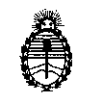

Ministerio de Salud Secretaría de Políticas, Regulación e Institutos A.N. M. A.T

# DISPOSICIÓN Nº 7065

# BUENOS AIRES, 3 0 JUN 2016

VISTO el expediente Nº 1-47-3110-1177/16-1 del Registro de la Administración Nacional de Medicamentos Alimentos y Tecnología Medica y,

# CONSIDERANDO:

Que por los presentes actuados la firma TECNOLAB S.A. solicita autorización para la venta a laboratorios de análisis clínicos del Producto para diagnóstico de uso "in vitro" denominado 1) therascreen EGFR RGQ PCR kit versión 2 (V2) / ENSAYO DISEÑADO PARA LA DETECCIÓN DE 29 MUTACIONES SOMÁTICAS EN EL GEN EGFR (receptor del factor de crecimiento epidérmico), MEDIANTE LA REACCIÓN EN CADENA DE LA POLIMERASA (PCR) EN EL INSTRUMENTO Rotor-Gene Q JUNTO AL SOFTWARE therascreen EGRF CE Assay Package, A PARTIR DE MUESTRAS DE ADN OBTENIDAS DE TEJIDO DE CANCER DE PULMÓN NO MICRICÍTICO (NSCLC) FIJADO EN FORMALINA E INCLUIDO EN PARAFINA (FFPE); 2) therascreen EGFR Plasma RGQ PCR/ ENSAYO DISEÑADO PARA LA DETECCIÓN DE DELECIONES DEL EXÓN 19 Y SUSTITUCIONES EN LOS EXONES 20 Y 21 EN EL GEN EGFR, COMO AYUDA EN LA IDENTIFICACIÓN DE PACIENTES CON CANCER DE PULMÓN NO MICRICÍTICO (NSCLC), CUANDO NO ES POSIBLE REALIZAR LA EVALUACIÓN CON UNA MUESTRA DE TEJIDO, MEDIANTE LA REACCIÓN EN CADENA DE LA POLIMERASA (PCR) EN EL INSTRUMENTO Rotor-Gene Q .

DISPOSICIÓN Nº

70

5

**D** 

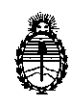

Ministerio de Salud Secretaría de Políticas, Regulación e Institutos A.N. M. A.T

Que a fojas 356 consta el informe técnico producido por el Servicio de Productos para Diagnóstico que establece que los productos reúnen las condiciones de aptitud requeridas para su autorización.

Que la Dirección Nacional de Productos Médicos ha tomado la intervención de su competencia.

Que se ha dado cumplimiento a los términos que establece la Ley Nº 16.463, Resolución Ministerial Nº 145/98 y Disposición ANMAT Nº 2674/99.

Que la presente se dicta en virtud de las facultades conferidas por los Decretos Nº 1490/92 el por el Decreto Nº 101 de fecha 16 de diciembre de 2015.

# Por ello;

# EL ADMINISTRADOR NACIONAL DE LA ADMINISTRACIÓN NACIONAL DE

# MEDICAMENTOS, ALIMENTOS Y TECNOLOGÍA MÉDICA

# DISPONE:

ARTÍCULO 1º.- Autorizase la venta a laboratorios de análisis clínicos del productos de diagnostico para uso in Vitro denominado1) *therascreen* EGFR RGQ PCR kit versión 2 (V2) / ENSAYO DISEÑADO PARA LA DETECCIÓN DE 29 MUTACIONES SOMÁTICAS EN EL GEN EGFR (receptor del factor de crecimiento epidérmico), MEDIANTE LA REACCIÓN EN CADENA DE LA POLIMERASA (PCR) EN EL INSTRUMENTO Rotor-Gene Q JUNTO AL SOFTWARE therascreen EGRF CE Assay Package, A PARTIR DE MUESTRAS DE ADN OBTENIDAS DE TEJIDO DE CANCER DE PULMÓN NO MICRICÍTICO (NSCLC) FIJADO EN FORMALINA E

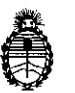

A.N. M. A.T

Ministerio de Salud Secretaría de Políticas, Regulación e Institutos DISPOSICIÓN N7 0 6 5

INCLUIDO EN PARAFINA (FFPE); 2) therascreen EGFR Plasma RGQ PCR/ ENSAYO DISEÑADO PARA LA DETECCIÓN DE DELECIONES DEL EXÓN 19 Y SUSTITUCIONES EN LOS EXONES 20 Y 21 EN EL GEN EGFR, COMO AYUDA EN LA IDENTIFICACIÓN DE PACIENTES CON CANCER DE PULMÓN NO MIÚRICÍTICO (NSCLC), CUANDO NO ES POSIBLE REALIZAR LA EVALUACIÓN CON UNA MUESTRA DE TEJIDO, MEDIANTE LA REACCIÓN EN CADENA DE LA POLIMERASA (PCR) EN EL INSTRUMENTO Rotor-Gene Q en envases que se detallan en el Anexo, con una vida útil de1) SEIS (6) meses desde la fecha de elaboración conservado entre -15 y -30 °C; 2) DOCE (12) meses desde la fecha de elaboración conservado entre -15 y -30 °C; el que será elaborado por 1) y 2) QIAGEN GmbH, QIAGEN Strasse 1, 40724 Hilden, (ALEMANIA) para QIAGEN Manchester Ltd, Skelton House, Lloyd Street North, Manchester, M15 6SH (REINO UNIDO) e importado terminado por la firma TECNOLAB S.A. y que la composición se detalla a fojas 118 a 311.

ARTICULO 2º.- Acéptense los proyectos de rótulos y Manual de Instrucciones a fojas 97 a 177 y 310 a 354 desglosándose las fojas 151 a 177 y 340 a 354 debiendo constar en los mismos que la fecha de vencimiento es la declarada por el elaborador impreso en los rótulos de cada partida.

ARTÍCULO 3º.- Extiéndase el Certificado correspondiente.

ARTICULO 4º.- LA ADMINISTRACIÓN NACIONAL DE MEDICAMENTOS, ALIMENTOS Y TECNOLOGÍA MEDICA se reserva el derecho de reexaminar los

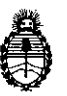

DISPOSICIÓN Nº 7 6 5 U

Ministerio de Salud Secretaría de Políticas, Regulación e Institutos A.N. M. A.T ł

métodos de control, estabilidad y elaboración cuando las circunstancias así lo determinen.

ARTÍCULO 5º.- Registrese, gírese a la Dirección de Gestión de información Técnica a sus efectos, por Mesa de Entradas de la Dirección Nacional de Productos Médicos notifíquese al interesado y hágasele entrega de la copia autenticada de la presente Disposición junto con la copia de los provectos de rótulos, manual de instrucciones y el certificado correspondiente. Cumplido, archívese.-

4

# EXPEDIENTE Nº 1-47-3110-1177/16-1

DISPOSICIÓN Nº:

Fď

5 0

Dr. ROBERTO LEDY Subadministrador Nacional A.N.M.A.T.

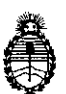

Ministerio de Salud Secretaría de Políticas, Regulación e Institutos A.N. M. A.T

# **ANEXO**

# Expediente Nº 1-47-3110-1177/16-1

PRODUCTO/USO: 1) *therascreen* EGFR RGQ PCR kit versión 2 (V2) / ENSAYO DISEÑADO PARA LA DETECCIÓN DE 29 MUTACIONES SOMÁTICAS EN EL GEN EGFR (receptor del factor de crecimiento epidérmico), MEDIANTE LA REACCIÓN EN CADENA DE LA POLIMERASA (PCR) EN EL INSTRUMENTO Rotor-Gene Q JUNTO AL SOFTWARE therascreen EGRF CE Assay Package, A PARTIR DE MUESTRAS DE ADN OBTENIDAS DE TEJIDO DE CANCER DE PULMÓN NO MICRICÍTICO (NSCLC) FIJADO EN FORMALINA E INCLUIDO EN PARAFINA (FFPE); 2) *therascreen* EGFR Plasma RGQ PCR/ ENSAYO DISEÑADO PARA LA DETECCIÓN DE DELECIONES DEL EXÓN 19 Y SUSTITUCIONES EN LOS EXONES 20 Y 21 EN EL GEN EGFR, COMO AYUDA EN LA IDENTIFICACIÓN DE PACIENTES CON CANCER DE PULMÓN NO MICRICÍTICO (NSCLC), CUANDO NO ES POSIBLE REALIZAR LA EVALUACIÓN CON UNA MUESTRA DE TEJIDO, MEDIANTE LA REACCIÓN EN CADENA DE LA POLIMERASA (PCR) EN EL INSTRUMENTO Rotor-Gene Q.

PRESENTACIÓN: 1) y 2) ENVASES POR 24 DETERMINACIONES, CONTÉNIENDO

| ,<br>,<br>,             | 1) therascreen EGFR RGQ PCR kit versión 2 | 2) therascreen EGFR Plasma RGQ PCR |
|-------------------------|-------------------------------------------|------------------------------------|
| Control<br>Reaction Mix | 2 viales x 600 µl                         | 2 viales x 600 µl                  |
| T790M<br>Reaction Mix   | . 600 μl                                  | 400 µl                             |

d En

"2016 - Año del Bicentenario de la Declaración de la Independencia Nacional "

١.

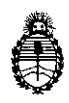

### Ministerio de Salud Secretaría de Políticas, Regulación e Institutos A.N. M. A.T

| 1                                                            |                  |                  |
|--------------------------------------------------------------|------------------|------------------|
| Deletions<br>Reaction mix                                    | 600 µl           | 600 µl           |
| L858R<br>Reaction Mix                                        | . 600 µł         | 600 µl           |
| L861Q<br>Reaction Mix                                        | 600 µl           |                  |
| G719X<br>Reaction Mix                                        | 600 µl           |                  |
| S7681 Reaction                                               | 600 µl           |                  |
| Insertions<br>Reaction Mix                                   | 600 µl           |                  |
| EGFR Positive<br>Control                                     | 300 µl           | 300 µl           |
| Taq DNA<br>Polymerase                                        | 2 viales x 80 µl | 2 viales x 80 µl |
| Agua exenta<br>de nucleasas<br>para el control<br>sin; molde | 1, 9 ml          | 1, 9 mi          |
| Agua exenta<br>de nucleasas<br>para la dilución              | 1, 9 ml          | 1, 9 ml          |

E

DISPOSICION Nº: 7065

Dr. ROBERTO LUDI Subadministrador Nacional A.N.M.A.T.

# Junio de 2015

¥ 24

# Manual de uso del kit therascreen<sup>®</sup> EGFR RGQ PCR

<u>ہ</u> "

# QIAGEN: tecnologías para la preparación de muestras y ensayos de biología molecular

QIAGEN es el proveedor líder de tecnologías innovadoras para la preparación de muestras y ensayos de biología molecular que permiten el aislamiento y la detección del contenido de cualquier muestra biológica. Nuestros productos y servicios de vanguardia y máxima calidad garantizan el éxito, desde la muestra hasta el resultado.

# QIAGEN define los estándares en los siguientes campos:

- Purificación de ADN, ARN y proteínas
- Ensayos de ácidos nucleicos y proteínas
- Investigación con microARN y ARNi
- Automatización de tecnologías de preparación de muestras y ensayos de biología molecular

Nuestra misión es ayudarle a superar sus retos y a alcanzar un éxito excepcional. Para obtener más información, visite <u>www.qiagen.com</u>.

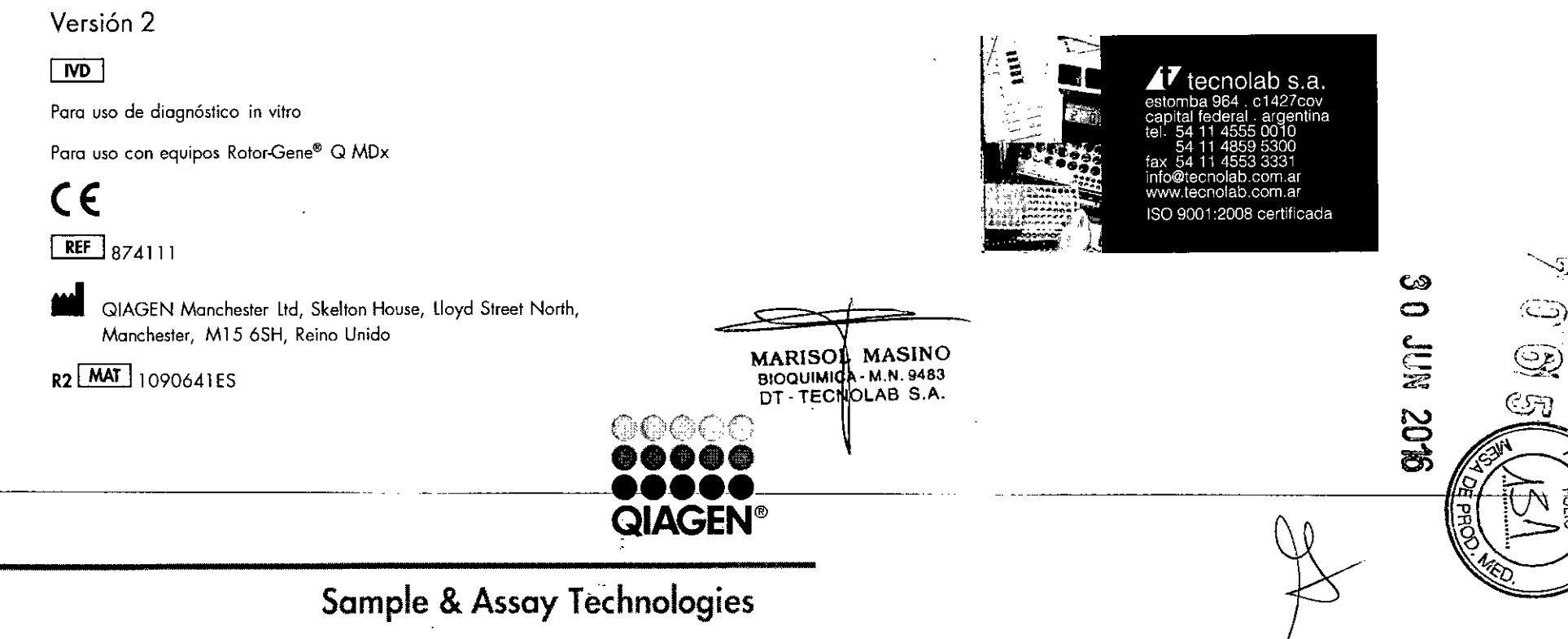

# Contenido

| Uso previsto                                                                        | 5  |
|-------------------------------------------------------------------------------------|----|
| Resumen y explicación                                                               | 5  |
| Principio del procedimiento                                                         | 7  |
| Materiales suministrados                                                            | 11 |
| Contenido del kit                                                                   | 11 |
| Materiales requeridos pero no suministrados                                         | 12 |
| Advertencias y precauciones                                                         | 13 |
| Información de seguridad                                                            | 13 |
| Precauciones generales                                                              | 13 |
| Almacenamiento y manipulación de reactivos                                          | 15 |
| Manipulación y almacenamiento de muestras                                           | 16 |
| Procedimiento                                                                       | 17 |
| Extracción y preparación del ADN                                                    | 17 |
| Protocolos:                                                                         |    |
| Valoración de las muestras                                                          | 18 |
| Detección de mutaciones de EGFR                                                     | 29 |
| Interpretación de los resultados (automática)                                       | 41 |
| Indicadores del software <i>therascreen</i> EGFR Assay Package para<br>Rotor-Gene Q | 42 |
| Guía de resolución de problemas                                                     | 48 |
| Control de calidad                                                                  | 49 |
| Limitaciones                                                                        | 49 |
| Características de rendimiento                                                      | 50 |
| Rendimiento analítico                                                               | 50 |
| Límite de blanco (LOB), intervalo de funcionamiento y valores de corte              | 50 |
| Impacto del ADN introducido sobre los valores de $\Delta C_T$                       | 52 |
| Reactividad cruzada                                                                 | 52 |
| Exactitud: comparación con el método de referencia analítico                        | 52 |
| Valores del límite de detección (LOD)                                               | 53 |
| Interferencia                                                                       | 55 |

| Reproducibilidad                                                               | 56 |   |
|--------------------------------------------------------------------------------|----|---|
| Rendimiento clínico                                                            | 59 |   |
| Datos de resultados clínicos                                                   | 59 |   |
| Referencias                                                                    | 61 |   |
| Símbolos                                                                       | 63 |   |
| Apéndice A: protocolo manual del kit therascreen EGFR RGQ PCR                  | 64 |   |
| Información general                                                            | 64 |   |
| Protocolo:                                                                     |    |   |
| Creación de un perfil de temperatura                                           | 64 |   |
| Procedimiento (manual)                                                         | 73 |   |
| Protocolos:                                                                    |    |   |
| <ul> <li>Valoración de las muestras (manual)</li> </ul>                        | 73 |   |
| Detección de mutaciones de EGFR (manual)                                       | 73 | 1 |
| Configuración del kit therascreen EGFR RGQ PCR con el software<br>Rotor-Gene Q | 74 |   |
| Interpretación de los resultados (manual)                                      | 78 |   |
| Configuración del análisis del software                                        | 78 |   |
| Análisis de los datos de valoración de las muestras                            | 79 |   |
| Análisis de los datos de la detección de mutaciones del gen EGFR               | 80 |   |
| Apéndice B: instalación del software therascreen EGFR CE Assay Package         | 87 |   |
| Información de contacto                                                        | 89 |   |
| Información para pedidos                                                       | 90 |   |

~

۴ ۱

Manual de uso del kit therascreen EGFR RGQ PCR 06/2015

MARISOL MASINO BIOQUIMICA-M.N. 9483 DT - TECNOLAB S.A.

-

Manual de uso del kit therascreen EGFR RGQ PCR 06/2015

# Uso previsto

El kit *therascreen* EGFR RGQ PCR es una prueba de diagnóstico *in vitro* diseñada para la detección de 29 mutaciones somáticas en el gen EGFR. Proporciona una valoración cualitativa del estado de mutación en muestras tumorales obtenidas de pacientes con cáncer de pulmón no microcítico (NSCLC).

Los resultados tienen como objetivo ayudar al personal médico a identificar pacientes con NSCLC que puedan beneficiarse de un tratamiento con inhibidores de la tirosina quinasa del EGFR.

El kit therascreen EGFR RGQ PCR analiza muestros de ADN extraídas de tejido tumoral fijado en formalina e impregnado en parafina (FFPE) de pacientes con NSCLC y se ejecuta en el equipo Rotor-Gene Q MDx. Está concebido para el uso por parte de personal cualificado en entornos profesionales de laboratorio.

El kit therascreen EGFR RGQ PCR está diseñado para el uso de diagnóstico in vitro.

# Resumen y explicación

S7681

En los cánceres humanos {1, 2}, el oncogén EGFR presenta mutaciones. La existencia de estas mutaciones se relaciona con la respuesta a determinados terapias de inhibidores de la tirosina quinasa (TKI) en pacientes con cáncer de pulmón no microcítico (NSCLC) (3-8). Este tipo de mutaciones en el oncogén EGFR están presentes en la población general de pacientes con NSCLC con una frecuencia aproximada del 10% en pacientes de EE.UU., Europa o Australia y hasta del 30% en pacientes de Japón y Taiwán (1, 2, 9).

El kit *therascreen* EGFR RGQ PCR es un kit listo para utilizar que se ha diseñado para la detección de 29 mutaciones del gen EGFR relacionado con el cáncer mediante la reacción en cadena de la polimerasa (PCR) en un equipa Rotor-Gene Q MDx.

Gracias a las tecnologías Scorpions<sup>®</sup> (10) y ARMS (amplificación refractaria de sistemas de mutaciones) (11), el kit *therascreen* EGFR RGQ PCR permite detectar 29 mutaciones en los exones 18, 19, 20 y 21 del oncogen EGFR en ADN genómico nativo (tabla 1). En resumen,

- 19 deleciones del exón 19 (detecta la presencia de cualquiera de las 19 deleciones, pero no distingue entre ellas)
- 3 inserciones en el exón 20 (detecta la presencia de cualquiera de las 3 inserciones pero no distingue entre las mismos.)

Manual de uso del kit therascreen EGFR RGQ PCR 06/2015

 G719X (detecta la presencia de G719S, G719A o G719C, pero no distingue entre ellas)
 MARIS

ì

- T790M
- 🖬 L858R

١.

🔳 L861Q

Los métodos que se utilizan en este kit son altamente selectivos y, en función del volumen total de ADN presente, permiten detectar un bajo porcentaje de ADN mutante en ADN genómico nativo. Los límites de selectividad y detección son superiores a los de otras tecnologías como la de secuenciación mediante terminadores fluorescentes.

| Tabla | 1. | Lista | de | mutaciones e | id | entificadores | COSMIC |
|-------|----|-------|----|--------------|----|---------------|--------|
|-------|----|-------|----|--------------|----|---------------|--------|

| Exón     | Mutación                                                                                                    | ID COSMIC*                                                                                                    | Cambio de base                                                                                                    |                                                                                                    |
|----------|----------------------------------------------------------------------------------------------------|----------------------------------------------------------------------------------------------------|----------------------------------------------------------------------------------------------------|----------------------------------------------------------------------------------------------------|
| 18       | G719A                                                                                                    | 6239                                                                                                    | 2156G>C                                                                                                    |                                                                                                    |
|          | G719S                                                                                                    | 6252                                                                                                    | 2155G>A                                                                                                    |                                                                                                    |
|          | G719C                                                                                                    | 6253                                                                                                    | 2155G>T                                                                                                    |                                                                                                    |
| 19       | Deleciones                                                                                                    | 12384                                                                                                    | 2237_2255>T                                                                                                    |                                                                                                    |
|          |                                                                                                    | 12387                                                                                                    | 2239_2258>CA                                                                                                    |                                                                                                    |
|          |                                                                                                    | 12419                                                                                                    | 2238_2252>GCA                                                                                                    |                                                                                                    |
|          |                                                                                                    | 12422                                                                                                    | 2238_2248>GC                                                                                                    |                                                                                                    |
|          |                                                                                                    | 13551                                                                                                    | 2235_2252>AAT                                                                                                    |                                                                                                    |
|          |                                                                                                    | 12678                                                                                                    | 2237_2251del15                                                                                                    |                                                                                                    |
|          |                                                                                                    | 6218                                                                                                    | 2239_2247del9                                                                                                    |                                                                                                    |
|          |                                                                                                    | 12728                                                                                                    | 2236_2253del18                                                                                                    |                                                                                                    |
|          |                                                                                                    | 12367                                                                                                    | 2237_2254del18                                                                                                    |                                                                                                    |
|          |                                                                                                    | 6210                                                                                                    | 2240_2251del12                                                                                                    |                                                                                                    |
|          |                                                                                                    | 6220                                                                                                    | 2238_2255del18                                                                                                    |                                                                                                    |
|          |                                                                                                    | 6223                                                                                                    | 2235_2249del15                                                                                                    | 1                                                                                                    |
|          |                                                                                                    | 6225                                                                                                    | 2236_2250del15                                                                                                    |                                                                                                    |
| COSMI    | C: catálogo de mu                                                                                                    | utaciones somáticas                                                                                                    | en casos de cáncer:                                                                                                    | <b>A</b> .                                                                                                    |
| http://c | ancer.sanger.ac.u                                                                                                    | <u>ık</u> ∠                                                                                                    |                                                                                                    | 3                                                                                                    |
| ASINO    |                                                                                                    |                                                                                                    |                                                                                                    | 2 <u></u>                                                                                                    |
| AB S.A.  |                                                                                                    |                                                                                                    | le lest                                                                                                    | /.5                                                                                                    |
| 5        |                                                                                                    | Manual de uso d                                                                                                    | el kit therascreen EGFR GO PCR 06/2013                                                                                                    |                                                                                                    |
|          | Exón<br>18<br>19<br>19<br><u>COSMI<br/>IND</u><br>COSMI<br><u>COSMI</u><br><u>COSMI</u> | Exón       Mutación         18       G719A         G719S       G719C         19       Deleciones         19       Deleciones         19       Deleciones         19       Deleciones         19       Deleciones         19       Deleciones         19       Deleciones         19       Deleciones         19       Deleciones         19       Deleciones         19       Deleciones         19       Deleciones         10       No         10       Material         10       ASINO         N. 9483       S.A.         10       S.A. | Exón         Mutación         ID COSMIC*           18         G719A         6239           G719S         6252           G719C         6253           19         Deleciones         12387           12419         12422           13551         12678           6210         6210           6220         6223           6220         6223           6220         6223           6220         6223           6225         COSMIC: cotrólogo de mutaciones somáticas           http://cancer.sanger.ac.uk/         ta           ASINO         ta           N. 9483         S.A.           Manual de uso d         Manual de uso d | Exón         Mutación         ID COSMIC*         Cambio de base           18         G719A         6239         2156G>C           G719S         6252         2155G>A           G719C         6253         2155G>T           19         Deleciones         12384         2237_2255>T           12387         2239_2258>CA         12419         2238_2252>GCA           12422         2238_2252>GCA         12422         2238_2252>AAT           12678         2237_2251del15         6218         2239_2247del9           12728         2236_2253del18         12367         2237_2254del18           6210         2240_2251del12         6220         2238_2255del18           6220         2238_2255del18         6223         2235_2250del15           6220         2238_2255del18         6223         2235_2249del15           6220         2238_2255del18         6223         2235_2249del15           6225         2236_2250del15         6225         2236_2250del15           COSMIC: católogo de mutaciones somóticas en casos de cóncer:         1000000000000000000000000000000000000 |

0

9

Tabla 1. Continuación

| Exón | Mutación    | ID COSMIC* | Cambio de base        |
|------|-------------|------------|-----------------------|
| 19   | Deleciones  | 6254       | 2239_2253del15        |
|      |             | 6255       | 2239_2256del18        |
|      |             | 12369      | 2240_2254del15        |
|      |             | 12370      | 2240_2257del18        |
|      |             | 12382      | 2239_2248TTAAGAGAAG>C |
|      |             | 12383      | 2239_2251>C           |
| 20   | S768I       | 6241       | 2303G>T               |
|      | Inserciones | 12376      | 2307_2308insGCCAGCGTG |
|      | •           | 12378      | 2310_2311insGGT       |
|      |             | 12377      | 2319_2320insCAC       |
|      | 1790M       | 6240       | 2369C>T               |
| 21   | L858R       | 6224       | 2573T>G               |
|      | L861Q       | 6213       | 2582T>A               |

1

 COSMIC: catálogo de mutaciones somáticas en casos de cáncer: <u>http://concer.songer.ac.uk/</u>

# Principio del procedimiento

El kit therascreen EGFR RGQ PCR incluye 8 mezclas de reacción distintas de amplificación mediante PCR: 7 reacciones específicas para mutaciones en los exones 18, 19, 20 y 21 del oncogén EGFR, y un control nativo para el exón 2. A continuación se explican los componentes del principio del kit.

#### ARMS

5

La tecnología ARMS permite llevar a cabo una amplificación específica de los alelos o las mutaciones. La enzima Taq ADN polimerasa (Taq) resulta eficaz para diferenciar entre una coincidencia y un error de coincidencia en el extremo 3<sup>1</sup> de un primer o primer de PCR. Algunas secuencias mutadas se amplifican de forma selectiva, incluso en muestras cuya mayoría de secuencias no presentan la mutación, por ejemplo. Cuando la coincidencia con el primer es completa, la amplificación se produce con total eficacia. Cuando no hay

coincidencia con la base 3', únicamente tiene lugar una amplificación de fondo de nivel bajo.

¥.

#### Scorpions

La detección de la amplificación se realiza mediante la tecnología Scorpions. Scorpions es una técnica de moléculas bifuncionales que contienen un primer de PCR unido covalentemente a una sonda. El fluoróforo de la sonda interactúa con un quencher o silenciador, también incorporado en la sonda, lo que reduce la fluorescencia. Durante la PCR, cuando la sonda se une al amplicón, el fluoróforo y el silenciador se separan y se produce un aumento detectable de la fluorescencia.

#### Formato del kit

El kit therascreen EGFR RGQ PCR se suministra con ocho ensayos:

- 1 ensayo de control (CTRL)
- 7 ensayos de mutación

Todas las mezclas de reacción contienen reactivos para la detección de dianas marcados con carboxifluoreceína (FAM<sup>\*\*</sup>), además de un control interno marcado con hexaclorofluoresceína (HEX<sup>\*\*</sup>). El ensayo de control interno permite detectar la existencia de inhibidores que puedan conducir a resultados de falsos negativos. La amplificación de FAM puede dejar fuera de competencia a la amplificación del control interno y el propósito del control interno es simplemente mostrar que, si no hay amplificación de FAM, el resultado es un negativo auténtico y no una reacción de PCR errónea.

#### Ensayos

El kit therascreen EGFR RGQ PCR incluye un procedimiento de dos pasos. En el primer paso, el ensayo de control se realiza para evaluar el ADN total amplificable de EGFR de una muestra. En el segundo paso, tanto la mutación como los ensayos de control se realizan para determinar la presencia o ausencia de ADN mutante.

#### Ensayo de control

El ensayo de control, marcado con FAM, sirve para valorar el ADN total amplificable de EGFR de la muestra. El ensayo de control amplifico una región del exón 2 del gen EGFR. Los primers y la sonda Scorpions están diseñados para evitar cualquier polimorfismo conocido del gen EGFR.

Manual de uso del kit therascreen EGFR RGQ PCR 06/2015

MARISOL MASINO BIOQUIMICA - M.N. 9483 DT - TECNOLAB S.A. Manual de uso del kit therascreen EGFR RGQ PCR 06/2015

#### Ensayos de mutación

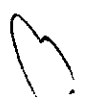

Cada ensayo de mutación contiene uno sonda Scorpions marcado con FAM y un primer ARMS para discriminar entre el ADN nativo y el ADN mutante específico.

#### Controles

Nota: todas las series experimentales deben utilizar controles positivos y negativos.

#### Control positivo

Cada serie debe contener un control positivo en los tubos del 1 al 8. El kit therascreen EGFR RGQ PCR contiene control positivo (PC) de EGFR que sirve como molde en la reacción de control positivo. Se evaluarán los resultados de control positivo para garantizar que el kit funciona según los criterios de aceptación indicados.

#### Control negativo

Cada serie debe contener un control negativo ("no template control", control sin molde o NTC) en los tubos del 9 al 16. El kit *therascreen* EGFR RGQ PCR contiene agua para el control sin molde (NTC), que se utiliza como "molde" en el control sin molde. El control sin molde se utiliza para evaluar las posibles contaminaciones durante la configuración de la serie y para evaluar el rendimiento de la reacción de control interna.

#### Evaluación de la reacción de control interna

Cada mezcla de reacción contiene un control interno (IC), además de la reacción diana. Un error indica que pueden existir inhibidores que podrían derivar en un resultado inexacto o bien que se ha producido un error de configuración del usuario para ese tubo. El IC utiliza una secuencia diana para oligonucleótidos anti-EGFR, un primer sin marcar y un primer Scorpions marcado con HEX para diferenciarlo de los marcadores Scorpions marcados con FAM en las mezclas de reacción de control y mutación. La amplificación de FAM puede dejar fuera de competencia a la amplificación del IC, por lo que el valor de Cr (HEX) del IC generado podría estar fuera del rango especificado. Los resultados de FAM siguen siendo válidos para estas muestras.

#### Valoración de las muestras

Se recomienda encarecidamente utilizar la mezcla de reacción para control (tubo para CTRL) suministrada con el kit *therascreen* EGFR RGQ PCR a fin de valorar el ADN total amplificable de EGFR de la muestra. El ensayo de control amplifica una región del exón 2 del gen EGFR. Se recomienda preparar las muestras únicamente con el ensayo de control usando el control positivo (PC) de EGFR como control positivo y agua para el "molde" como control sin molde.

**Nota**: la valoración del ADN debería basarse en la PCR y puede diferir de la cuantificación basada en las lecturas de absorbancia. Se suministra mezcla de reacción para control (tubo para CTRL) adicional para valorar la calidad y la cantidad de las muestras de ADN antes del análisis con el kit *therascreen* EGFR RGQ PCR.

### Plataforma y programa

MARISOL MASINO BIOQUIMICA - M.N. 9483 DT - TECHOLAB S.A

Q

10

El kit therascreen EGFR RGQ PCR se ha diseñado específicamente para su uso con equipos Rotor-Gene Q MDx. El equipo Rotor-Gene Q MDx puede programarse para distintos parámetros de ciclo, o "series analíticas", con el software therascreen EGFR CE Assay Package.

El software therascreen EGFR CE Assay Package consta de dos moldes: "therascreen EGFR CE Control Run Locked Template" (para la valoración de las muestras) y "therascreen EGFR CE Locked Template" (para la detección de mutaciones de EGFR). Dichos moldes contienen los parámetros de análisis de la PCR y se encargan de calcular los resultados.

También se puede utilizar el kit *therascreen* EGFR RGQ PCR con el software Rotor-Gene Q versión 2.3 en modo abierto (es decir, sin utilizar el software Rotor-Gene Q *therascreen* EGFR CE Assay Package). Para obtener información detallada, consulte el "Apéndice A: protocolo manual del kit *therascreen* EGFR RGQ PCR" en la página 64.

Manual de uso del kit therascreen EGFR RGQ PCR 06/2015

Manual de uso del kit therascreen EGFR RGQ PCR 06/2015

# Materiales suministrados

# Contenido del kit

| therascreen EGFR RGQ PCR Kit<br>Referencia |                                                                  |       |           | (24)<br>874111   | mación, consulte las hojas de datos correspondientes sobre seguridad que puede solicitar al proveedor del producto.                                                        |  |  |  |
|--------------------------------------------|------------------------------------------------------------------|-------|-----------|------------------|----------------------------------------------------------------------------------------------------|--|--|--|
| Número o                                   | de reacciones                                                    |       |           | 24               |                                                                                                    |  |  |  |
| Color                                      | Identidad                                                        | Tu    | bo ID     | Volumen .        | Reactivos                                                                                                    |  |  |  |
| Rojo                                       | Control Reaction Mix<br>(mezcla de reacción para control)        | 1     | CTRL      | 2 × 600 µl       | Kit para el aislamiento de ADN (consulte "Extracción y preparació<br>ADN", en la página 17)                                                                                |  |  |  |
| Ρύτρυτα                                    | T790M Reaction Mix<br>(mezcla de reacción para T790M)            | 2     | T790M     | ly 006           | Fungibles y equipo de laboratorio general                                                                                                    |  |  |  |
| Naranja                                    | Deletions Reaction Mix<br>(mezcla de reacción para deleciones)   | 3     | Del       | ابر 00ئ          | <ul> <li>Pipetas exclusivas* (ajustables) para la preparación de la master r<br/>para PCR</li> </ul>                                                                       |  |  |  |
| Rosa                                       | L858R Reaction Mix<br>Imercia de reacción para 1858Ri            | 4     | L858R     | <br>    400      | <ul> <li>Pipetas exclusivas* (ajustables) para la dispensación de ADN mole</li> </ul>                                                                                      |  |  |  |
| L<br>Verde                                 | 1861Q Reaction Mix<br>(mezcla de reacción para L861Q)            | 5     | <br>1861Q | لب 00ئ<br>اµ 00ئ | <ul> <li>Puntas de pipeta exentas de DNAsa, RNAsa y ADN con filtros (pa<br/>la contaminación cruzada, se recomiendan puntas de pipeta con b<br/>para aerosoles)</li> </ul> |  |  |  |
| Amarillo                                   | G719X Reaction Mix<br>(mezcla de reacción para G719X)            | 6     | G719X     | lų 00ð           | Strip Tubes and Caps, 0.1 ml (tubos y tapones de tiras de 0,1 ml)<br>uso con un rotor de 72 pocillos (referencia 981103 o 981106)                                          |  |  |  |
| Gris                                       | S7681 Reaction Mix<br>(mezcla de reacción para S7681)            | 7     | S768I     | ių 00ð           | Tubos de microcentrifuga exentos de DNAsa, RNAsa y ADN para<br>preparación de las master mix                                                                               |  |  |  |
| Azul                                       | Insertions Reaction Mix<br>(mezcla de reacción para inserciones) | 8     | Ins       | lų 006           | Loading Block 72 x 0.1 ml Tubes (tubos de 72 x 0,1 ml de bloque<br>carga), bloque de aluminio para la configuración de reacción mar                                        |  |  |  |
| Beis                                       | EGFR Positive Control<br>(control positivo de EGFR)              | 9     | PC        | 300 µl           | con pipeta de un solo canal (referencia 9018901)  Acitador calentador*, incubador orbital térmico*, bloque térmico*                                                        |  |  |  |
| Menta                                      | Taq DNA Polymerase<br>(Taq ADN polimerasa)                       | To    | 9         | 2 × 80 µl        | o baño de agua* que permita la incubación a 90 °C<br>Centrífuga de mesa* con rotor para tubos de reacción de 2 ml                                                          |  |  |  |
| Blanco                                     | Agua exenta de nucleasas para el<br>control sin molde            | N     |           | 1,9 ml           | Agitador vórtex*                                                                                                    |  |  |  |
| Blanco                                     | Agua exenta de nucleasas para la<br>dilución                     | Di    | l.        | 1,9 ml           |                                                                                                    |  |  |  |
| therascree<br>(manual c                    | en EGFR RGQ PCR Kit Handbook<br>de uso en inglés)                |       |           | 1 MAF            | ISOL MASINO<br>UMICA M.N. 9483                                                                                                    |  |  |  |
|                                            | · · · · · · · · · · · · · · · · · · ·                            | · · · |           | יוס              | TECNPLA Asegúrese de que se hayan revisado y calibrodo los equipos según las recomendaciones<br>del fabricante.                                                            |  |  |  |
|                                            | to del kit therascreen EGER RGQ PCR 06/201                       | 15    | ·         |                  | 12 Manual de uso del kit therascreen EGER RGQ PCR                                                                                                    |  |  |  |

1

# Materiales requeridos pero no suministrados

Siempre que trabaje con productos químicos, utilice una bata de laboratorio adecuada, guantes desechables y gafas protectoras. Para obtener más información, consulte las hojas de datos correspondientes sobre seguridad (SDS), que puede solicitar al proveedor del producto.

Ϋ.

#### Reactivos

Kit para el aislamiento de ADN (consulte "Extracción y preparación del 14 ADN", en la página 17}

#### Fungibles y equipo de laboratorio general

- Pipetas exclusivas\* (ajustables) para la preparación de muestras.
- Pipetas exclusivas\* (ajustables) para la preparación de la master mix para PCR
- Pipetas exclusivas\* (ajustables) para la dispensación de ADN molde
- Puntas de pipeta exentas de DNAsa, RNAsa y ADN con filtros (para evitar la contaminación cruzada, se recomiendan puntas de pipeta con barreras para aerosoles)
- Strip Tubes and Caps, 0.1 ml (tubos y tapones de tiras de 0,1 ml) para uso con un rotor de 72 pocillos (referencia 981103 o 981106)
- Tubos de microcentrifuga exentos de DNAsa, RNAsa y ADN para la preparación de las master mix

- Agitador calentador\*, incubador orbital térmico\*, bloque térmico\* o baño de agua\* que permita la incubación a 90 °C
- Centrífuga de mesa\* con rotor para tubos de reacción de 2 ml
- Agitador vórtex\*

#### Equipo para la PCR

- Equipo Rotor-Gene Q MDx con canales de fluorescencia para Cycling Green y Cycling Yellow (detección de FAM y HEX, respectivamente)\*<sup>†</sup>
- Software Rotor-Gene Q, versión 2.3
- Rotor-Gene Q therascreen EGFR Assay Package CD versión 3.0.5 (referencia 9023537)

**Nota:** el software Rotor-Gene Q *therascreen* EGFR Assay Package requiere el software Rotor-Gene Q versión 2.3.

# Advertencias y precauciones

Para uso de diagnóstico in vitro

# Información de seguridad

Siempre que trabaje con productos químicos, utilice una bata de laboratorio adecuada, guantes desechables y gafas protectoras. Para obtener más información, consulte las hojas de datos correspondientes sobre seguridad (SDS). Puede obtenerlas en línea en el práctico y compacto formato PDF en <u>www.qiagen.com/safety</u>, desde donde también podrá buscar, ver e imprimir las hojas de datos SDS de todos los kits y componentes de los kits QIAGEN.

Para obtener información de seguridad sobre el equipo Rotor-Gene Q, consulte el manual del usuario que se suministra con el mismo.

Deseche los residuos de muestras y ensayos conforme a los requisitos de seguridad local.

# Precauciones generales

Debe procederse siempre de acuerdo a las siguientes recomendaciones:

- La prueba se ha diseñado para su uso con muestras FFPE de NSCLC.
- Almacene y extraiga el material positivo (muestras y controles positivos) por separado del resto de reactivos y añádalo a la mezcla de reacción en una zona separada físicamente.
- Asegúrese de que se hayan revisado y calibrado los equipos según las recomendaciones del fabricante.

Manual de uso del kit therascreen EGFR RGQ PCR 06/2015

<sup>1</sup> En otros países, si corresponde, se puede utilizar el equipo Rotor-Gene Q Splex HRM con una fecha de producción de mayo de 2011 o posterior. La fecha de producción se puede obtener del número de serie situado en la parte posterior del equipo. El número de <u>serie presenta el formato "mmaanna",</u> donde "mm" indica el mes de producción en dígitos, "ao" indica los dos últimos dígitos del año de MARISOL MASINO producción y "nnn" indica el identificador exclusivo del equipo.

- Extreme la precaución para evitar la contaminación de las reacciones de PCR con material de control sintético. Es recomendable usar pipetas específicas independientes para preparar las mezclas de reacción y añadir ADN molde. La preparación y dispensación de las mezclas de reacción deben realizarse en una zona separada de la zona donde se añade el molde. Los tubos de Rotor-Gene Q no se deben abrir después de haber finalizado la serie PCR. Con ello, se evita la contaminación del laboratorio con productos posteriores a la PCR.
- Todos los materiales químicos y biológicos son potencialmente peligrosos. Las muestras son material potencialmente infeccioso y deben tratarse como material biopeligroso.
- Los reactivos del kit therascreen EGFR RGQ PCR presentan una dilución óptima. No debe realizarse una mayor dilución de los reactivos puesto que podrían perder eficacia. No utilice volúmenes de reacción (mezcla de reacción más muestra) inferiores a 25 µl puesto que su uso aumenta el riesgo de falsos negativos.
- Todos los reactivos suministrados en el kit therascreen EGFR RGQ PCR se suministran para su uso exclusivo con otros reactivos del mismo kit therascreen EGFR RGQ PCR. No sustituya los reactivos del kit therascreen EGFR RGQ PCR ni los mezcle con los de otros kit therascreen EGFR RGQ PCR, ya que el rendimiento podría verse afectado.

ъ÷.

Ē

୍ରି

 $\mathfrak{G}_{\overline{U}}$ 

- Utilice únicamente la Taq ADN polimerasa (tubo para CTRL Taq) suministrada con el kit therascreen EGFR RGQ PCR. No la sustituya por Taq ADN polimerasa de otros kits del mismo o de otro tipo ni por Taq ADN polimerasa de otro fabricante.
- No utilice componentes caducados o mal almacenados.

14

13

**Nota**: es importante controlar que las pruebas se realicen correctamente, haciendo especial hincapié en la eliminación incorrecta de muestras, los errores de carga y los errores de pipeteo.

Nota: los reactivos están validados para la configuración manual. Si se utiliza un método automatizado, podría reducirse el número de posibles reacciones, debido a los reactivos necesarios para rellenar "volúmenes muertos" en estos equipos.

Manual de uso del kit therascreen EGFR RGQ PCR 06/2015

# Almacenamiento y manipulación de reactivos

El kit therascreen EGFR RGQ PCR se suministra en hielo seco y debe seguir congelado a la llegada. En caso de que el kit therascreen EGFR RGQ PCR no esté congelado a la llegada, de que el embalaje externo se haya abierto durante el transporte o de que el envío no incluya la nota de embalaje, el manual o los reactivos, póngase en contacto con los departamentos del servicio técnico de QIAGEN o con su distribuidor local (consulte la contraportada o visite <u>www.giagen.com</u>).

Una vez recibido, almacene inmediatamente el kit *therascreen* EGFR RGQ PCR en un congelador a una temperatura constante de entre -15 y -30 °C y protéjalo de la luz. Los primers Scorpions (así como todas las moléculas marcadas con fluorescencia) deben protegerse de la luz para evitar el blanqueamiento y la pérdida de rendimiento. Cuando se almacena en las condiciones recomendadas en el embalaje original, el kit es estable hasta la fecha de caducidad que figura en la caja. No es aconsejable descongelarlo y volver luego a congelarlo. Se recomienda un máximo de 8 ciclos de congelación-descongelación.

Los reactivos deben descongelarse a temperatura ambiente (15-25 °C) durante un mínimo de 1 hora y un máximo de 4,5 horas. Cuando los reactivos están listos para ser utilizados, pueden configurarse las reacciones de PCR. Los tubos de Rotor-Gene Q, que contienen las mezclas maestra y la muestra de ADN, pueden cargarse en el instrumento Rotor-Gene Q MDx inmediatamente. El tiempo total previo al análisis después de configurar las reacciones de PCR no debería superar:

7 horas si se almacenan a temperatura ambiente

**Nota:** este tiempo incluye tanto la configuración de la PCR como el almacenamiento.

18 horas si se almacenan en un congelador (2-8 °C)

1. 54 - 1

**Nota:** este tiempo incluye tanto la configuración de la PCR como el almacenamiento.

**Nota**: para garantizar una actividad y un rendimiento óptimos, los primers Scorpions (así como todas las moléculas marcadas con fluorescencia) deben protegerse de la luz para evitar el blanqueamiento.

Nota: las muestras deben distribuirse en lotes para lograr un uso óptimo de los reactivos del kit therascreen EGFR RGQ PCR. Si las muestras se analizan por separado, se utilizarán más reactivos y será necesario disminuir el número de muestras que se pueden analizar con el kit therascreen EGFR RGQ PCR.

# Manipulación y almacenamiento de muestras

**Nota**: todas las muestras deben manipularse como material potencialmente infeccioso.

El material de las muestras debe ser ADN genómico humano obtenido de tejido FFPE. Las muestras se deben transportar de acuerdo con la metodología anatomopatológica estándar para garantizar la calidad de las muestras.

Existe la posibilidad de que las muestras de tumores y los datos de una muestra de tumor no coincidan con otras secciones del mismo tumor. Las muestras de tumores también pueden contener tejido no tumoral. En un principio, no se prevé que el ADN del tejido no tumoral contenga las mutaciones que detecta el kit *therascreen* EGFR RGQ PCR.

Para preparar las muestras de tejido para la extracción del ADN:

- Con los materiales y métodos estándares, fije la muestra de tejido en formalina con tampón neutral (NBF) al 10% y fije la muestra de tejido en parafina. Con un microtomo, corte secciones en serie de 5 µm del bloque de parafina y colóquelas en un portaobjetos de vidrio.
- Recurra a un profesional cualificado (p. ej., un patólogo) para valorar la sección teñida con hematoxilina eosina (H&E) para confirmar si hay presencia tumoral.
- No utilice las secciones teñidas para extraer el ADN.

BIOQUIMICA M.N. 9483 DT - TECNOLAB S.A.

15

116

Conserve todos los bloques FFPE y portaobjetos a temperatura ambiente (15-25 °C). Los portaobjetos pueden conservarse a temperatura ambiente durante un máximo de 1 mes antes de la extracción del ADN.

# Procedimiento

# Extracción y preparación del ADN

Las características de rendimiento de este kit se han determinado mediante ADN extraído con el kit QIAamp® DSP DNA FFPE Tissue. Si se utiliza el kit con funciones equivalentes QIAamp DNA FFPE Tissue Kit (referencia 56404), lleve a cabo la extracción del ADN de acuerdo con las instrucciones del manual y según las recomendaciones siguientes:

- No utilice la solución de desparafinización de QIAGEN. Utilice solamente el método xileno/etanol para desparafinización descrito en QIAamp DNA FFPE Tissue Kit Handbook (manual del kit QIAamp DNA FFPE Tissue).
- Asegúrese de utilizar etanol grado biología molecular\* en todos los pasos necesarios.
- Raspe todo el tejido de 2 secciones y deposítelo en un tubo de microcentrífuga etiquetado con un bisturí nuevo para cada muestra.
- La digestión de la proteinasa K (paso 11 del manual QIAamp DNA FFPE Tissue Kit Handbook) debe realizarse durante 1 hora ± 5 minutos a una temperatura de 56 °C ± 3 °C.
- La incubación (paso. 12 del manual QIAamp DNA FFPE Tissue Kit Handbook) debe realizarse durante 1 hora ± 5 minutos a una temperatura de 90 °C ± 3 °C.
- No utilice el paso de RNasa que se describe en el manual QIAamp DNA FFPE Tissue Kit Handbook.
- Las muestras deben eluirse en 120 µl de tampón de elución (ATE) del kit QIAamp DNA FFPE Tissue (paso 20 del manual QIAamp DNA FFPE Tissue Kit Handbook).
- El ADN genómico puede conservarse a 2-8 °C durante 1 semana con posterioridad a la extracción, o entre -15 y -25 °C durante 8 semanas antes de su uso.

**Nota**: todos los ensayos del kit *therascreen* EGFR RGQ PCR generan productos de PCR cortos. Sin embargo, el kit *therascreen* EGFR RGQ PCR no funciona correctamente con un ADN excesivamente fragmentado.

# Protocolo: valoración de las muestras

Este protocolo se utiliza para valorar el ADN amplificable total de las muestras mediante el molde "therascreen EGFR CE Control Run Locked Template" del software Rotor-Gene Q *therascreen* EGFR CE Assay Package para la valoración automatizada de muestras.

**Nota**: para obtener información sobre la valoración manual de las muestras de ADN, consulte el apartado "Apéndice A: protocolo manual del kit *therascreen* EGFR RGQ PCR", en la página 64.

#### Cuestiones importantes antes de comenzar

- Antes de iniciar el procedimiento, consulte el apartado "Precauciones generales", en la página 13.
- Tómese su tiempo para familiarizarse con el equipo Rotor-Gene Q MDx antes de iniciar el protocolo. Consulte el manual del usuario del equipo.
- No mezcle en vórtex la enzima Taq ni ninguna mezcla que contenga Taq, ya que esto inactivaría la enzima.
- Pipetee la enzima Taq. Para ello, introduzca la punta de la pipeta justo debajo de la superficie del líquido para evitar que la punta se cubra de enzima en exceso.
- Pueden evaluarse hasta 24 muestras mediante la mezcla de reacción para control disponible.

### Antes de comenzar

- TECHOLAR S

DT

17

Compruebe que se haya instalado el software therascreen EGFR CE Assay Package antes de utilizar el equipo Rotor-Gene Q MDx por primera vez (consulte el apartado "Apéndice B: instalación del software therascreen EGFR CE Assay Package" en la página 87).

R

57

- Antes de cada uso, descongele todos los reactivos durante un mínimo de 1 hora y un máximo de 4,5 horas a temperatura ambiente (15-25 °C), mézclelos invirtiendo cada tubo 10 veces y centrifúguelos brevemente para depositar el contenido en el fondo del tubo.
- Mezcle todas las muestras invirtiéndolas 10 veces y centrifugue brevemente para que el contenido se deposite en el fondo del tubo.
- Asegúrese de que la enzima Taq se encuentra a temperatura ambiente (de 15 a 25 °C) antes de cada uso. Centrifugue el tubo brevemente para de que la enzima-se-deposite-en-el-fondo-del tubo.

\* No utilice alcohol desnaturalizado, que contiene otras sustancias como metanol o metiletilcetono. MARISO// MASINO BIOQUIMIÇA M.N. 9483

Manual de uso del kit therascreen EGFR RGQ PCR 06/2015

Manual de uso del kit therascreen EGFR RGQ PCR 06/2015

#### Procedimiento

.

+  $^{>}$ 

1. Descongele la mezcla de reacción para control (CTRU), el agua exenta de nucleasas para el control sin molde (NTC) y el control positivo (PC) de EGFR a temperatura ambiente (de 15 a 25 °C) durante 1 hora como mínimo y 4,5 horas como máximo.

En la tabla 2 se indica el tiempo necesario para descongelar los reactivos y configurar la PCR, así como el tiempo de almacenamiento previo al inicio de la serie analítica.

#### Tabla 2. Tiempos de descongelación, configuración de la PCR y temperaturas de almacenamiento

| Tiempo de | descongelación | Temp. almac.                          | Tiempo máximo  |  |  |
|-----------|----------------|---------------------------------------|----------------|--|--|
| Mínimo    | Máximo         | de PCR                                | almacenamiento |  |  |
| 1 h       | 4,5 h          | Temperatura<br>ambiente<br>(15-25 °C) | 7 h            |  |  |
| 1 h       | 4,5 h          | 2-8 ℃                                 | 18 h           |  |  |

Nota: la configuración de la PCR se realiza a temperatura ambiente (15-25 °C). Por "Almacenamiento" se entiende el tiempo transcurrido entre la finalización de la configuración de la PCR y el inicio de la serie de PCR en el equipo Rotor-Gene Q MDx.

Nota: descongele la enzima Tag a temperatura ambiente (15-25 °C) a la vez que otros reactivos (consulte el apartado "Almacenamiento v manipulación de reactivos", en la página 15}. Centrifuque el tubo brevemente para que la enzima se deposite en el fondo del tubo.

2. Cuando se havan descongelado los reactivos, mézclelos invirtiendo cada tubo 10 veces para evitar concentraciones localizadas de sales. A continuación, centrifúguelos brevemente para que el contenido se deposite en el fondo del tubo.

3. Prepare cantidades suficientes de master mix de control (mezcla de reacción para control [CTRL] más la enzima Taq) para muestras de ADN, una reacción de control positivo para EGFR y una reacción de control sin molde (NTC) según los volúmenes indicados en la tabla 3. Incluya reactivos para 1 muestra adicional a fin de que exista excedente suficiente para la configuración de la PCR.

La master mix contiene todos los componentes necesarios para la PCR, salvo la muestra.

#### Tabla 3. Preparación de la master mix de ensayo para control

| Componente                             | Volumen            |
|----------------------------------------|--------------------|
| Mezcla de reacción para control (CTRL) | 19,5 µl × (n + 1)* |
| Taq ADN polimerasa (Taq)               | 0,5 µl × (n + 1)   |
| Volumen total                          | 20 µl/reacción     |

n = número de reacciones (muestras y controles). Prepare volumen suficiente de master mix para una muestra adicional (n + 1) a fin de asegurar suficiente excedente para la configuración de la PCR. El valor n no debería ser superior a 26 (24 muestras, más 2 controles).

Nota: cuando prepare la master mix, añada al tubo correspondiente primero el volumen necesario de mezcla de reacción para control o mutación y, luego, la enzima Tag.

4. Mezcle bien la master mix pipeteando suavemente arriba y abajo 10 veces. Coloque el número adecuado de tubos de tiras en el bloque de carga según el esquema de la tabla 4. Añada inmediatamente 20 µl de master mix en cada tira de tubo para PCR.

Los tapones permanecen en el contenedor de plástico hasta que se necesitan. Para llevar a cabo la valoración de las muestras de ADN, debe añadirse la master mix para el ensayo de control a un tubo para PC, a un tubo para NTC y a un tubo para cada muestra.

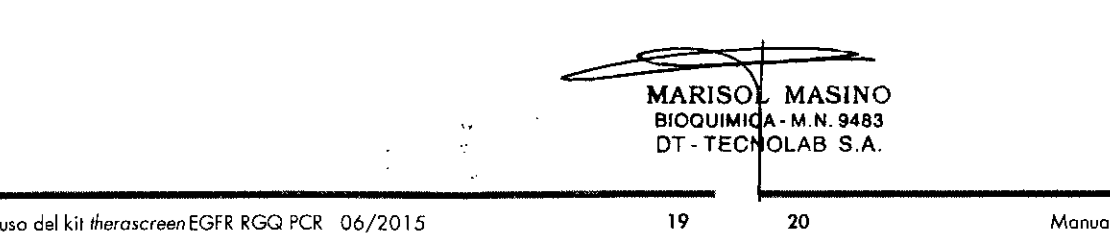

Tabla 4. Disposición de los ensayos de valoración de muestras de ADN en el bloque de carga. Los números indican la posición en el bloque de carga y la posición final del rotor.

| -       |          |    |    |    |   |   |   |   |   |   |
|---------|----------|----|----|----|---|---|---|---|---|---|
| Ensayo  | Posición |    |    |    |   |   |   |   |   |   |
| Control | 1 [PC]   | 9  | 17 | 25 | - | - | - | - | - |   |
| Control | 2 [NTC]  | 10 | 18 | 26 | - | _ | - | - | _ |   |
| Control | 3        | 11 | 19 | -  | - | _ | - | - | _ |   |
| Control | 4        | 12 | 20 | -  | - | - | - | - | _ |   |
| Control | 5        | 13 | 21 | _  | - | _ | - | - | _ |   |
| Control | 6        | 14 | 22 | -  | - | - | - | _ | _ |   |
| Control | 7        | 15 | 23 | _  | - | - | - | - | - |   |
| Control | . 8      | 16 | 24 | _  | - | - | - | - | - | • |
|         |          |    |    |    |   |   |   | - |   |   |

- 5. Añada inmediatamente 5 µl de agua para NTC al tubo en la posición 2 y tápelo.
- 6. Añada 5 µl de cada muestra a los tubos de muestras (posiciones 3 a 26) y tápelos.
- 7. Añada 5 µl de PC para EGFR al tubo en la posición 1 y tápelo. Realice la carga o el pipeteo con cuidado para evitar errores y asegurar que el NTC, las muestras y el PC se añaden correctamente a los tubos correspondientes. Marque los tapones de los tubos para indicar la dirección en la que se deben cargar los tubos en el equipo Rotor-Gene Q MDx.
- 8. Después de cerrar todos los tubos de PCR, realice una comprobación visual de los niveles de llenado de los tubos de muestras para asegurarse de que la muestra se ha añadido a todos los tubos.
- 9. Invierta todos los tubos de PCR 4 veces para mezclar las muestras y las mezclas de reacción.
- 10. Cologue los tubos de tiras de PCR en las posiciones apropiadas en el rotor de 72 pocillos según la distribución de la tabla 4.

Si el rotor no está totalmente lleno, rellene las posiciones vacías con tubos vacíos y tapados.

11. Coloque inmediatamente el rotor de 72 pocillos en el equipo Rotor-Gene Q MDx. Asegúrese de que el anillo de fijación (accesorio del equipo Rotor-Gene Q MDx) se encuentra en la parte superior del rotor para proteger los tubos durante la serie.

Nota: si utiliza la valoración manual de las muestras, consulte el apartado "Apéndice A: protocolo manual del kit therascreen EGFR RGQ PCR", en la página 64.

12. Inicie el software Rotor-Gene Q. Para ello, haga doble clic en el icono "therascreen EGFR CE Control Run Locked Template" (Molde bloqueado para series de control de EGFR CE de therascreen) del escritorio del ordenador conectado al equipo Rotor-Gene Q MDx (ilustración 1).

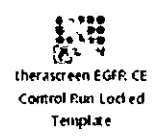

Ilustración 1. Icono de molde bloqueado para serie de control de EGFR CE (valoración de muestras

13. Se abre de manera predeterminada la pestaña "Setup" (Configuración) (ilustración 2). Confirme que el anillo de fijación esté sujeto y marque la casilla "Locking Ring Attached" (Anillo de fijación sujeto). Cierre la tapa del equipo Rotor-Gene Q MDx.

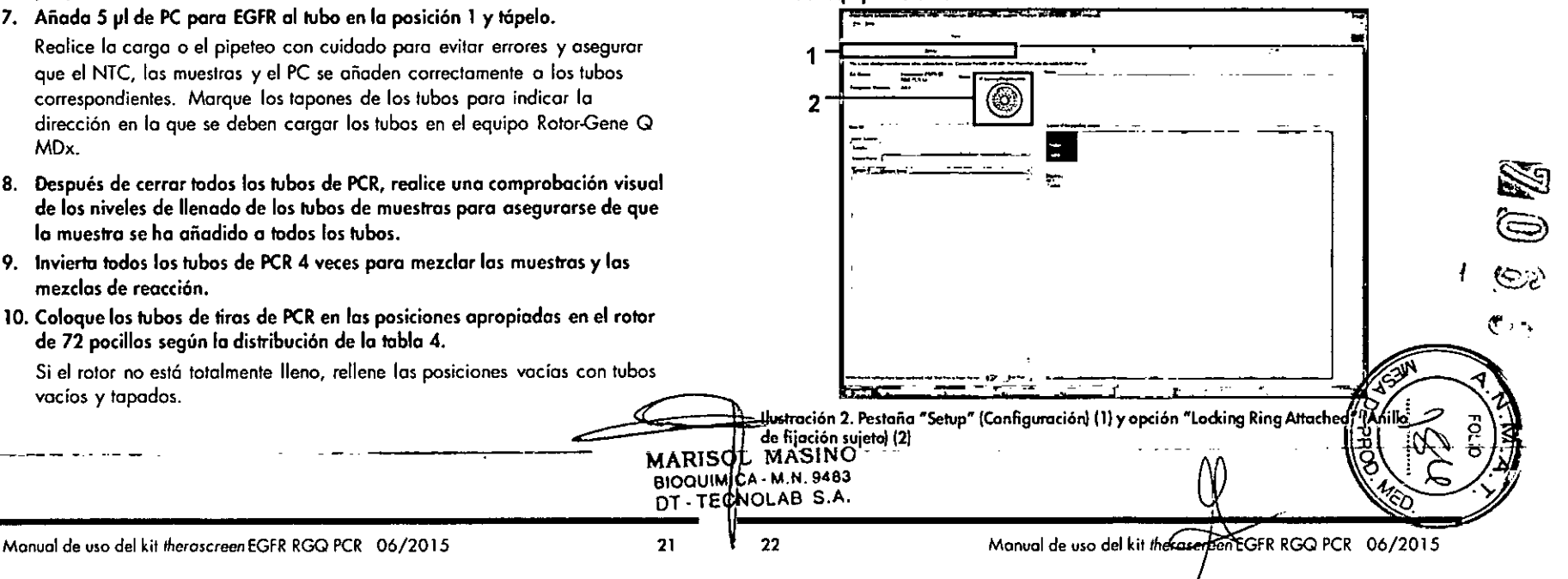

14. Introduzca el identificador de la serie en el campo "Run ID" (Identificador de la serie) de acuerdo con la convención de nomenclatura local. Escriba el nombre de la muestra en el campo "Sample Name" (Nombre de la muestra) según la convención de nomenclatura local y pulse la tecla Enter.

Al hacerlo, se añade el nombre de la muestra a la lista de muestras que aparece más abajo y se le asigna un identificador ("Sample ID" 1, 2, 3, etc.). Además, se actualiza el panel "Layout of the pipetting adapter" (Esquema del adaptador de pipeteo) situado a la derecha con el nombre de la muestra (ilustración 3).

Nota: también existe la posibilidad de importar los nombres de las muestras almacenadas en los formatos ".smp (archivo de muestras de Rotor-Gene Q) o ".csv (valores separados por comas) mediante el botón "Import Samples" (Importar muestras). Con este método, los nombres de las muestras se introducen automáticamente.

**Nota:** en el panel "Layout of the pipetting adapter" (Esquema del adaptador de pipeteo), compruebe que la nueva muestra aparezca resaltada con un color distinto y que el nombre de la misma aparezca en la posición de la muestra (ilustración 3).

Nota: los nombres de las muestras con más de 8 caracteres no pueden mostrarse al completo en el panel "Layout of the pipetting adapter" (Esquema del adaptador de pipeteo).

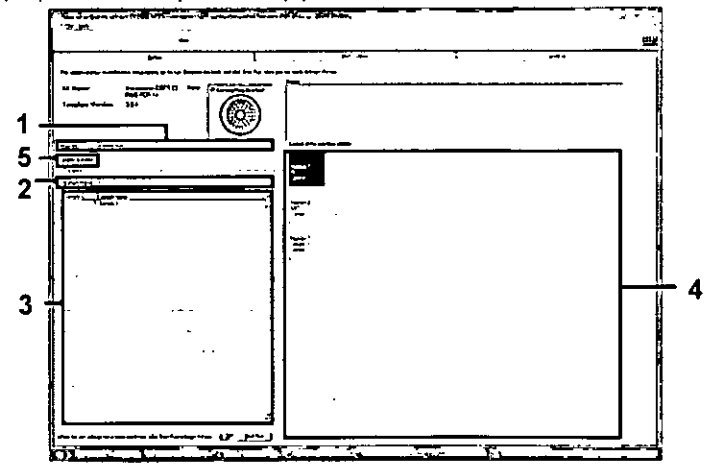

Ilustración 3. Introducción del identificador de la serie ("Run ID") y del nombre de la muestra. ("Sample Name") (1 = Campo "Run ID" [Identificador de la serie], 2 = Campo "Sample Name" [Nambre de la muestra), 3 = Lista de muestras, 4 = Panel "Layout of the pipetting adapter" [Esquema del adaptador de pipeteo], 5 = Panel "Import Samples" [Importar muestras]) 15. Repita el paso 14 para introducir los nombres de todas las muestras adicionales (ilustración 4).

Nota: para editar el nombre de una muestra, haga clic en la opción "Sample Name" (Nombre de la muestra) de la lista de muestras para que la muestra seleccionada aparezca en el campo "Sample Name" anterior. Modifique el nombre de la muestra según la convención de nomenclatura local y pulse la tecla Enter para actualizar el nombre.

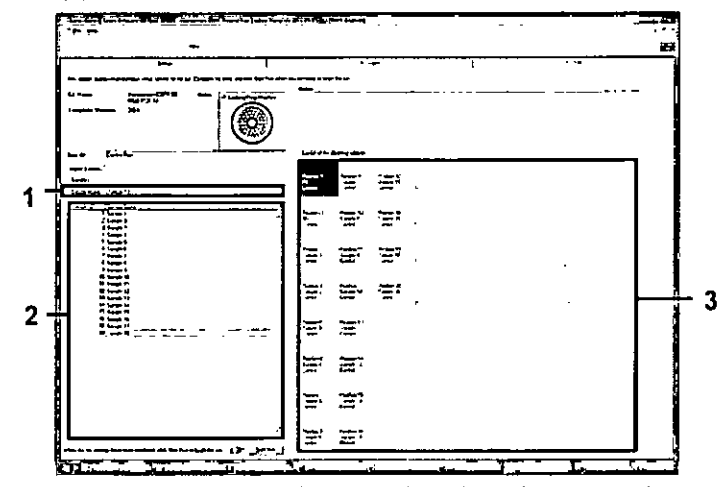

Ilustración 4. Introducción de nombres de muestra adicionales en el campo "Sample Name" {1 = Campo "Sample Name" [Nombre de la muestra], 2 = Lista de muestras, 3 = Panel "Layout of the pipetting adapter" [Esquema del adaptador de pipeteo]]

16. Cuando haya terminado de introducir todos los nombres de las muestras, compruebe que sean correctos. Si es necesario, incluya cualquier información adicional en el campo "Notes" (Notas) y haga clic en "Start Run" (Iniciar la serie) (ilustración 5).

Nota: si queda alguna posición del rotor vacía, aparecerá un mensaje de advertencia ("Warning") (ilustración 5) para recordarle que deben ocuparse todas las posiciones sin utilizar del rotor con tubos vacíos tapados. Compruebe que todas las posiciones sin utilizar del rotor contengan tubos vacíos tapados y haga clic en "OK" (Aceptar) para continuar.

MARISOL MASINO BIOQUIMICA - M.N. 9483 DT - TECNOLAB S.A.

24

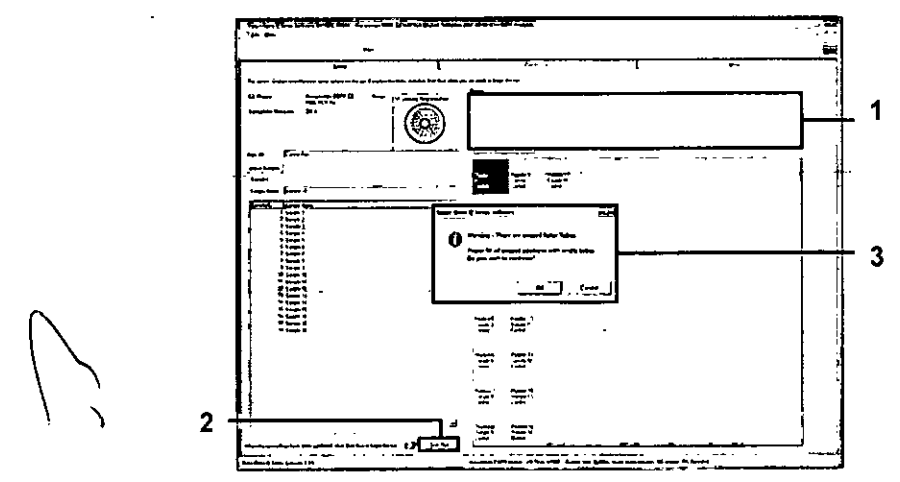

Ilustración S. Campo "Notes" (Notas) (1), botón "Start Run" (Iniciar la serie) (2) y mensaje "Warning" (Advertencia) sobre las posiciones sin utilizar del rotor (3)

 Se abre la ventana "Save As" (Guardar como). Seleccione un nombre de archivo adecuado y guarde la serie de PCR como un archivo ejecutable •.rex en la ubicación seleccionada. Haga clic en "Save" (Guardar)

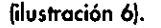

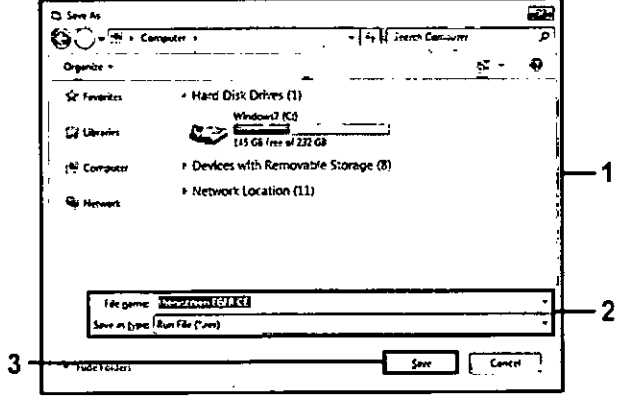

#### 18. Comienzo la serie de PCR.

Nota: cuando empieza la serie, se abre automáticamente la pestaña "Run Progress" (Progreso de la serie) para mostrar el registro de la temperatura y el tiempo restante para finalizar la serie (ilustración 7).

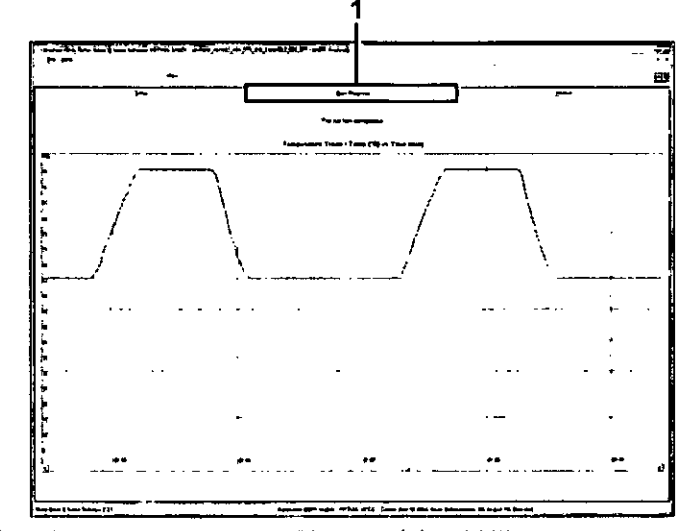

Ilustración 7. Pestaña "Run Progress" (Progreso de la serie) (1)

Una vez finalizada la serie, se abre la pestaña "Analysis" (Análisis).
 Nota: si la pestaña "Analysis" (Análisis) no se abre, haga clic en la pestaña "Analysis" (ilustración 8).

Nota: encontrará una explicación sobre el método de cálculo empleado en el apartado "Interpretación de los resultados (automática)" de la página 41.

©?)

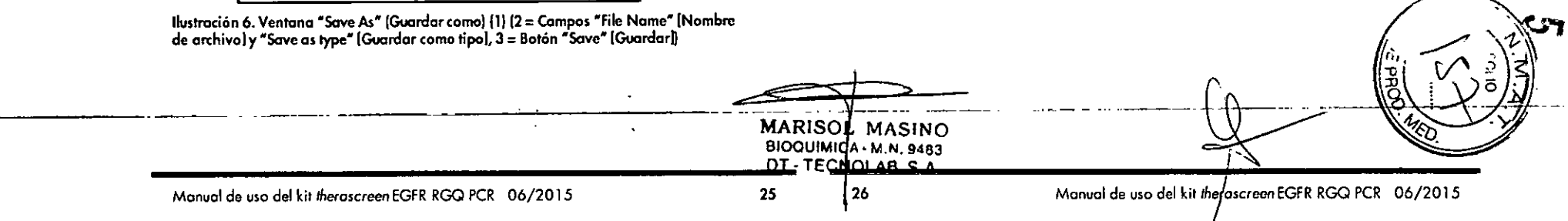

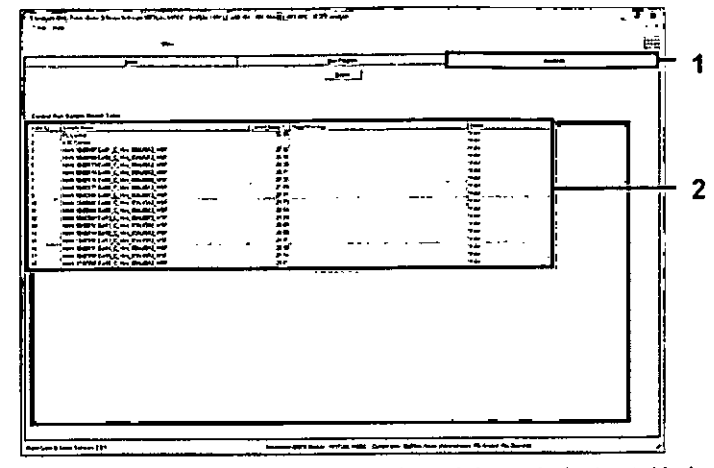

Ilustración 8. Pestaña "Analysis" (Análisis) (1) e informe de los resultados (2 = Tabla de resultados de CC de la muestra)

- 20. Los resultados de control se presentan de la siguiente manera en la tabla de resultadas del CC de la muestra (ilustración 8).
  - Controles de la serie (PC y NTC, posiciones 1 y 2 de tubos respectivamente).

Si los resultados están comprendidos dentro de los rangos aceptables, se indica "Valid" (Válido). De lo contrario, se muestra "Invalid" (No valido).

Un valor de C<sub>1</sub> > 31,10 para la reacción de control de la muestra genera un resultado "Invalid" (No válido).

No hay suficiente cantidad de ADN para realizar el análisis de mutación. Vuelva a analizar la muestra. Si la cantidad de ADN sique siendo insuficiente, extraiga más tejido tumoral si es posible.

Un valor de C<sub>1</sub> < 23,70 para la reacción de control de la muestra</p> genera un resultado "Invalid" (No válido).

La concentración de ADN es demasiado elevada para el análisis de mutación. Dilúyala con agua exenta de nucleasas para dilución (Dil.) y repita el análisis. Diluya hasta obtener un Cr comprendido entre 23,70 y 31,10. Una dilución 1:1 aumenta el valor de Cr en aproximadamente 1,0.

Un valor de C<sub>1</sub> de la reacción de control de la muestra de 23,70-31,10, (23.70 ≤ C<sub>1</sub> de control ≤ 31,10) generará un resultado "Valid" (Válido). La concentración de ADN es adecuada para realizar el análisis de mutación.

Nota: si fuera necesario volver a realizar una extracción o una dilución, repita la reacción de control para confirmar que la concentración de ADN es la adecuada para realizar el análisis.

21. Haga clic en "Report" (Informe) para generar un archivo de informe. Se abre la ventana "Report Browser" (Explorador de informes). En el apartado "Templates" (Moldes), seleccione "EGFR CE Analysis Report" (Informe del análisis de EGFR CE) y luego haga clic en "Show" (Mostrar) (ilustración 9). Nota: para guardar los informes en otra ubicación en formato de archivo Web, haga clic en "Save As" (Guardar como) en la esquina superior izquierda de cada informe.

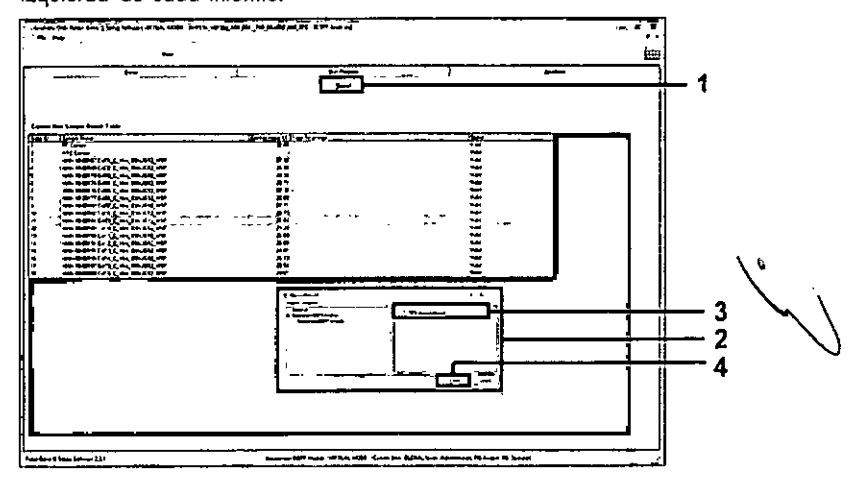

Ilustración 9. Selección del informe de análisis de EGFR CE ("EGFR CE Analysis Report") (1 = Botón "Report" [Informe], 2 = Ventana "Report Browser" [Explorador de informes], 3 = Selección "EGFR Analysis Report" [Informe del análisis de EGFR], 4 = Botón "Show" [Mostrar])

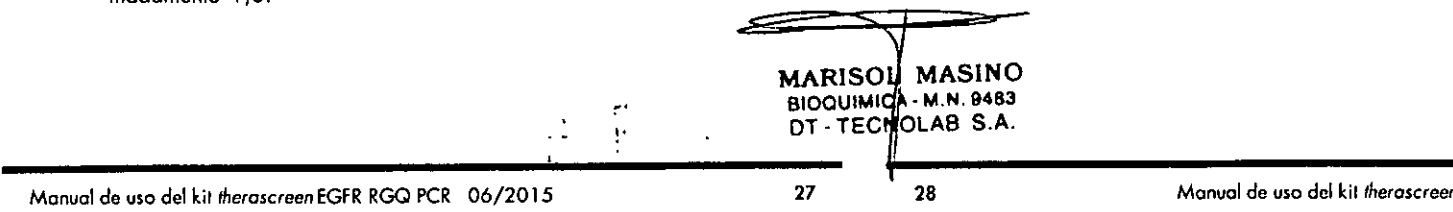

### Protocolo: detección de mutaciones de EGFR

Este protocolo está diseñado para la detección de mutaciones de EGFR. Cuando una muestra se considera correcta según la evaluación de muestras de ADN, se puede analizar mediante los ensayos de mutación de EGFR con software automatizado.

**Nota**: para obtener información sobre la detección manual de las muestras, consulte el apartado "Apéndice A: protocolo manual del kit *therascreen* EGFR RGQ PCR", en la página 64.

#### Cuestiones importantes antes de comenzar

- Antes de iniciar el procedimiento, consulte el apartado "Precauciones generales" en la página 13.
- Tómese su tiempo para familiarizarse con el equipo Rotor-Gene Q MDx antes de iniciar el protocolo. Consulte el manual del usuario del equipo.
- Las muestras se pueden analizar con los ensayos de mutación de EGFR siempre y cuando hayan superado el proceso de valoración de muestras de ADN.
- Para utilizar el kit therascreen EGFR RGQ PCR de forma eficaz, es preciso agrupar las muestras en lotes de 7. Un tamaño de lote inferior implica una capacidad de análisis de muestras inferior con el kit therascreen EGFR RGQ PCR.
- Las muestras deben analizarse con todas las mezclas de reacción suministradas en el kit therascreen EGFR RGQ PCR.
- No mezcle en vórtex la enzima Taq ni ninguna mezcla que contenga Taq, ya que esto inactivaría la enzima.
- Pipetee la enzima Taq. Para ello, introduzca con cuidado la punta de la pipeta justo debajo de la superficie del líquido para evitar que la punta se cubra de enzima en exceso.

#### Antes de comenzar

Compruebe que se haya instalado el software therascreen EGFR CE Assay Package antes de utilizar el equipo Rotor-Gene Q MDx por primera vez (consulte el apartado "Apéndice B: instalación del software therascreen EGFR CE Assay Package" en la página 87).

- Antes de cada uso, descongele todos los reactivos durante un mínimo de 1 hora y un máximo de 4,5 horas a temperatura ambiente (15-25 °C), mézclelos invirtiendo cada tubo 10 veces y centrifúguelos brevemente para depositar el contenido en el fondo del tubo.
- Mezcle todas las muestras invirtiéndolas 10 veces y centrifugue brevemente para que el contenido se deposite en el fondo del tubo.
- Asegúrese de que la enzima Taq se encuentra a temperatura ambiente (15-25 °C) antes de cada uso. Centrifugue el tubo brevemente para que la enzima se deposite en el fondo del tubo.

#### Procedimiento

 Descongele todos los tubos de mezcla de reacción, agua para control sin molde (NTC) y el control positivo (PC) de EGFR a temperatura ambiente (de 15 a 25 °C) durante 1 hora como mínimo y 4,5 horas como máximo.

En la tabla 5 se indica el tiempo necesario para descongelar los reactivos y configurar la PCR, así como el tiempo de almacenamiento previo al inicio de la serie analítica.

# Tabla 5. Tiempos de descongelación, configuración de la PCR y temperaturas de almacenamiento

| Tiempo de descongelación |        | Temp. almac.                          | Tiempo máximo<br>confia, de PCR x |  |  |
|--------------------------|--------|---------------------------------------|-----------------------------------|--|--|
| <br>Mínimo               | Máximo | de PCR                                | almacenamiento                    |  |  |
| 1 h                      | 4,5 h  | Temperatura<br>ambiente<br>(15-25 °C) | 7 h                               |  |  |
| 1 h                      | 4,5 h  | 2-8 °C                                | 18 h                              |  |  |

Nota: la configuración de la PCR se realiza a temperatura ambiente (15-25 °C). Por "Almacenamiento" se entiende el tiempo transcurrido entre la finalización de la configuración de la PCR y el inicio de la serie de PCR en el equipo Rotor-Gene Q MDx.

**Nota**: descongele la enzima *Taq* (tubo para *Taq*) a temperatura ambiente (15-25 °C) a la vez que el resto de los reactivos (consulte el apartado "Almacenamiento y manipulación de reactivos", en la página 15).

\_\_\_\_Centrifugue el tubo brevemente para que la enzima se deposite en

Manual de uso del kit therascreen EGFR RGQ PCR 06/2015

MARISOL MASINO BIOQUIMICA- N.N. 9483 **O** 

32

17 15 A 74

31

A 6 4 . .

- se .

MARISOL/MASINO

RIOOLIMICA M.N. 9483

DT - TECNOLAB S.A.

Manual de uso del kit therascreen EGFR RGQ PCR 06/2015

| cie bien la masier mix de ensayo pipeleando souvemente arriba y     |
|---------------------------------------------------------------------|
| jo 10 veces. Coloque el número adecuado de tubos de tiras en el blo |
| arga según el esquema de la tabla 7. Añada inmediatamente 20 µl     |
| naster mix de ensayo correspondiente en cada tira de tubos para PCI |
| tapones permanecen en el contenedor de plástico hasta que se        |

4. Mezcle bien la master mix de ensavo pipeteando suavemente arriba v aba que

de c de

Los tar permanecen en el contenedor de necesitan.

la n

mix para una muestra adicional (n + 1) a fin de asegurar suficiente excedente para la configuración de la PCR. El valor n no debería ser superior a 7 (más los controles), puesto que 7 es el número máximo de muestras por serie analítica.

n = número de reacciones (muestras y controles). Prepare volumen suficiente de master

5. Añada inmediatamente 5 µl de agua para NTC a los tubos de las posiciones 9-16 y tápelos.

- 6. Añada 5 µl de cada muestra a los tubos de muestras (posiciones de tubos 17-24, 25-32, 33-40, 41-48, 49-56, 57-64 y 65-72) y tápelos.
- 7. Añada 5 yl de PC para EGFR a los tubos en la posición 1-8 y tápelos.

Realice la carga o el pipeteo con cuidado para evitar errores y asegurar que el NTC, las muestras y el PC para EGFR se añaden correctamente a los tubos correspondientes.

Cada tubo debería contener un volumen de reacción total de 25 µl (20 µl de master mix de ensayo preparada en el paso 3 de la tabla 6 más 5 µl de NTC/muestra/PC). Los números indican la posición en el bloque de carga y la posición final del rotor.

Marque los tapones de los tubos para indicar la dirección en la que se deben cargar los tubos en el equipo Rotor-Gene Q MDx.

Tabla 7. Disposición de los ensayos de control y mutación en el bloque de carga. Los números indican la posición en el bloque de carga y la posición final del rotor.

|             | _  |         |    |    | Posició | n       |         |    |    |
|-------------|----|---------|----|----|---------|---------|---------|----|----|
|             | Co | ntroles |    |    | Núme    | ro de r | nuestra | 35 |    |
| Ensayo      | PC | NTC     | 1  | 2  | 3       | 4       | 5       | 6  | 7  |
| Control     | 1  | 9       | 17 | 25 | 33      | 41      | 49      | 57 | 65 |
| 1790M       | 2  | 10      | 18 | 26 | 34      | 42      | 50      | 58 | 66 |
| Deleciones  | 3  | 11      | 19 | 27 | 35      | 43      | 51      | 59 | 67 |
| L858R       | 4  | 12      | 20 | 28 | 36      | 44      | 52      | 60 | 68 |
| L861Q       | 5  | 13      | 21 | 29 | 37      | 45      | 53      | 61 | 69 |
| G719X       | 6  | 14      | 22 | 30 | 38      | 46      | 54      | 62 | 70 |
| S768I       | 7  | 15      | 23 | 31 | 39      | 47      | 55      | 63 | 71 |
| Inserciones | 8  | 16      | 24 | 32 | 40      | 48      | 56      | 64 | 72 |

nuación, centrifúquelos brevemente para que el contenido se deposite en el fondo del tubo. 3. Prepare cantidades suficientes de master mix de ensayo (mezcla de reacción

2. Cuando se hayan descongelado los reactivos, mézclelos invirtiendo cada

tubo 10 veces para evitar concentraciones localizadas de sales. A conti-

para ensayo más la enzima Tag) para las muestras de ADN, un control positivo (PC) para EGFR y una reacción de control sin molde (NTC) según los volúmenes indicados en la tabla 6. Incluya reactivos para 1 muestra adicional a fin de que exista excedente suficiente para la configuración

1

Valuman da Tan

Las master mix contienen todos los componentes necesarios para la PCR, salvo la muestra.

#### Tabla 6. Preparación de las master mix del ensayo

- 1

de la PCR.

| Ensayo      | nezcla de<br>reacción | Volumen de mezcla<br>de reacción | ADN polimerasa<br>(tubo para Tag) |
|-------------|-----------------------|----------------------------------|-----------------------------------|
| Control     | CTRL                  | 19,5 µl × (n + 1)*               | 0,5 µl × (n + 1)*                 |
| 1790M       | 1790M                 | 19,5 µl × (n + 1)                | 0,5 µl × (n + 1)                  |
| Deleciones  | Del                   | 19,5 µl × (n + 1)                | 0,5 µl × (n + 1)                  |
| L858R       | L858R                 | 19,5 µl × (n + 1)                | 0,5 µl × (n + 1)                  |
| L861Q       | L861Q                 | 19,5 µl × (n + 1)                | 0,5 µl × (n + 1)                  |
| G719X       | G719X                 | 19,5 µl × (n + 1)                | 0,5 µl x (n + 1)                  |
| S768I       | S768I                 | 19,5 µl × (n + 1)                | 0,5 µl × (n + 1)                  |
| Inserciones | Ins                   | 19,5 µl × (n + 1)                | 0,5 µl × (n + 1)                  |

Sin

- Después de cerrar todos los tubos de PCR, realice una comprobación visual de los niveles de llenado de los tubos de muestras para asegurarse de que la muestra se ha añadido a todos los tubos.
- 9. Invierta todos los tubos de PCR 4 veces para mezclar las muestras y las mezclas de reacción.
- 10. Coloque los tubos de tiras de PCR en las posiciones apropiadas en el rotor de 72 pocillos según la distribución de la tabla 7.

Cada serie de PCR admite un máximo de 7 muestras. Si el rotor no está totalmente lleno, rellene las posiciones vacías con tubos vacíos y tapados.

11. Coloque inmediatamente el rotor de 72 pocillos en el equipo Rotor-Gene Q MDx. Asegúrese de que el anillo de fijación (accesorio del equipo Rotor-Gene Q MDx) se encuentra en la parte superior del rotor para proteger los tubos durante la serie.

**Nota:** si utiliza la detección de mutación de EGFR, consulte el apartado "Apéndice A: protocolo manual del kit *therascreen* EGFR RGQ PCR", en la página 64.

 Inicie el software Rotor-Gene Q. Para ello, haga doble clic en el icono "therascreen EGFR CE Locked Template" (Molde bloqueado de EGFR CE de therascreen) del escritorio del ordenador conectado al equipo Rotor-Gene Q MDx (ilustración 10).

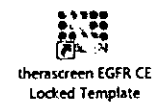

Ilustración 10. Icono de molde bloqueado de EGFR CE (detección de mutaciones de EGFR)

13. Se abre de manera predeterminada la pestaña "Setup" (Configuración) (ilustración 11). Confirme que el anillo de fijación esté sujeto y marque la casilla "Locking Ring Attached" (Anillo de fijación sujeto). Cierre la tapa del equipo Rotor-Gene Q MDx.

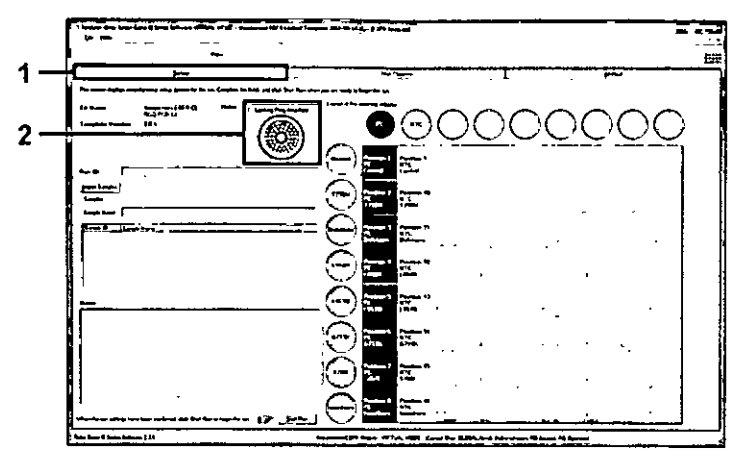

Ilustración 11. Pestaña "Setup" (Configuración) (1) y opción "Locking Ring Attached" (Anilla de fijación sujeto) (2)

14. Introduzca el identificador de la serie en el campo "Run ID" (Identificador de la serie) de acuerdo con la convención de nomenclatura local. Escriba el nombre de la muestra en el campo "Sample Name" (Nombre de la muestra) según la convención de nomenclatura local y pulse la tecla Enter.

Al hacerlo, se añade el nombre de la muestra a la lista de muestras que aparece más abajo y se le asigna un identificador ("Sample ID" 1, 2, 3, etc.). Además, se actualiza el panel "Layout of the pipetting adapter" (Esquema del adaptador de pipeteo) situado a la derecha con el nombre de la muestra (ilustración 12).

Nota: también existe la posibilidad de importar los nombres de las muestras almacenadas en los formatos ".smp (archivo de muestras de Rotor-Gene Q) o ".csv (valores separados por comas) mediante el botón "Import Samples" (Importar muestras). Con este método, los nombres de las muestras se introducen automáticamente.

**Nota:** en el panel "Layout of the pipetting adapter" (Esquema del adaptador de pipeteo), compruebe que la nueva muestra aparezca resaltada con un color distinto y que el nombre de la misma aparezca en la posición de la muestra (ilustración 12).

Nota: pueden añadirse un máximo de 7 muestras. Los identificadores de las muestras (en los círculos de las muestras) se asignan automáticamente del 1 al 7.

Manual de uso del kit therascreen EGFR RGQ PCR 06/2015

MARISOL MASINO BIOQUIMICA M.N. 9483 DT - TECNOLAB S.A.

34

g

Nota: los nombres de las muestras con más de 8 caracteres no pueden mostrarse al completo en el panel "Layout of the pipetting adapter" (Esquema del adaptador de pipeteo).

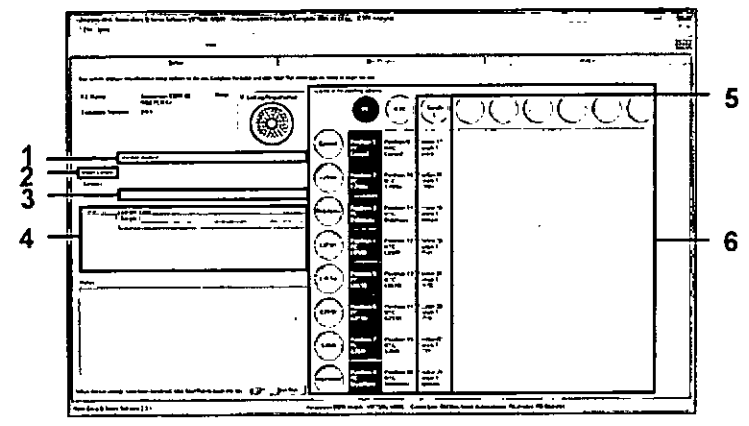

Ilustración 12. Introducción del identificador de la serie ("Run ID") y del nombre de la muestra ("Sample Name") (1 = Campo "Run ID" [Identificador de la serie), 2 = Botán "Import Samples" [Importar muestras], 3 = Campo "Sample Name" [Nombre de la muestra}, 4 = Lista de muestras, 5 = Panel "Layout of the pipetting adapter" [Esquema del adaptador de pipeteo], 6 = Circulo de la muestra resaltado y panel inferior con columna de 8 ensayos)

 Repita el paso 14 para introducir los nombres de todas las muestras adicionales (ilustración 13).

Nota: para editar el nombre de una muestra, haga clic en la opción "Sample Name" (Nombre de la muestra) de la lista de muestras para que la muestra seleccionada aparezca en el campo "Sample Name" anterior. Modifique el nombre de la muestra según la convención de nomenclatura local y pulse la tecla Enter para actualizar el nombre.

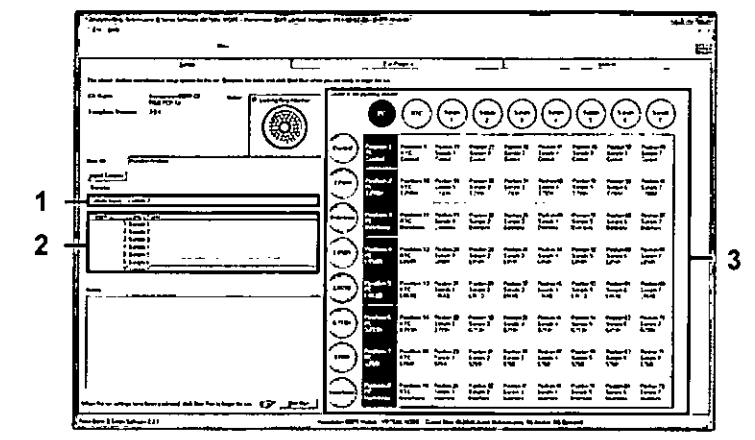

÷.

Ilustración 13. Introducción de nombres de muestra adicionales en el campo "Sample Name" (1 = Campo "Sample Name" [Nombre de la muestra], 2 = Lista de muestras, 3 = Panel "Layout of the pipetting adapter" [Esquema del adaptador de pipeteo]}

16. Cuando haya terminado de introducir todos los nombres de las muestras, compruebe que sean correctos. Si es necesario, incluya cualquier información adicional en el campo "Notes" (Notas) y haga clic en "Start Run" (Iniciar la serie) (ilustración 14).

Nota: si queda alguna posición del rotor vacía, aparecerá un mensaje de advertencia ("Warning") (ilustración 14) para recordarle que deben ocuparse todas las posiciones sin utilizar del rotor con tubos vacíos tapados. Compruebe que todas las posiciones sin utilizar del rotor contengan un tubo vacío tapado y haga clic en "OK" (Aceptar) para continuar.

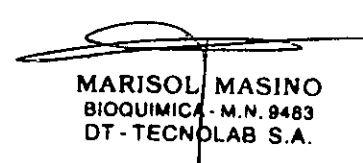

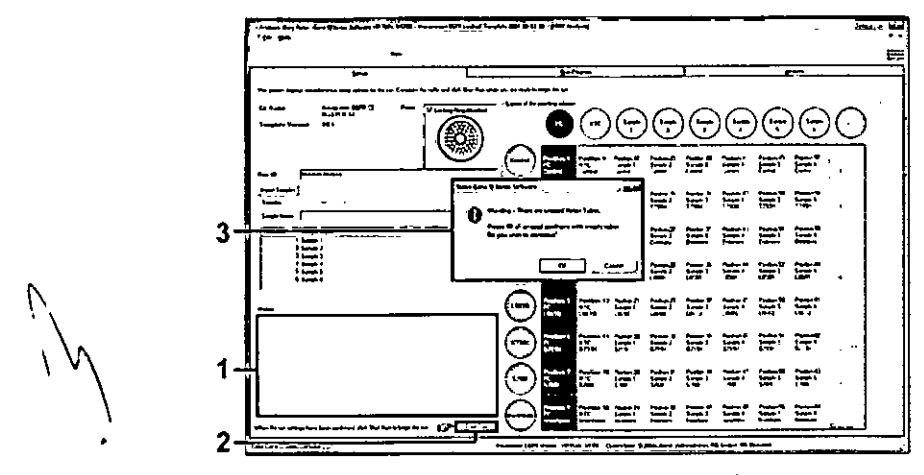

llustración 14. Campo "Notes" (Notas) {1}, botón "Start Run" (Iniciar la serie) (2) y mensaje "Warning" (Advertencia) sobre las posiciones sin utilizar del rotor (3)

 Se abre la ventana "Save As" (Guardar como). Seleccione un nombre de archivo adecuado y guarde la serie de PCR como un archivo ejecutable •.rex en la ubicación seleccionada. Haga clic en "Save" (Guardar) (ilustración 15).

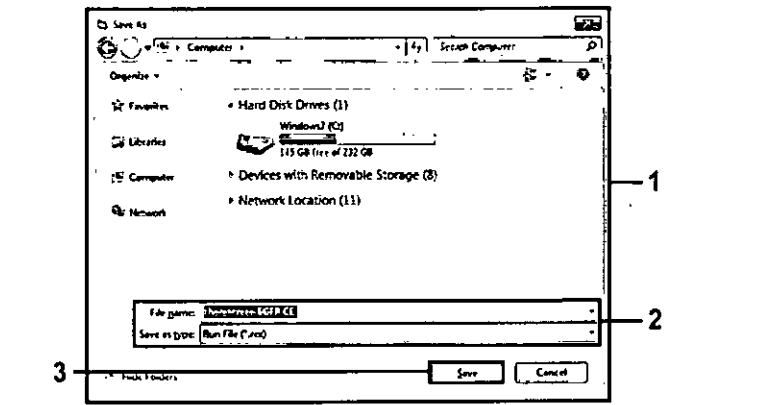

# 18. Comienza la serie de PCR.

Nota: cuando empieza la serie, se abre automáticamente la pestaña "Run Progress" (Progreso de la serie) para mostrar el registro de la temperatura y el tiempo restante para finalizar la serie (ilustración 16).

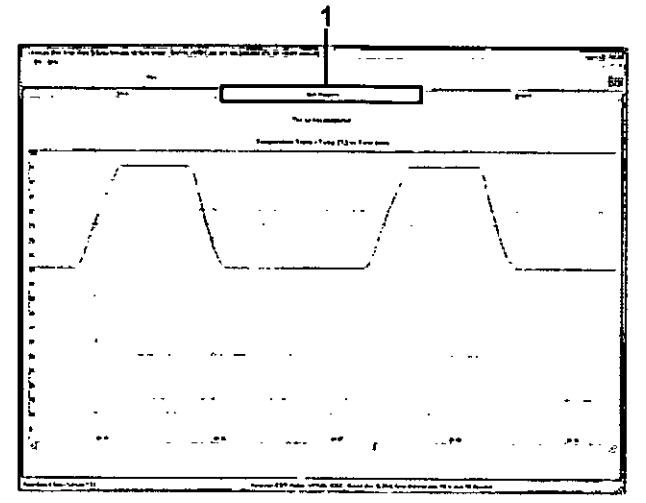

Ilustración 16. Pestaña "Run Progress" (Progreso de la serie)

19. Una vez finalizada la serie, se abre la pestaña "Analysis" (Análisis). Nota: si la pestaña "Analysis" (Análisis) no se abre, haga clic en la pestaña "Analysis" (ilustración 17).

Nota: encontrará una explicación sobre el método de cálculo empleado en el apartado "Interpretación de los resultados (automática)" de la página 41.

-2

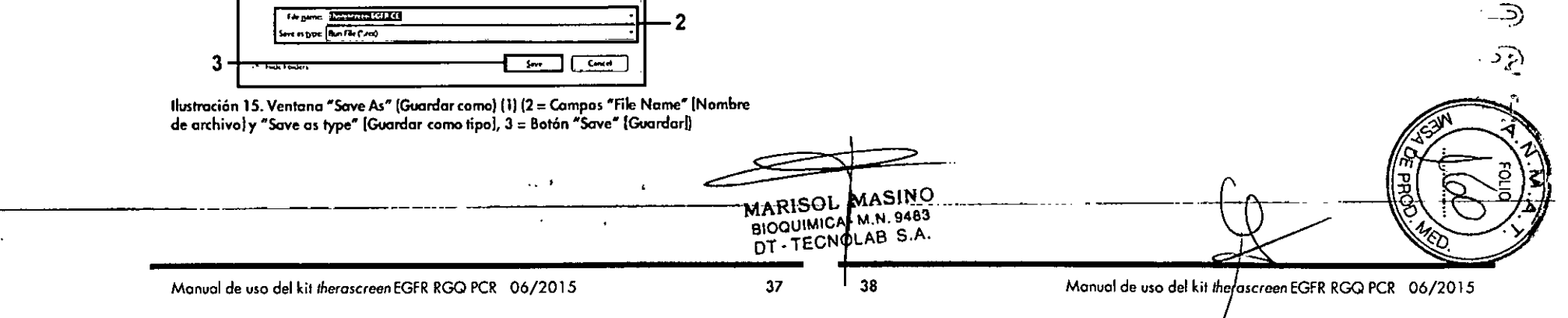

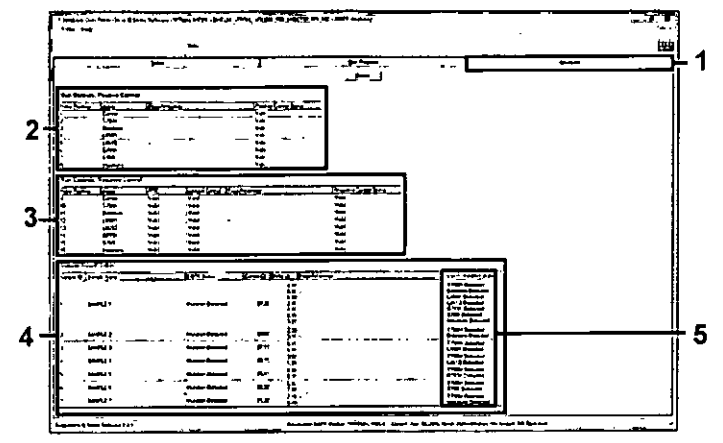

Ilustración 17. Pestaña "Analysis" (Análisis) (1) e informe de los resultados (2 = Panel "Run Controls, Positive Control" (Controles de la serie, control positivo), 3 = Panel "Run Controls, Negative Control" (Controles de la serie, control negativo), 4 = Panel "Sample Result Table" [Tabla de resultados de la muestra], 5 = Panel "Mutation Status" [Estado de la mutación])

 Los resultados del ensayo se presentan de la siguiente manera (ilustración 18).

- Run Controls, Positive Control (Controles de la serie, control positivo) Si los resultados se hallan dentro del rango aceptable, en la columna "Positive Control Status" (Estado del control positivo) aparecerá un resultado "Valid" (Válido); de lo contrario, aparecerá un resultado "Invalid" (No válido).
- Run Controls, Negative Control (Controles de la serie, control negativo) Si tanto el resultado para "NTC" como para "Internal Control" (Control interno) se hallan dentro de los intervalos aceptables, aparecerá un resultado "Valid" (Válido) en la columna "Negative Control Status" (Estado del control negativo); de lo contrario, aparecerá un resultado "Invalid" (No válido).
- Sample Result Table (Tabla de resultados de la muestra) En la columna "EGFR Mutation Status" (Estado de la mutación de EGFR) se muestran las mutaciones específicas detectadas en las muestras positivas para la mutación.

21. Haga clic en "Report" (Informe) para generar un archivo de informe. Se abre la ventana "Report Browser" (Explorador de informes). En el apartado "Templates" (Moldes), seleccione "EGFR CE Analysis Report" (Informe del análisis de EGFR CE) y luego haga clic en "Show" (Mostrar) (ilustración 18).

**Nota:** para guardar un informe en otra ubicación en formato de archivo Web, haga clic en "Save As" (Guardar como) en la esquina superior izquierda de cada informe.

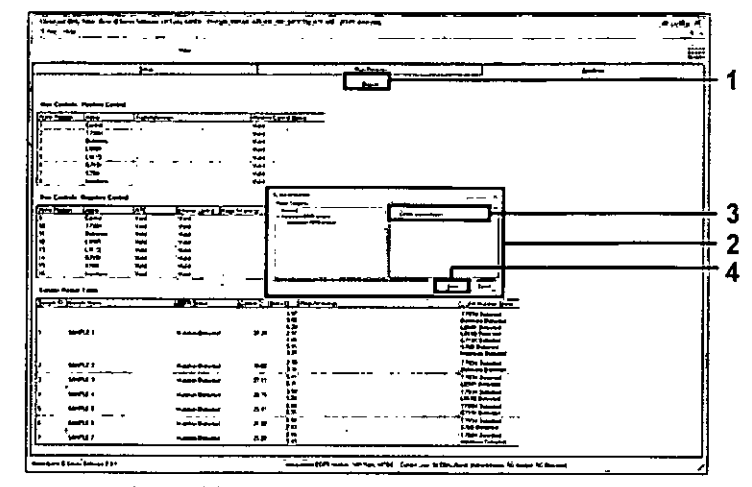

llustración 18. Selección del informe de análisis de EGFR CE ("EGFR CE Analysis Report") {1 = Botón "Report" [Informe], 2 = Panel "Report Browser" [Explorador de informes], 3 = Botón "EGFR CE Analysis Report" [Informe del análisis de EGFR CE], 4 = Botón "Show" [Mostrar])

MARISOL MASINO BIOQUIMICA M.N. 9483 DT - TECNOLAB S.A.

40

. •

# Interpretación de los resultados (automática)

3

El software therascreen EGFR Assay Package realiza automáticamente el análisis y la identificación de las mutaciones en cuanto finaliza la serie analítica. A continuación se explican los métodos empleados por el software therascreen EGFR Assay Package para realizar el análisis y la identificación de las mutaciones.

Nota: para obtener información sobre el análisis manual de los resultados, consulte el apartado "Interpretación de los resultados (manual)", en la página 78.

El ciclo de PCR en el que la fluorescencia de una determinada reacción alcanza el valor umbral se define como valor de Cr. Los valores de Cr indican la cantidad de ADN específico introducido. Los valores de Cr bajos indican niveles más altos de ADN introducido, mientras que los valores de Cr altos indican niveles más bajos de ADN introducido. Las reacciones con un valor de Cr se consideran positivas para la amplificación.

El software Rotor-Gene Q interpola las señales de fluorescencia registradas entre 2 valores cualesquiera. Por lo tanto, los valores de Cr pueden ser cualquier número real (no solamente enteros) comprendido entre 0 y 40. Para el kit therascreen EGFR RGQ PCR, el valor umbral definido es 0,075 unidades de fluorescencia relativas para el canal verde (FAM) y 0,02 para el canal amarillo (HEX). Estos valores se configuran automáticamente en el software Rotor-Gene Q therascreen EGFR CE Assay Package. Se revisan los controles de la serie (PC, NTC e IC) para asegurar la obtención de valores de CT aceptables y que las reacciones se realicen correctamente.

Los valores de ACT de la muestra se calculan para cada ensayo de mutación mediante la ecuación:

#### $\Delta C_{T} = [valor de C_{T} del ensayo de m$ – Ivalor de CT del ensayo de co

valores de ΔCr de corte, en cuyo caso la muestra se clasifica como "No Mutation Detected".

Los resultados del ensayo pueden ser "Mutation Detected" (Mutación detectada), "No Mutation Detected" (Mutación no detectada), "Invalid" (No válido) o "Run Control Failed" (Control de la serie erróneo) si alguno de los controles de la serie da error. En el caso de las muestras positivas para la mutación, se indican las mutaciones específicas detectadas. Un tumor puede contener más de una mutación. En dichos casos, se indica más de una mutación.

# Indicadores del software therascreen EGFR Assay Package para Rotor-Gene Q

En la tabla 8 se indican los posibles indicadores que puede generar el software therascreen EGFR Assay Package en el equipo Rotor-Gene Q, su significado y las acciones recomendadas.

÷.

1. J.

Los nombres de los indicadores se generan de manera que proporcionen 3 información sobre el componente afectado del kit, la muestra o el control afectados y el modo del error.

Por ejemplo:

- PC\_CTRL\_ASSAY\_FAIL = El ensayo de control (CTRL\_ASSAY) del control positivo (PC) da error (FAIL).
- NTC\_INT\_CTRL\_FAIL = El control interno (INT\_CTRL) del control sin molde (NTC) da error (FAIL).
- SAMPLE\_CTRL\_HIGH\_CONC = El ensayo de control (CTRL) de la muestra (SAMPLE) tiene una concentración elevada (HIGH CONC).

#### Tabla 8. Indicadores, significado y acciones

| $\Delta C_{T} = [valor de C_{T} del ensayo de mutación]$                                                                                                    |                             | in                    | dicador                       | Significado                                                                                                    | Acción                         | 24       |
|----------------------------------------------------------------------------------------------------|-----------------------------|-----------------------|-------------------------------|----------------------------------------------------------------------------------------------------|--------------------------------|----------|
| Las muestras se clasifican como positivas para la mutación cuando su valor d<br>$\Delta C_T$ es inferior o igual al valor de $\Delta C_T$ de corte de dicho ensayo. Por encima<br>de este valor, se considera que la muestra no alcanza el porcentaje de<br>mutación detectable por el kit therascreen EGFR RGQ PCR (por encima del<br>límite de los ensayos) o que la muestra es negativa para la mutación, lo que<br>indicaría con el resultado "No Mutation Detected" (Mutación no detectada). | le<br>se                    | PC<br>AS              | C_CTRL_<br>SSAY_FAIL          | Serie de PCR no válida:<br>el valor de C <sub>T</sub> de FAM<br>está fuera del intervalo<br>para el control positivo<br>de la reacción para<br>control. | Repita toda la serie de PCR.   |          |
| La ausencia de amplificación en las reacciones para mutación se clasifica ca<br>"No Mutation Detected" (Mutación no detectada). Se prevé que los valores=c                                                                                                    | omo                         |                       |                               | (                                                                                                    | PHOLE CLIP                     | ) A      |
| ΔC <sub>T</sub> calculados a partir de la amplificación del fondo sean superiores a los                                                                                                    | MARIS<br>BIOQUII<br>DT - TE | OL N<br>MICA-<br>CNOL | ASINO<br>1.N. 9483<br>AB S.A. |                                                                                                    |                                | <b>I</b> |
| Manual de uso del kit therascreen EGFR RGQ PCR 06/2015                                                                                                    | 41                          | 42                    |                               | Manual de uso del kit/#                                                                                                    | erascreen EGFR RGQ PCR 06/2015 | _        |

| olâuuroaan                                                                                                    | ACCIVIT                                                                                                    | Indicador                                                                                                    | siâunicado                                                                                                    | Accion                                                                                                    |
|----------------------------------------------------------------------------------------------------|----------------------------------------------------------------------------------------------------|----------------------------------------------------------------------------------------------------|----------------------------------------------------------------------------------------------------|----------------------------------------------------------------------------------------------------|
| Serie de PCR no válida:<br>el valor de CT de FAM<br>está fuera del intervalo<br>para una o más reac-<br>ciones para control de<br>mutación.               | Repita toda la serie de PCR.                                                                                                    | SAMPLE_CTRL_<br>INVALID_DATA                                                                                                    | Muestra no válida:<br>no se pueden interpretar<br>los datos de fluorescencia<br>para el control de la<br>muestra.                                                                                                    | Configure una PCR nueva<br>para repetir las muestras<br>relevantes.                                                                                                    |
| Serie de PCR no válida:<br>no se pueden interpretar<br>los datos de fluorescencia<br>del control positivo<br>(mezcla de reacción<br>para control o CTRL). | Repita toda la serie de PCR.                                                                                                    | Sample_CTRL_<br>HIGH_CONC                                                                                                    | Muestra no vàlida:<br>valor de C <sub>T</sub> de FAM<br>demasiado bajo para<br>el control de la muestra.                                                                                                    | Diluya la muestra para<br>aumentar el valor de Cr del<br>control. Calcule la dilución<br>teniendo en cuenta que una<br>dilución 1:1 con el agua<br>suministrada con él kit<br>permite aumentar el valor                                                                                                    |
| Serie de PCR no válida:<br>no se pueden interpretar<br>los datos de fluorescencia<br>del control positivo                                                 | Repita toda la serie de PCR.                                                                                                    |                                                                                                    |                                                                                                    | de CT en 1,0; cuando haya<br>diluido la muestra, confi-<br>gure una nueva serie de<br>PCR para repetir la muestra.                                                                                                    |
| (mezcla de reacción<br>para la mutación).                                                                                                    |                                                                                                    | SAMPLE_CTRL_<br>FAIL                                                                                                    | Muestra no válida:<br>valor de C⊤ de FAM                                                                                                    | Configure una nueva serie<br>de PCR para repetir la                                                                                                    |
| Serie de PCR no válida:<br>control interno por<br>encima del intervalo<br>para el control negativo.                                                       | Repita toda la serie de PCR.                                                                                                    |                                                                                                    | demasiado alto para la<br>reacción para control<br>de la muestra.                                                                                                    | muestra. Si sigue siendo no<br>válida al repetir la serie de<br>PCR, obtenga dos secciones<br>de tejido FFPE adicionales<br>(si están disponibles)                                                                                                    |
| Serie de PCR no válida:<br>control interno por<br>debajo del intervalo<br>para el control negativo.                                                       | Repita toda la serie de PCR.                                                                                                    |                                                                                                    |                                                                                                    | Configure una nueva serie<br>de PCR para analizar esta<br>extracción. Si aún no es<br>válida, repita la serie de                                                                                                    |
| Serie de PCR no válida:<br>valor de FAM no válido<br>{inferior al límite) para<br>el control negativo.                                                    | Repita toda la serie de PCR.                                                                                                    |                                                                                                    |                                                                                                    | PCR en la segunda extrac-<br>ción. Si la muestra no<br>genera un resultado válido<br>al finalizar esta serie, se<br>asignará a la muestra un                                                                                                    |
| Serie de PCR no válida:<br>no se pueden interpretar<br>los datos de fluorescencia<br>para el control negativo.                                            | Repita toda la serie de PCR.                                                                                                    | $\rightarrow$                                                                                                    |                                                                                                    | estado mutacional indeter-<br>minado y no se llevará a<br>cabo ningún otro anólisis.                                                                                                    |
|                                                                                                    | MARIS<br>BIOQUIA<br>DT - TE                                                                                                    | UL MASINO<br>AICA-M.N. 9483<br>CNOLAB S.A.                                                                                                    |                                                                                                    |                                                                                                    |
|                                                                                                    | Serie de PCR no válida:<br>el valor de Cr de FAM<br>está fuera del intervalo<br>para una o más reac-<br>ciones para control de<br>mutación.<br>Serie de PCR no válida:<br>no se pueden interpretar<br>los datos de fluorescencia<br>del control positivo<br>(mezcla de reacción<br>para control o CTRI).<br>Serie de PCR no válida:<br>no se pueden interpretar<br>los datos de fluorescencia<br>del control positivo<br>(mezcla de reacción<br>para la mutación).<br>Serie de PCR no válida:<br>control positivo<br>(mezcla de reacción<br>para la mutación).<br>Serie de PCR no válida:<br>control interno por<br>encima del intervalo<br>para el control negativo.<br>Serie de PCR no válida:<br>control interno por<br>debajo del intervalo<br>para el control negativo.<br>Serie de PCR no válida:<br>valor de FAM no válida<br>(inferior al límite) para<br>el control negativo.<br>Serie de PCR no válida:<br>valor de FAM no válida<br>(inferior al límite) para<br>el control negativo. | Serie de PCR no válida:       Repita toda la serie de PCR.         el valor de Cr de FAM       está fuera del intervalo         para una o más reac-       ciones para control de         mutación.       Repita toda la serie de PCR.         Serie de PCR no válida:       Repita toda la serie de PCR.         no se pueden interpretar       los datos de fluorescencia         del control positivo       (mezcla de reacción         para la mutación).       Repita toda la serie de PCR.         Serie de PCR no válida:       Repita toda la serie de PCR.         no se pueden interpretar       los datos de fluorescencia         los datos de fluorescencia       Repita toda la serie de PCR.         of de reacción       para la mutación).         Serie de PCR no válida:       Repita toda la serie de PCR.         control interno por       encima del intervalo         para el control negativo.       Repita toda la serie de PCR.         Serie de PCR no válida:       Repita toda la serie de PCR.         valor de FAM no válida       Repita toda la serie de PCR.         valor de FAM no válida:       Repita toda la serie de PCR.         valor de PCR no válida:       Repita toda la serie de PCR.         valor de FAM no válida       Repita toda la serie de PCR.         valor de FAM no válida:       Repita toda | Serie de PCR no válida:       Repita toda la serie de PCR.       SAMPLE_CTRL         el valor de Cr de FAM       INVALID_DATA         está fuera del intervalo       para una o más reac-       innvalue         ciones para control de       mutación.       SAMPLE_CTRL         Serie de PCR no válida:       Repita toda la serie de PCR.       HIGH_CONC         no se pueden interpretar       los datos de fluorescencia       HIGH_CONC         los datos de fluorescencia       Repita toda la serie de PCR.       HIGH_CONC         serie de PCR no válida:       Repita toda la serie de PCR.       HIGH_CONC         no se pueden interpretar       los datos de fluorescencia       Repita toda la serie de PCR.       SAMPLE_CTRL         los datos de fluorescencia       de reacción       SAMPLE_CTRL       FAIL         serie de PCR no válida:       Repita toda la serie de PCR.       FAIL         serie de PCR no válida:       Repita toda la serie de PCR.       FAIL         control interno por       entervalo       para el control negativo.       Fepita toda la serie de PCR.         Serie de PCR no válida:       Repita toda la serie de PCR.       control negativo.       Serie de PCR no válida:         control interno por       denintervalo       para el control negativo.       Repita toda la serie de PCR.         Serie de | Serie de PCR no válida:       Repita toda la serie de PCR.       SAMPLE_CTRL       Muestra no válida:         el valor de Cr de FAM       está fuera de lintervalo       mas a una o más reac-       is Marca de fluorescolo para el control de la muestra.         serie de PCR no válida:       Repita toda la serie de PCR.       SAMPLE_CTRL       Muestra no válida:         no se pueden interpretar       Iso datos de fluorescolo para el control de la muestra.       Muestra no válida:         no se pueden interpretar       Iso datos de fluoresconcio       del control positivo       Muestra no válida:         (mazcla de reacción       para control o CTRL).       Repita toda la serie de PCR.       SAMPLE_CTRL       Muestra no válida:         no se pueden interpretar       Iso datos de fluorescencia       del control o CTRL).       Muestra no válida:       Muestra no válida:         no se pueden interpretar       Iso datos de fluorescencia       de control positivo       Muestra no válida:       Muestra no válida:         (mazcla de reacción       para tota la serie de PCR.       SAMPLE_CTRL       Muestra no válida:       Muestra no válida:         Igmizica de Intervalo       para tota la serie de PCR.       SAMPLE_CTRL       Muestra no válida:       Muestra no válida:         Igmizica de Intervalo       para tota la serie de PCR.       SAMPLE_CTRL       FAll       Muestra no válida:       Mu |

.

.

۰.

fi A

.

| Indicador                | Significado                                                                                                    | Acción                                                                                                    | i Ir    | ndicador                            | Significado                                                                                                    | Acción                                                                                                    |
|--------------------------|----------------------------------------------------------------------------------------------------|----------------------------------------------------------------------------------------------------|---------|-------------------------------------|----------------------------------------------------------------------------------------------------|----------------------------------------------------------------------------------------------------|
| SAMPLE_INT_<br>CTRL_FAIL | Valor de Cī demasiado<br>alto (o ausencia de Cī)<br>para el control interno                                                                                                    | Si el estado de la muestra<br>es válido, no es preciso<br>realizar ninguna acción.                                                                                                    | S<br>II | AMPLE_<br>NVALID_DATA               | Tubo para mutación no<br>válido: no se pueden<br>interpretar los datos de                                                                                                    | Si el estado de la muestra<br>es válido, no es preciso<br>realizar ninguna acción.                                                                                                    |
|                          | (HEX), canal FAM nega-<br>tivo para la mutación.                                                                                                    | Si el estado de la muestra<br>no es válido:                                                                                                    |         |                                     | fluorescencia para el<br>control interno.                                                                                                    | Si el estado de la muestra<br>no es válido:                                                                                                    |
|                          | Configure una nueva serie<br>muestra. (Si lo permite el vi<br>control de la muestra, diluy<br>suministrada en el kit partie<br>dilución 1:1 aumentará el<br>de control en 1,0.) Si sigue<br>la serie de PCR, obtenga d<br>adicionales (si están dispor<br>serie de PCR para analizar<br>válida, repita la serie de PC<br>Si la muestra no genera un<br>esta serie, se asignará a la<br>nal indeterminado y no se | de PCR para repetir la<br>alor de C <sub>T</sub> del ensayo de<br>ra la muestra con el agua<br>endo de la base de que una<br>valor de C <sub>T</sub> de la reacción<br>e siendo no válida al repetir<br>los secciones de tejido FFPE<br>nibles}. Configure una nueva<br>r esta extracción. Si aún no es<br>CR en la segunda extracción.<br>e resultado válido al finalizar<br>a muestra un estado mutacio-<br>llevará a cabo ningún otro | ۸<br>E  | AUTATION_<br>ARLY_CT                | Configure una nueva serie<br>muestra. Si sigue siendo na<br>PCR, obtenga dos seccione<br>(si están disponibles). Confi<br>PCR para analizar esta ext<br>repita la serie de PCR en la<br>muestra no genera un resul<br>serie, se asignará a la mue<br>indeterminado y no se lleva<br>análisis.<br>Tubo para mutación no<br>válido: el valor de CT de | de PCR para repetir la<br>o válida al repetir la serie de<br>s de tejido FFPE adicionales<br>gure una nueva serie de<br>racción. Si aún no es válida,<br>segunda extracción. Si la<br>tado válido al finalizar esta<br>stra un estado mutacional<br>urá a cabo ningún otro<br>Si el estado de la muestra<br>es válido, no es preciso                                                                                                    |
| SAMPLE_INT_              | análisis.<br>Tubo para mutación no                                                                                                    | Si el estado de la muestra                                                                                                    |         |                                     | PAM es demasiado bajo<br>para la muestra.                                                                                                    | realizar ninguna acción.<br>Si el estado de la muestra<br>no es válido:                                                                                                    |
| JIRL_EARLY_CI            | válido: el valor de Cr de<br>HEX es demasiado bajo<br>para la muestra (control<br>interno).                                                                                                    | es valido, no es preciso<br>realizar ninguna acción.<br>Si el estado de la muestra<br>no es válido:                                                                                                    |         |                                     | Configure una nueva serie<br>muestra. Si sigue siendo na<br>PCR, obtenga dos seccione<br>(si están disponibles). Confi                                                                                                    | de PCR para repetir la<br>válida al repetir la serie de<br>s de tejido FFPE adicionales<br>aure una nueva serie de                                                                                                    |
|                          | Configure una nueva serie<br>muestra. Si sigue siendo na<br>PCR, obtenga dos seccione<br>(si están disponibles). Conf<br>PCR para analizar esta ext<br>repita la serie de PCR en la<br>muestra no genera un resu                                                                                                    | de PCR para repetir la<br>o válida al repetir la serie de<br>es de tejido FFPE adicionales<br>figure una nueva serie de<br>tracción. Si aún no es válida,<br>a segunda extracción. Si la<br>trado válido al finalizar esta                                                                                                    |         |                                     | PCR para analizar esta extr<br>repita la serie de PCR en la<br>muestra no genera un resul<br>serie, se asignará a la mue<br>indeterminado y no se lleva<br>análisis.                                                                                                    | racción. Si aún no es válida,<br>segunda extracción. Si la<br>tado válido al finalizar esta<br>stra un estado mutacional<br>trá a cabo ningún otro                                                                                                    |
|                          | serie, se asignará a la mue<br>indeterminado y no se llev<br>análisis.                                                                                                    | estra un estado mutacional<br>ará a cabo ningún otro<br>MA<br>BIG                                                                                                    | RISOL   | MASINO<br>-M.N. 9483<br>-M.AB. S.A. |                                                                                                    | The Property of the Property of the Property o |

.

\_\_\_\_

المسمعين المساحية

**ා** ම

<u>.</u>

-

14

4.1

|    | Indicador                | Significado                                                                                                    | Acción                                                                                                    | Guía do rocolución do                                                                                                    | nrohlomer                                                                                                    |
|----|--------------------------|----------------------------------------------------------------------------------------------------|----------------------------------------------------------------------------------------------------|----------------------------------------------------------------------------------------------------|----------------------------------------------------------------------------------------------------|
|    | SAMPLE_                  | Una o más mutaciones de                                                                                                    | Ninguna.                                                                                                    |                                                                                                    | problemas                                                                                                    |
|    | POSITIVE_AND_<br>INVALID | la muestra son válidas y<br>positivas, a la vez que una<br>o más mutaciones de la<br>misma muestra no son<br>válidas (se genera una<br>advertencia, no un error). | significa que los datos de<br>la muestra no sean válidos<br>sino que destaca que la<br>información no está<br>disponible para todos<br>los ensayos.                                                                                | Esta guia de resolucion de<br>problema que pueda surgir.<br>consultar la página de preg<br>de nuestro Centro de servici<br>Los científicos del servicio te<br>cualquier pregunta que tenç<br>manual, así como sobre las<br>y ensayos de biología mole<br>en la contraportada o en <u>w</u> | problemas puede ayudarle a resolver cualquier<br>Para obtener más información, también puede<br>juntas frecuentes (Frequently Asked Questions)<br>to técnico: <u>www.qiagen.com/FAQ/FAQList.aspx</u><br>écnico de QIAGEN se encargarán de responder<br>ga sobre la información y los protocolos de este<br>tecnologías para la preparación de muestras<br>cular (encontrará la información de contacto<br><u>ww.qiagen.com</u> ). |
|    |                          |                                                                                                    |                                                                                                    |                                                                                                    | Comentarios y sugerencias                                                                                                    |
|    |                          |                                                                                                    |                                                                                                    | Las muestras de NTC gener                                                                                                    | an resultados positivos en el canal verde FAM                                                                                                    |
|    |                          |                                                                                                    |                                                                                                    | Se ha producido                                                                                                    | Repita la PCR con reactivos nuevos.                                                                                                    |
|    |                          |                                                                                                    |                                                                                                    | contaminación durante<br>la preparación de la<br>PCR.                                                                                                    | Si fuera posible, cierre los tubos de PCR justo<br>después de añadir la muestra que va a<br>analizarse.                                                                                                    |
|    |                          |                                                                                                    |                                                                                                    |                                                                                                    | Compruebe periódicamente que el espacio y l<br>instrumentos de trabajo no estén contaminados                                                                                                    |
|    |                          |                                                                                                    |                                                                                                    | Ausencia de señal en el cor                                                                                                    | strol positivo para EGFR                                                                                                    |
|    |                          |                                                                                                    |                                                                                                    | a) El canal de fluores-<br>cencia seleccionado<br>para el análisis de<br>datos de PCR no<br>cumple el protocolo.                                                                                                    | Para el análisis de datos, debe seleccionar el<br>canal de fluorescencia Cycling Green para la<br>PCR de EGFR analítica y el canal de fluores-<br>cencia Cycling Yellow para la PCR de control<br>interno.                                                                                                    |
|    |                          |                                                                                                    |                                                                                                    | b) La programación del<br>perfil de temperatura<br>del equipo Rotor-<br>Gene Q MDx no<br>es correcta.                                                                                                    | Compare el perfil de temperatura con el<br>protocolo. Si no es correcto, repita la serie.                                                                                                    |
|    |                          |                                                                                                    |                                                                                                    | c) La configuración de la<br>PCR no es correcta.                                                                                                    | Compruebe los pasos de trabajo por medio de<br>esquema de pipeteo y repita la PCR en caso<br>necesario.                                                                                                    |
| .* |                          |                                                                                                    | nte en la secono de la secono de la secono de la secono de la secono de la secono de la secono de la secono de<br>Secono de la secono de la secono de la secono de la secono de la secono de la secono de la secono de la secono d | IARISOL MASINO<br>BIOQUIMICA - M.N. 9483<br>DT - TECNOLAB S.A.                                                                                                    |                                                                                                    |

.

• • • •

Ŵ

.

.

#### Comentarios y sugerencias

d) Las condiciones de Calmacenamiento de y uno o varios compo-da nentes no siguen las \_\_\_\_\_\_.n instrucciones indicadas en el apartado "Almacenamiento y manipulación de reactivos" (página 15).

Compruebe las condiciones de almacenamiento y la fecha de caducidad (en la etiqueta del kit) de los reactivos y utilice un kit nuevo en caso necesario.

e) El kit therascreen EGFR Com RGQ PCR ha y la caducado. de la

R Compruebe las condiciones de almacenamiento y la fecha de caducidad (en la etiqueta del kit) de los reactivos y utilice un kit nuevo en caso necesario.

# Control de calidad

De acuerdo con el sistema de gestión de calidad con certificación ISO de QIAGEN, cada lote del kit *therascreen* EGFR RGQ PCR se analiza en cuanto a las especificaciones predeterminadas para garantizar la uniformidad de la calidad de los productos.

# Limitaciones

Los resultados del producto deben interpretarse dentro del contexto de todos los hallazgos clínicos o de laboratorio y no han de utilizarse independientemente para diagnóstico.

Solo el personal especialmente formado y cualificado en los procedimientos de diagnóstico *in vitro* y los equipos Rotor-Gene Q MDx puede utilizar el producto.

El producto es para uso exclusivo en el termociclador para PCR en tiempo real de Rotor-Gene Q MDx.

Para obtener unos resultados óptimos, es preciso que siga detenidamente las instrucciones indicadas en el *manual de uso del kit* therascreen EGFR RGQ PCR. No se recomienda la dilución de reactivos distintos a los descritos en este manual. De lo contrario, el rendimiento se verá disminuido.

Es importante que la cantidad y calidad del ADN de la muestra se evalúe antes de realizar el análisis de la muestra con el kit *therascreen* EGFR RGQ PCR. La MARISOL MASINO mezcla de reacción de control-adicional se suministra para determinar si el BIOQUIMICA M.N. 9483 valor de Cr es aceptable para el ensayo. Las lecturas de absorbancia no debenDT - TECNOLAB S.A.

utilizarse, puesto que no correlacionan los valores de  $C_{\rm T}$  en las muestras de ADN fragmentadas.

Debe prestar especial atención a las fechas de caducidad y condiciones de almacenamiento impresas en las cajas y etiquetas de todos los componentes. No utilice componentes caducados o mal almacenados.

# Características de rendimiento

# Rendimiento analítico

Las características de rendimiento específicas del kit *therascreen* EGFR RGQ PCR se han determinado a partir de estudios realizados con muestras de tejido FFPE obtenidas de pacientes con NSCLC y líneas celulares humanas FFPE (líneas celulares FFPE). Las líneas celulares FFPE se han generado a partir de una línea celular de carcinoma de pulmón (A549) para producir líneas celulares que contengan las mutaciones de EGFR específica deseadas. Se ha utilizado ADN plasmídico cuando no se han podido conseguir muestras de tejidos o líneas celulares.

# Límite de blanco (LOB), intervalo de funcionamiento y valores de corte

Se analizaron un total de 417 muestras de FFPE en un estudio que sigue los requerimientos de NCCLS EP17-A (2004) (12) para determinar el LOB y los valores de corte para cada ensayo de mutación. También se determinó el intervalo de funcionamiento. Los valores de corte se establecieron tal y como se indica en la tabla 9.

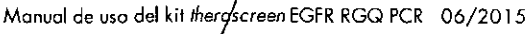

. ;-

0

5

Manual de uso del kit therascreen EGFR RGQ PCR 06/2015

50

Tabla 9. Valores de corte establecidos para cada ensayo de mutación

| Valor de corte (ΔCr) |
|----------------------|
| ≤ 7,40               |
| ≤ 8,00               |
| ≤ 8,90               |
| ≤ 8,90               |
| ≤ 8,90               |
| ≤ 8,9Ö               |
| ≤ 8,00               |
|                      |

El intervalo de CT de la reacción de control se estableció entre 23,70 y 31,10 de CT.

Los valores de corte y los intervalos de funcionamiento del ensayo se verificación, mediante estándares y muestras de FFPE adicionales. Durante la verificación, se estudió la capacidad de los valores de corte para distinguir la mutación correcta en un fondo de ADN nativo mediante la valoración de cada ensayo con una concentración elevada de ADN genómico y ADN de mutación introducidos (consulte el apartado "Reactividad cruzada" en la página 52). También se estudió el impacto del nivel de ADN introducido sobre la mutación (consulte el apartado "Impacto del ADN introducido sobre los valores de  $\Delta C_T$ " en la página 52).

Para valorar el rendimiento del kit *therascreen* EGFR RGQ PCR en ausencia de molde y para garantizar que una muestra blanco o una muestra con ADN nativo no genere una señal analítica que pueda indicar una concentración baja de la mutación, se evaluaron muestras sin molde y ADN nativo de EGFR. obtenido de NSCLC. Los resultados demuestran la ausencia de identificaciones positivas de mutación de muestras NTC y muestras nativas de FFPE.

Impacto del ADN introducido sobre los valores de ΔC<sub>T</sub>

El nivel de ADN introducido se define como la cantidad total de ADN de EGFR amplificable de una muestra a partir de los valores de C<sub>1</sub> obtenidos de la reacción de control. Para demostrar que el rendimiento del kit *therascreen* EGFR RGQ PCR se mantiene estable en todo el intervalo de valores de C<sub>1</sub> de la reacción de control (23,70-31,10), se analizaron los 7 ensayos de mutación EGFR con una serie de diluciones 1:3 de 6 puntos (con ADN extraído de líneas celulares de FFPE). El valor de C<sub>1</sub> diana para la dilución 1, para cada mutación, fue de 24,70 aproximadamente. La dilución final, con un valor de C<sub>1</sub> de aproximadamente 32-33, estaba fuera del intervalo de C<sub>1</sub> para la reacción de control. En resumen, los valores de  $\Delta$ C<sub>1</sub> medidos en los diferentes niveles de ADN introducido se mantuvieron coherentes en todo el intervalo de trabajo del kit *therascreen* EGFR RGQ PCR.

# Reactividad cruzada

Se analizó ADN de EGFR nativo con un nivel de ADN introducido elevado con el objetivo de valorar la amplificación no específica. Los resultados demostraron que los valores de  $\Delta C_T$  más bajos superaban los valores de corte establecidos, lo que indica la ausencia de amplificación no específica.

Se analizaron líneas celulares de FFPE con niveles de ADN introducido elevados con todas las muestras de reacción para valorar la posible reactividad cruzada. Los resultados demostraron que la reactividad cruzada entre reacciones para mutación no afectaba al ensayo. Todos los valores mínimos de  $\Delta C_T$  fueron superiores a los respectivos valores de corte del ensayo para todas las muestras de ADN y mezclas de reacción no concordantes.

# Exactitud: comparación con el método de referencia analítico

Se llevó a cabo un estudio que demostró la concordancia de la detección de mutaciones entre el kit *therascreen* EGFR RGQ PCR y la secuenciación bidireccional de Sanger. En el estudio se analizaron 360 muestras de FFPE.

Se analizaron las muestras con resultados válidos tanto con Sanger como con el kit *therascreen* EGFR RGQ PCR para valorar el porcentaje de concordancia positiva (PCP), el porcentaje de concordancia negativa (PCN) y el porcentaje de concordancia global (PCG). En la tabla 10 se resumen estos porcentajes, junto con los correspondientes intervalos de confianza (IC) del 95% bilaterales.

MARISOL MASINO BIOQUIMICA - M.N. 9483 TECNOLAR S

52

1. 18 21

.

Tabla 10. Análisis del grado de concordancia

| Medición                                 | Porcentaje de<br>concordancia (N) | IC del 95%  |
|------------------------------------------|-----------------------------------|-------------|
| Porcentaje de con-<br>cordancia positiva | 99,4% (157/158).                  | 96,5-100,0% |
| Porcentaje de con-<br>cordancia negativa | 86,6% (175/202)                   | 81,2-91,0%  |
| Porcentaje de con-<br>cordancia general  | 92,2% (332/360)                   | 89,0-94,8%  |

Para los 28 resultados discordantes del porcentaje de concordancia global:

- 1 muestra (3,6%) resultó nativa (es decir, no se detectó mutación) según el kit therascreen EGFR RGQ PCR pero generó resultados de mutación detectada mediante la secuenciación Sanger.
- 27 muestras (96,4%) resultaron positivas para la detección de mutaciones mediante el kit therascreen EGFR RGQ PCR pero se identificaron como nativas mediante la secuenciación Sanger.

# Valores del límite de detección (LOD)

Se realizó un estudio para determinar el LOD de cada una de las 29 mutaciones de EGFR. Se definió el LOD como la cantidad más baja de ADN mutado en un entorno de ADN nativo con la que una muestro mutada genera resultados positivos para la mutación en el 95% de los resultados de las pruebas (Cos).

Para determinar el LOD de cada mutación, se prepararon muestras con diferentes porcentajes de mutación con concentraciones altas y bajas de ADN introducido y se analizaron con el kit therascreen EGFR RGQ PCR (tabla 11). El LOD de cada ensayo se calculó por regresión logística. Para comprobar el LOD, se analizaron muestras de mutación con el LOD determinado y se verificó la tasa de pruebas positivas.

Tabla 11. LOD establecido a partir de muestras clínicas de FFPE, líneas celulares de FFPE o plásmidos con niveles altos y bajos de ADN introducido

|      |            |            |                | LOD (% de mutació |                   |  |
|------|------------|------------|----------------|-------------------|-------------------|--|
| Exón | Mutación   | ID COSMIC* | Cambio de base | Bajo              | Alto              |  |
| 18   | G719A      | 6239       | 2156G>C        | 7,411             | 1,57‡             |  |
|      | G719S      | 6252       | 2155G>A        | 5,08 <sup>1</sup> | 7,75 <del>-</del> |  |
|      | G719C      | 6253       | 2155G>T        | 10,31             | _\$               |  |
| 19   | Deleciones | 12384      | 2237_2255>T    | 1,58-             | 0,49-             |  |
|      |            | 12387      | 2239_2258>CA   | 4,91*             | 1,48‡             |  |
|      |            | 12419      | 2238_2252>GCA  | 16,87‡            | 12,47‡            |  |
|      |            | 12422      | 2238_2248>GC   | 3,24ª             | 1,65‡             |  |
|      |            | 13551      | 2235_2252>AAT  | 4,241             | 1,41+             |  |
|      |            | 12678      | 2237_2251del15 | 0,55-             | 0,24-             |  |
|      |            | 6218       | 2239_2247del9  | 8,47 <sup>1</sup> |                   |  |
|      |            | 12728      | 2236_2253del18 | 2,431             | _1                |  |
|      |            | 12367      | 2237_2254del18 | 2,72‡             | _\$               |  |
|      |            | 6210       | 2240_2251del12 | 4,091             | _5                |  |
|      |            | 6220       | 2238_2255del18 | 2,701             | 0,82*             |  |
|      |            | 6223       | 2235_2249del15 |                   | 1,63‡             |  |
|      |            | 6225       | 2236_2250del15 | 2,801             | 1,42‡             |  |
|      |            | 6254       | 2239_2253del15 | 0,86-             | 0,47-             |  |
|      |            | 6255       | 2239_2256del18 | 0,14-             | 0,05-             |  |
|      |            | 12369      | 2240_2254del15 | 4,94-             | 1,56-             |  |
|      |            | 12370      | 2240_2257del18 | 8,10-             | 2,08-             |  |

- Valores del LOD establecidos mediante muestras clínicas.
- No evaluado.

M.N. 9483

MARISOL MASINO

MIC

DI3 TEC

Manual de uso del kit Iherascreen EGFR RGQ PCR 06/2015

Monual de uso del kit therascreen EGFR RGQ PCR 06/2015

La-tabla-continúa-en-la págin

Tabla 11. Continuación

|       |             |            |                           | LOD (% | de mutación)      |
|-------|-------------|------------|---------------------------|--------|-------------------|
| Ехо́п | Mutación    | ID COSMIC. | Cambio de base            | Bajo   | Alto              |
| 19    | Deleciones  | 12382      | 2239_2248TTAAGA<br>GAAG>C | 0,25-  | 0,10-             |
|       |             | 12383      | 2239_2251>C               | 4,58-  | 1,74-             |
| 20    | S768I       | 6241       | 2303G>T                   | 7,661  | 2,18‡             |
|       | Inserciones | 12376      | 2307_2308ins<br>GCCAGCGTG | 11,61‡ | §                 |
|       | • •         | 12378      | 2310_2311insGGT           | 4,91‡  | 1,31‡             |
|       |             | 12377      | 2319_2320insCAC           | 2,401  | 0,65‡             |
|       | T790M       | 6240       | 2369C>T                   | 9,721  | 5,09‡             |
| 21    | L858R       | 6224       | 2573T>G                   | 5,94‡  | 1,13‡             |
|       | 1861Q       | 6213       | 2582T>A                   | 2,22*  | 0,66 <sup>‡</sup> |

 COSMIC: católogo de mutaciones somáticas en casos de cáncer: http://cancer.songer.ac.uk/

1 Valores del LOD establecidos mediante plásmidos.

\* Valores del LOD establecidos mediante líneas celulares.

Valores del LOD establecidos mediante muestras clínicas.

No evaluado.

#### Interferencia

#### Efectos del tejido necrótico

Las muestras clínicas FFPE de NSCLC con un contenido de tejido necrótico de hasta el 50%, tanto para muestras nativas como positivas para la mutación EGFR, no interfirieron en los resultados de identificación del kit *therascreen* EGFR RGQ PCR.

#### Sustancias exógenas

Se analizaron las sustancias potencialmente interferentes presentes durante el proceso de extracción del ADN tanto en muestras mutadas como en muestras nativas con una concentración 10 x: cera de parafina, xileno, etanol y

proteinasa K. Los resultados demostraron que estas sustancias no interfirieron con los resultados de identificación del kit *therascreen* EGFR RGQ PCR.

# Reproducibilidad

#### Reproducibilidad entre lotes

El sistema de análisis del kit *therascreen* EGFR RGQ PCR utiliza 2 kits individuales: el kit QIAamp DNA FFPE Tissue (que equivale funcionalmente al kit QIAamp DSP DNA FFPE Tissue) para el aislamiento del ADN y el kit *therascreen* EGFR RGQ PCR para la amplificación del ADN y la detección del estado de mutación del gen EGFR. Se demostró la reproducibilidad entre lotes y la intercambiabilidad a partir de 3 lotes del kit QIAamp DSP DNA FFPE Tissue y 3 lotes del kit *therascreen* EGFR RGQ PCR. El porcentaje global de identificaciones correctas entre lotes fue del 97,8% (317/324) para el ensayo de mutación de EGFR y del 100% (379/379) para las muestras nativas.

#### Manipulación de las muestras

Se examinó la reproducibilidad del kit QIAamp DSP DNA FFPE Tissue a partir de secciones obtenidas de 3 bloques de muestras FFPE, concretamente de una muestra de mutación de deleción del exón 19 (2235-2249 del15), una muestra de mutación L858R del exón 21 y una muestra nativa. Se realizaron extracciones por duplicado en 3 centros para obtener cada muestra, que luego se analizaron en 3 días no consecutivos durante un periodo de 6 días, lo que supone un total de 18 puntos de datos por muestra. En cada centro, 2 operadores llevaron a cabo la pruebas con un lote del kit QIAamp DSP DNA FFPE Tissue (un lote por centro, 3 lotes en total) en combinación con el mismo lote de los reactivos del kit *therascreen* EGFR RGQ PCR para los centros. Todos los resultados de las muestras mutadas y nativas resultaron válidos y generaron el resultado de identificación esperado (identificación positiva = 100%, 18/18 para cado muestra), lo que respalda las características de reproducibilidad y repetibilidad del kit *therascreen* EGFR RGQ PCR en la fase preanalítica de aislamiento del ADN.

#### Precisión y reproducibilidad

Se estudió la precisión y la reproducibilidad del kit *therascreen* EGFR RGQ PCR mediante el análisis de ADN extraído de muestras clínicas FFPE de NSCLC o líneas celulares de FFPE, representativas de los 7 ensayos de mutación del kit *therascreen* EGFR RGQ PCR. En el estudio también se incluyeron las muestras clínicas FFPE nativas de NSCLC (tabla 12).

Manual de uso del kit therascreen EGFR RGQ PCR 06/2015

Se implementó un modelo de estudio matricial para valorar la reproducibilidad mediante el análisis de muestras en 3 laboratorios (centros), con 3 lotes del kit therascreen EGFR RGQ PCR (3 lotes en 3 centros), realizadas por 2 oper en cada centro, en 2 equipos por centro. Cada muestra se analizó por duplicado (preparada con un nivel próximo al LOD) durante un total de 16 días. La reproducibilidad de cada mutación individual se llevó a cab días no consecutivos en cada centro. En la tabla 12 se muestra la propor de identificaciones correctas.

Tabla 12. Reproducibilidad del ensayo: proporción de identificaciones correctas para las mutaciones de EGFR analizadas

| en<br>ón Frón | Mutación    |       | Identifi<br>Correctas/<br>Totales | caciones<br>Corrección | identificaciones<br>correctas<br>IC del 95%<br>unilateral inferior |
|---------------|-------------|-------|-----------------------------------|------------------------|--------------------------------------------------------------------|
| 18            | G719A       | 6239  | 77/78                             | 98.72                  | 94.06                                                              |
| 19            | Deleciones  | 12384 | 93/93                             | 100                    | 96.83                                                              |
|               | L · ·       | 12387 | 92/92                             | 100                    | 96.8                                                               |
|               |             | 12419 | 95/95                             | 100                    | 96,9                                                               |
|               |             | 12422 | 83/83                             | 100                    | 96,46                                                              |
|               |             | 13551 | 94/94                             | 100                    | 96,86 -1                                                           |
|               |             | 6220  | 96/96                             | 100                    | 96,93                                                              |
|               |             | 6223  | 96/96                             | 100                    | 96,93                                                              |
|               |             | 6225  | 95/95                             | 100                    | 96,9                                                               |
|               |             | 6254  | 91/95                             | 95,79                  | 90,62                                                              |
|               |             | 6255  | 92/92                             | 100                    | 96,8                                                               |
|               |             | 12369 | 94/96                             | 97,92                  | 93,59                                                              |
|               |             | 12370 | 95/95                             | 100                    | 96,9                                                               |
|               |             | 12382 | 62/63                             | 98,41                  | 92,69                                                              |
|               |             | 12383 | 92/95                             | 96,84                  | 92,04                                                              |
| 20            | 57681       | 6241  | 82/82                             | 100                    | 96,41                                                              |
|               | Inserciones | 12378 | 93/93                             | 100                    | 96,83                                                              |
|               |             | 12377 | 92/92                             | 100                    | 96,8                                                               |
|               | T790M       | 6240  | 94/94                             | 100                    | 96,86                                                              |
| 21            | L858R       | 6224  | 92/92                             | 100                    | 96,8                                                               |
|               | L861Q       | 6213  | 83/84                             | 98,81                  | 94,48                                                              |
|               | /a          |       | 84/84                             | 100                    | 96,5                                                               |

٨.

Manual de uso del kit therascreen EGFR RGQ PCR 06/2015 ۰.

MAR

Se utilizó un análisis de los componentes de varianza para estimar la desviación estándar y los intervalos de confianza del 95% referentes a la variabilidad intraserial, entre series, entre días, entre lotes y entre centros. Para los componentes de la varianza, el coeficiente total de la variación (CV) fue  $\leq 14,11\%$ para todas las mutaciones de EGFR analizadas. Para los miembros mutados del panel, el porcentaje de CV global fue < 6% entre lotes, entre días e intraserial. El porcentaje de CV para la variabilidad intraserial (repetibilidad/precisión) osciló entre el 5,99% y el 13,49%.

# **Rendimiento clínico**

### Datos de resultados clínicos

El ensayo clínico LUX-Lung 3 era un ensayo internacional, multicéntrico, abierto y aleatorizado de fase 3 sobre el afatinib como tratamiento primario frente a la quimioterapia para pacientes con adenocarcinoma pulmonar de fase IIIB o IV que presentan una mutación activadora del gen EGFR (número NCT00949650 de ClinicalTrials.gov). Se determinó la idoneidad de los pacientes para someterse al ensayo mediante el análisis del estado mutacional del gen EGFR del paciente con el ensayo de pruebas clínicas (CTA). Se realizaron pruebas retrospectivas de muestras de tejidos mediante el kit *therascreen* EGFR RGQ PCR. Se realizó un estudio puente para evaluar la concordancia entre el kit *therascreen* EGFR RGQ PCR y el CTA.

Según los resultados de la prueba del CTA, 345 pacientes formaban parte del conjunto aleatorizado (afatinib: 230 pacientes; quimioterapia: 115 pacientes). El resultado de eficacia principal fue un periodo de supervivencia sin progresión (SSP), según la valoración de un comité de revisión independiente (CRI). De entre los 345 pacientes aleatorizados, se analizaron retrospectivamente muestras tumorales de 264 pacientes (afatinib: 178 pacientes; quimioterapia: 86 pacientes) mediante el kit therascreen EGFR RGQ PCR. Los resultados del CRI demostraron una mejora estadísticamente significativa de la SSP para los pacientes tratados aleatoriamente con afatinib, en comparación con los tratados aleatoriamente con quimioterapia, respecto a la población global positiva para CTA y la población positiva tanto para el kit therascreen EGFR RGQ PCR como para CTA. Los resultados de la eficacia global se resumen en la tabla 13 y en la ilustración 19.

Tabla 13. Ventajas clínicas de los pacientes sometidos a análisis con el kit therascreen EGFR RGQ PCR en la población del ensayo clínico LUX-Lung 3

|                                                            | Población positiva para<br>kit <i>therascreen</i> EGFR<br>RGQ PCR/CTA<br>n = 264 |                     | Población positiva para CTA<br>n = 345 |                     |
|------------------------------------------------------------|----------------------------------------------------------------------------------|---------------------|----------------------------------------|---------------------|
| Parámetro                                                  | Quimioterapia<br>n = 86                                                          | Afatinib<br>n = 178 | Quimioterapia<br>n = 115               | Afatinib<br>n = 230 |
| Supervivencia sin progresión (SSP)                         |                                                                                  |                     |                                        |                     |
| Número de muertes<br>o progresiones,<br>N (%)              | 53 (61,6%)                                                                       | 120 (67,4%)         | 69 (60,0%)                             | 152 (66,1%)         |
| SSP media (meses)                                          | 6,9                                                                              | 11,2                | 6,9                                    | 11,1                |
| IC del 95% de<br>la SSP media                              | [5,3; 8,2]                                                                       | [9,7; 13,7]         | [5,4; 8,2]                             | [9,6; 13,6]         |
| Cociente de riesgo                                         | 0,49                                                                             |                     | 0,58                                   |                     |
| IC del 95% del<br>cociente de riesgo                       | [0,35; 0,69]                                                                     |                     | [0,43; 0,78]                           |                     |
| Valor P (prueba de<br>rango logarítmico<br>estratificada)* | < 0,0001                                                                         |                     | < 0,001                                |                     |

\* Estratificada por raza y estado mutacional del EGFR

Manual de uso del kit therascreen EGFR RGQ PCR 06/2015

MARISOL MASINO BIOQUIMICA M.N. 8483 DT - TECNOLAB S.A.
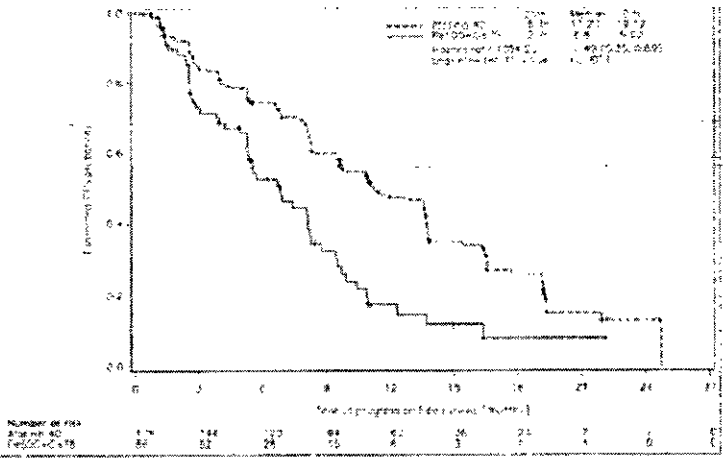

tlustración 19. Curva de Kaplan-Meier de supervivencia sin progresión (SSP) realizada por un comité de revisión independiente por cada grupo de tratamiento (población positiva para el kit *therascreen* EGFR RGQ PCR/CTA)

El análisis del subconjunto de positivos para el kit therascreen EGFR RGQ PCR/CTA (n = 264) reveló que los pacientes tratados con afatinib habían experimentado un aumento significativo en el tiempo de SSP (SSP media de 11,2 frente a 6,9 meses) y presentaban menos probabilidades de sufrir un evento de progresión de la enfermedad o de morir (CR = 0,49; IC del 95% [0,35; 0,69]; p < 0,0001) que los pacientes tratados con quimioterapia. La ventaja clínica observada en el subconjunto de pacientes sometidos a análisis con el kit therascreen EGFR RGQ PCR era comparable a la observada en la población total del estudio (n = 345).

# Referencias

4

#### **Referencias** bibliográficas

- Pao, W. and Miller, V.A. (2005) Epidermal growth factor receptor mutations, small molecule kinase inhibitors, and non-small-cell lung cancer: current knowledge and future directions. J. Clin. Oncol. 23, 2556.
- Johnson, B.E. and Jaenne, P.A. (2005) Epidermal growth factor receptor mutations in patients with non-small cell lung cancer. Cancer Res. 65, 7525.
- 3. Inoue, A., Suzuki, T., Fukuhara, T., Maemondo, M., and Kimura, Y. MARISOL MASING (2006) Prospective Phase II study of gefitinib for chemotherapy naive BLOQUIMICA M.N. 9483 DT - TECNOLAB S.A.

patients with advanced non-small cell lung cancer with epidermal growth factor receptor gene mutations. J. Clin. Oncol. **24**, 3340.

- Asahina, H., et al. (2006) A Phase II study of gefitinib as a first-line therapy for advanced non-small cell lung cancers with epidermal growth factor receptor (EGFR) gene mutations. 42nd Ann Mtg of the American Society of Clinical Oncology (ASCO), Atlanta 2-6 June 2006. J. Clin. Oncol. 24 (18S) (Suppl), Abstr 13014.
- Paz-Ares, L. et al. A prospective phase II trial of erlotinib in advanced non-small cell lung cancer (NSCLC) patients (p) with mutations in the tyrosine kinase (TK) domain of the epidermal growth factor receptor (EGFR). 42nd Ann Mtg of the American Society of Clinical Oncology (ASCO), Atlanta 2-6 June 2006. J. Clin. Oncol. 24 (18S) (Suppl), Abstr 7020.
- Kobayashi, K., et al. (2008) First-line gefitinib for poor PS patients with EGFR mutations. 44th Ann Mtg of the American Society of Clinical Oncology (ASCO), Chicago 31 May-3 June 2008. J. Clin. Oncol. 26 (15S) (Suppl), Abstr 8070.
- Sequist, L.V., et al. (2008) First-line gefitinib in patients with advanced non-small cell lung cancer harbouring somatic EGFR mutations. J. Clin. Oncol. 15, 2442.
- Porta, R. et al. (2008) Erlotinib customization based on epidermal growth factor receptor (EGFR) mutations in stage IV non-small-cell lung cancer (NSCLC) patients (p) J. Clin. Oncol. 26 (May 20 suppl), abstr 8038;
- Jaene, P.A. and Johnson, B.E. (2006) Effect of epidermal growth factor receptor tyrosine kinase domain mutation on the outcome of patients with non-small cell lung cancer treated with epidermal growth factor receptor tyrosine kinase inhibitors. rd Cambridge Con on Novel Agents in the Treatment of Lung Cancer: Advances in EGFR-Targeted Agents, Cambridge, 23-24 Sep 2005. Clin. Cancer Res. 12 (Suppl. 14), 4416.
- Whitcombe, D. et al. (1999) Detection of PCR products using selfprobing amplicons and fluorescence. Nature Biotech 17, 804.
- 11. Thelwell, N. et al. (2000) Mode of action and application of Scorpion primers to mutation detection. Nucleic Acids Res. **28**, 3752.
- 12. Clinical and Laboratory Standards Institute (CLSI) (2004). Protocols for Determination of Limits of Detection and Limits of Quantilation: Approved Guideline; 1st ed. CLSI Document EP-17A. Wayne, PA: Clinical add MARISOL MASING ratory Standards Institute (formerly\_NCCLS). 4.4

Manual de uso del kit therascreen EGFR RGQ PCR 06/2015

62

61

Manual de uso del kit therascreen EGFR RGQ PCR 06/2015

<u>\_\_\_\_</u>

==>

# Símbolos

Los símbolos siguientes pueden aparecer en el embalaje y las etiquetas:

| ∑           | Contiene suficientes reactivos para <n> reacciones</n>              |
|-------------|---------------------------------------------------------------------|
| $\Sigma$    | Fecha de caducidad                                                  |
| IVD         | Dispositivo médico para diagnóstico in vitro                        |
| REF         | Número de referencia                                                |
| LOT         | Número de lote                                                      |
| MAT         | Número de material                                                  |
| 紊           | Mantener alejado de la luz solar                                    |
| GTIN        | Número mundial de artículo comercial                                |
| Rn          | "R" significa revisión del manual y "n" es el número<br>de revisión |
| X           | Limitación de temperatura                                           |
| ***         | Fabricante                                                          |
| []i]        | Consultar las instrucciones de uso                                  |
| $\triangle$ | Precaución                                                          |
|             |                                                                     |
|             |                                                                     |

# Apéndice A: protocolo manual del kit therascreen EGFR **RGQ PCR**

4 E

Este apartado contiene instrucciones para utilizar el kit therascreen EGFR RGQ PCR con el software Rotor-Gene Q versión 2.3 en modo abierto (es decir, sin utilizar el software Rotor-Gene Q therascreen EGFR CE Assay Package).

# Información general

- Para obtener una lista de los materiales necesarios, consulte el apartado "Materiales requeridos pero no suministrados", en la página 12.
- Para obtener instrucciones sobre la preparación y la disposición de las muestras, consulte los apartados "Protocolo: valoración de las muestras", en la página 18, y "Protocolo: detección de mutaciones de EGFR", en la página 29.
- Asegúrese de que los parámetros de ciclo son correctos antes de iniciar cada serie.

## Protocolo: creación de un perfil de temperatura

Antes de empezar, cree un perfil de temperatura para el análisis del kit therascreen EGFR RGQ PCR. Los parámetros de ciclado son los mismos para la valoración de muestras de ADN y la detección de mutaciones de EGFR.

### Procedimiento

333 Ju

BIOQUIMICA - N. 9483 DT - TECNOLAB S.A 63

64

En la tabla 14 se resumen los parámetros de ciclado.

### Tabla 14. Perfil de temperatura

| Ciclos | Temperatura | Tiempo      | Obtención de datos |
|--------|-------------|-------------|--------------------|
| 1      | 95 °C       | 15 minutos  | Ninguno            |
| 40     | 95 °C       | 30 segundos | Ninguno            |
|        | ℃ 06        | 60 segundos | Verde y amarillo   |

1. Haga doble clic en el icono del software Rotor-Gene Q, versión 2.3, situado en el escritorio del PC conectado al equipo Rotor-Gene Q MDx.

Para crear un nuevo molde, seleccione "Empty Run" (Serie vacía) y haga clic en "New" (Nueva) para acceder al "New Run Wizard" (Asistente para MARISOL MASINO series nuevas).

 Seleccione "72-Well Rotor" (Rotor de 72 pocillos) como tipo de rotor. Confirme que el anillo de fijación esté sujeto y marque la casilla "Locking Ring Attached" (Anillo de fijación sujeto). Haga clic en "Next" (Siguiente) (ilustración 20).

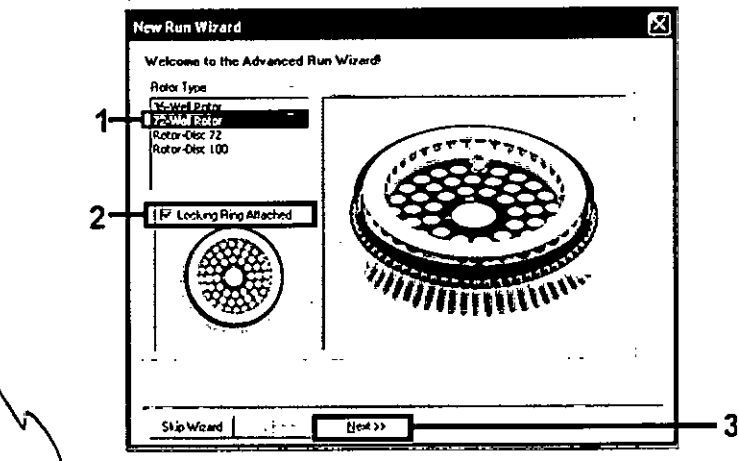

4

Ilustración 20. Cuadro de diálogo "New Run Wizard" (Asistente para series nuevas) (1 = "Rotor Type" [Tipo de rotor], 2 = Casilla "Locking Ring Attached" [Anillo de fijación sujeto], 3 = Botón "Next" [Siguiente])

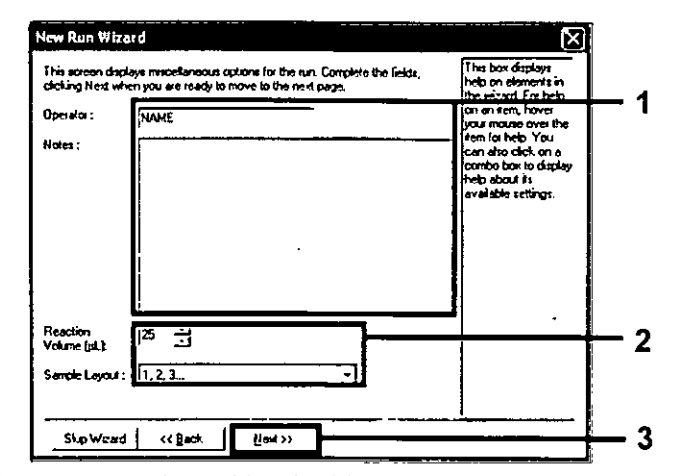

Ilustración 21. Introducción del nombre del usuario y los volúmenes de reacción (1 = Campo "Operator" y campo "Notes" [Notas], 2 = Campo "Reaction Volume" (Volumen de reacción) y campo "Sample Layout" [Disposición de muestras], 3 = Botón "Next" [Siguiente]]

 Haga clic en "Edit Profile" (Editar perfil) situado en el cuadro de diálogo "New Run Wizard" (Asistente para series nuevas) (ilustración 22) y revise los parámetros de la serie analítica según los pasos siguientes.

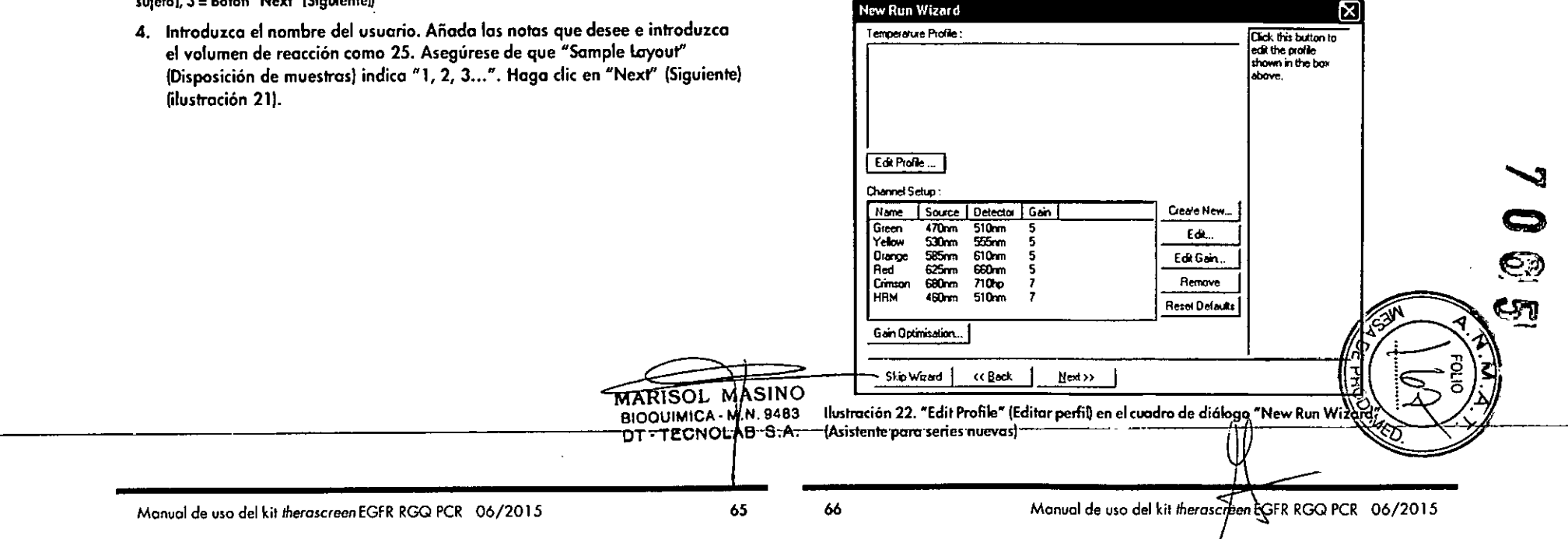

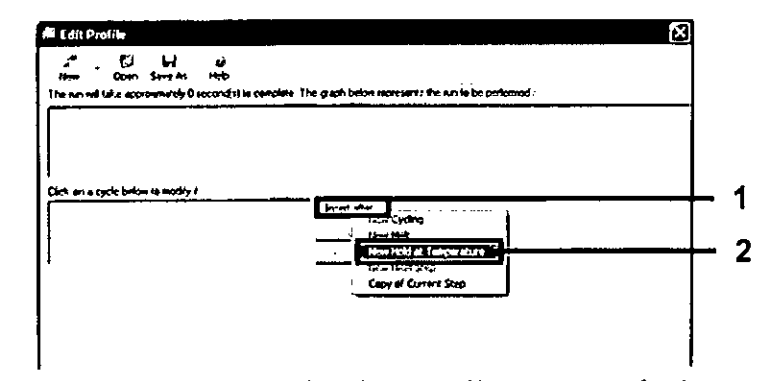

llustración 23. Inserción de un paso de incubación inicial (1 = Botón "Insert after" [Insertar después], 2 = "New Hold at Temperature" [Nueva fase de temperatura]]

- Haga clic en el botón "Insert after" (Insertar después) y seleccione "New Hold at Temperature" (Nueva fase de temperatura) (ilustración 23).
- Cambie el valor de "Hold Temperature" (Mantener temperatura) a 95 °C y "Hold Time" (Mantener tiempo) en "15 mins 0 secs" (15 min 0 s). Haga clic en "Insert After" (Insertar después) y seleccione "New Cycling" (Ciclos nuevos) (ilustración 24).

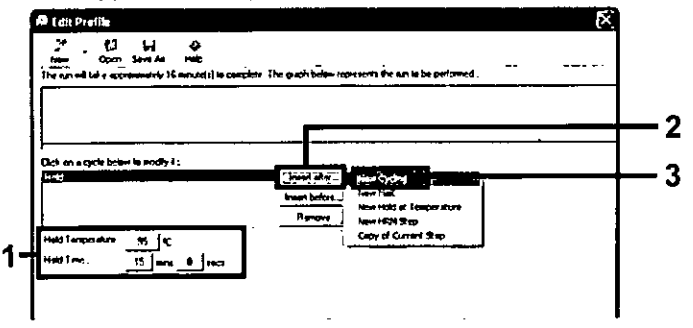

(lustración 24. Paso de incubación inicial a 95 °C (1 = Botones "Hold Temperature" [Mantener temperatura] y "Hold Time" [Mantener tiempo], 2 = Botón "Insert after" [Insertar después], 3 = "New Cycling" [Ciclos nuevos]]

 Cambie el número de repeticiones de ciclo a 40. Seleccione el primer paso y establezca el valor en "95°C for 30 secs" (95 °C para 30 s) (ilustración 25).

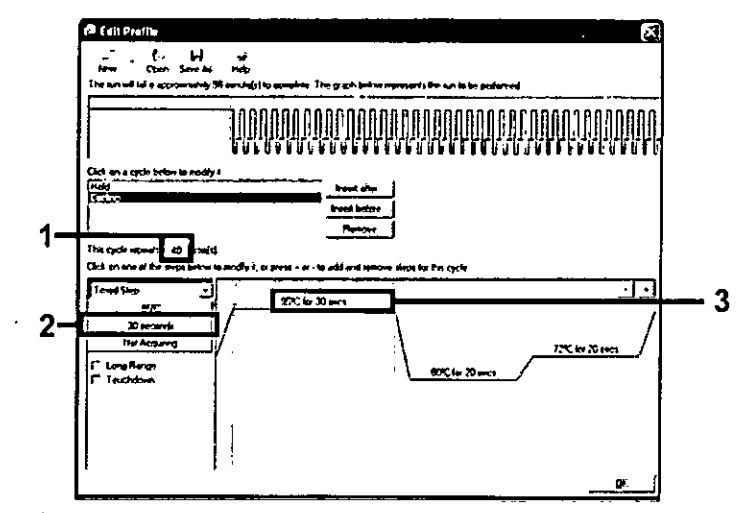

. .

÷

llustración 25. Paso de ciclado a 95 °C (1 = Casilla de repeticiones de ciclo, 2 = Ajuste de temperatura de primer paso, 3 = Ajuste de tiempo de primer paso)

 Seleccione el segundo paso y establezca el valor en "60°C for 60 secs" (60 °C para 60 s). Para activar la obtención de datos durante este paso, seleccione el botón "Not Acquiring" (No adquirir) (ilustración 26).

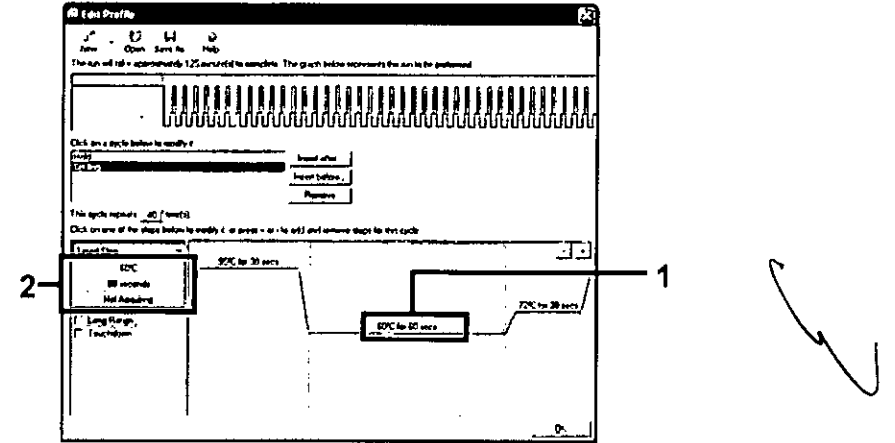

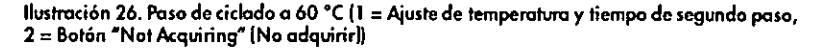

Manual de uso del kit therascreen EGFR RGQ PCR 06/2015

MARISOL MASINO BIOQUIMICA M.N. 9483 DT - TECNOLAB S.A.

67

10. Establezca "Green" (Verde) y "Yellow" (Amarillo) como canales de obtención. Para ello, seleccione el botón ">" para transferir estos canales de la lista "Available Channels" (Canales disponibles). Haga clic en "OK" (Aceptar) (ilustración 27).

1

| Avaiable                                                      | Channels                                                      | :                                                                  | Acquiring Charrents ;                                                                                                    |            |
|---------------------------------------------------------------|---------------------------------------------------------------|--------------------------------------------------------------------|----------------------------------------------------------------------------------------------------|------------|
| Hane<br>Crisson<br>HRM<br>Otange<br>Red                       |                                                               |                                                                    | > [ Stars ]<br>( ] Yebow<br>( ] Yebow                                                                                                    | — 1        |
| ,<br>To ecqui<br>channel                                      | re irom a c<br>select il in                                   | harnel, sele<br>the sight-he                                       | ect à from the lat in the left and click. > To stop acquiring from a<br>ind let and click (. To remove all acquiritore, click < C.                                                                                                    |            |
| Dye Cha                                                       | <u>0.</u>                                                     | -                                                                  | 1 Dont Acquire Heb                                                                                                    | <u> </u>   |
| Dye Cha                                                       | t»                                                            | stion Cha                                                          | Dont Acauire   Heb                                                                                                    | <u> </u>   |
| Dye Che<br>)ye Cha<br>Charinal                                | t>><br>Source                                                 | ction Cha<br>Detector                                              | I Dyna Heb                                                                                                    | <u> </u>   |
| Dye Cha<br>)ye Cha<br>Ohannal<br>Gheer(1),<br>Yelow           | t>><br>Incl Sele<br>Source<br>470na                           | Detector<br>510m                                                   | I Dyne HCs. HCs. TEL <sup>1</sup> Cal. Face Soft Soft Soft Yalina Yelow <sup>11</sup>                                                                                                    | <b>—</b> 2 |
| Dye Che<br>Oye Cha<br>Channel<br>Georces<br>Yelow<br>Drawn    | t>><br>Source<br>Source<br>470na<br>530ne                     | stion Cha<br>Detector<br>510m<br>555m                              | TAH*, SYBR Green 1*, Fuorescein, ExaGreen*, Alexa Fluor 469*<br>JOE *, MC*, HDX, TET 4, CAL Fluor Gold 540*, Yakima Yakow*<br>INC* (CAL Fluor Bod 510*, Yakima Yakow*)                                                                                                    | — 2        |
| Dye Cha<br>Dye Cha<br>Charina<br>Given 194<br>Yelow<br>Orango | t>><br>Incl Set<br>Source<br>470na<br>530ne<br>530ne<br>535na | ction Cha<br>Detecter<br>510m<br>555m<br>610m<br>650m              | TAU 1, SYBR Green 1 +, Fluorescein, Evidinen +, Alexa Fluor 469 **<br>JOE +, MC+, HEX, TEL FLuorescein, Evidinen +, Alexa Fluor 469 **<br>JOE +, MC+, HEX, TEL -, CAL Fluor Godd 540 **, Yel ine Yellow **<br>ROK 1, CAL Fluor Red 610 *, Cp3 5+, Texas Red +, Alexa Fluor 550 **<br>Col+ Durine SDI + Alexa Fluor 553 ** | — 2        |
| Dye Cha<br>Dye Cha<br>Dharma<br>Geent W<br>Yelow<br>Drange    | t))<br>Souce<br>Souce<br>470m<br>Soom<br>Soom<br>Soom<br>Soom | Stion Cha<br>Detector<br>510mn<br>S55mn<br>610mn<br>650mn<br>710ho | TADE ************************************                                                                                                    | — 2        |

Ilustración 27. Adquisición en el paso de ciclado a 60 °C (1 = Canales seleccionados,

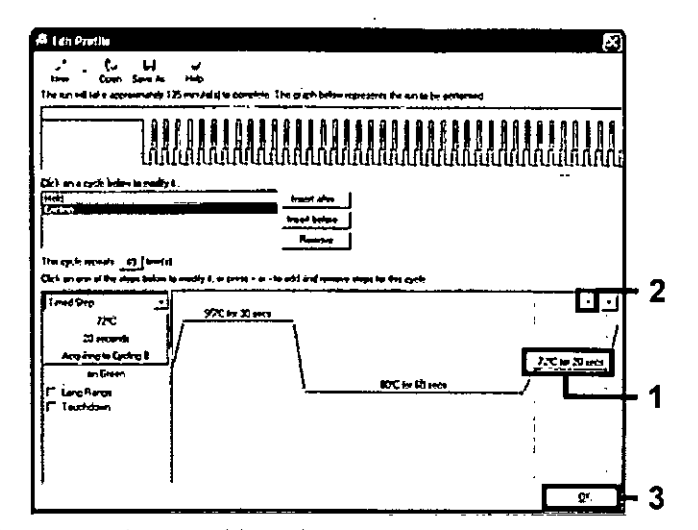

Ilustración 28. Eliminación del paso de extensión (1 = Tercer paso, 2 = Botón para eliminar, 3 = Botón "OK" [Aceptar])

12. En el cuadro de diálogo siguiente, haga clic en "Gain Optimisation" (Optimización de ganancia) (ilustración 29).

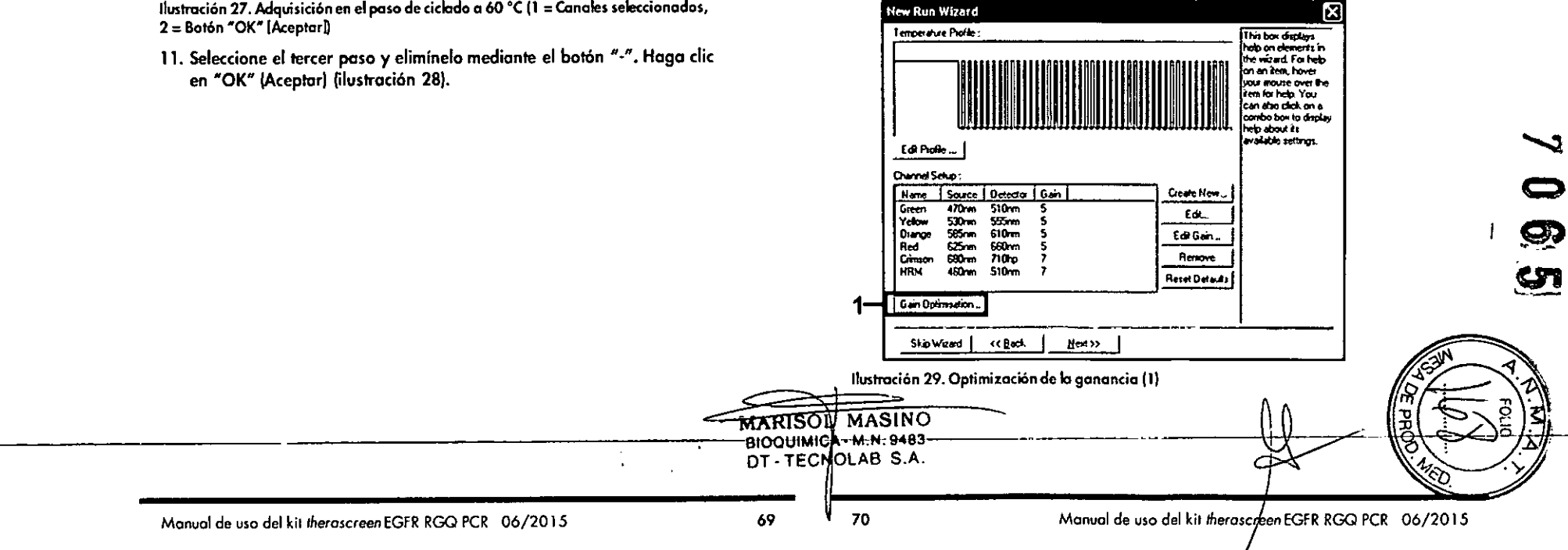

13. Haga clic en el botón "Optimise Acquiring" (Optimizar adquisición). Para cada canal, se muestra la configuración de canal. Acepte los valores predeterminados haciendo clic en "OK" (Aceptar) para ambos canales (ilustración 30).

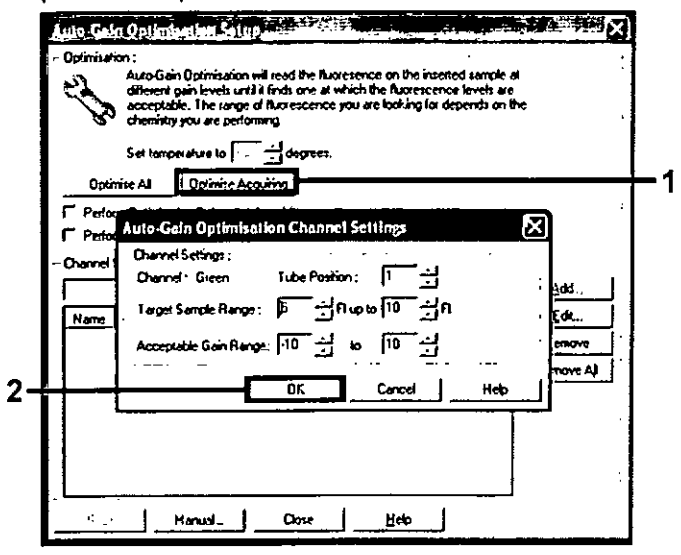

Ilustración 30. Optimización de la ganancia automática para el canal verde (1 = Botón "Optimise Acquiring" [Optimizar adquisición], 2 = Botón "OK" [Aceptar]]

۲.

. . . . .

.

14. Active la casilla "Perform Optimisation before 1st Acquisition" (Ejecutar la aptimización antes de la primera adquisición) y, a continuación, haga clic en el botón "Close" (Cerrar) para volver al asistente (ilustración 31).

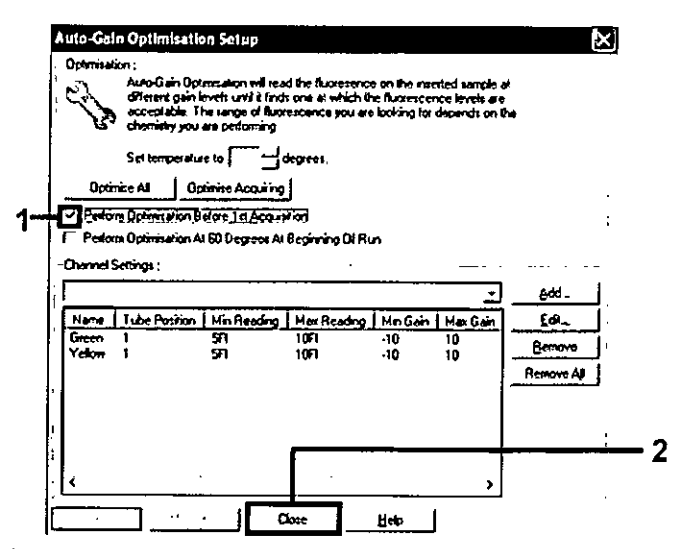

• •

Ilustración 31. Selección de los canales verde y amarillo (1 = Casilla de verificación "Perform Optimisation Before 1st Acquisition" (Ejecutar la optimización antes de la primera adquisición), 2 = Botón "Close" [Cerrar]]

15. Haga clic en "Next" (Siguiente) (ilustración 32) para guardar el molde del kit therascreen EGFR RGQ PCR (archivo \*.ret) en una ubicación adecuada. Para ello, seleccione "Save Template" (Guardar molde).

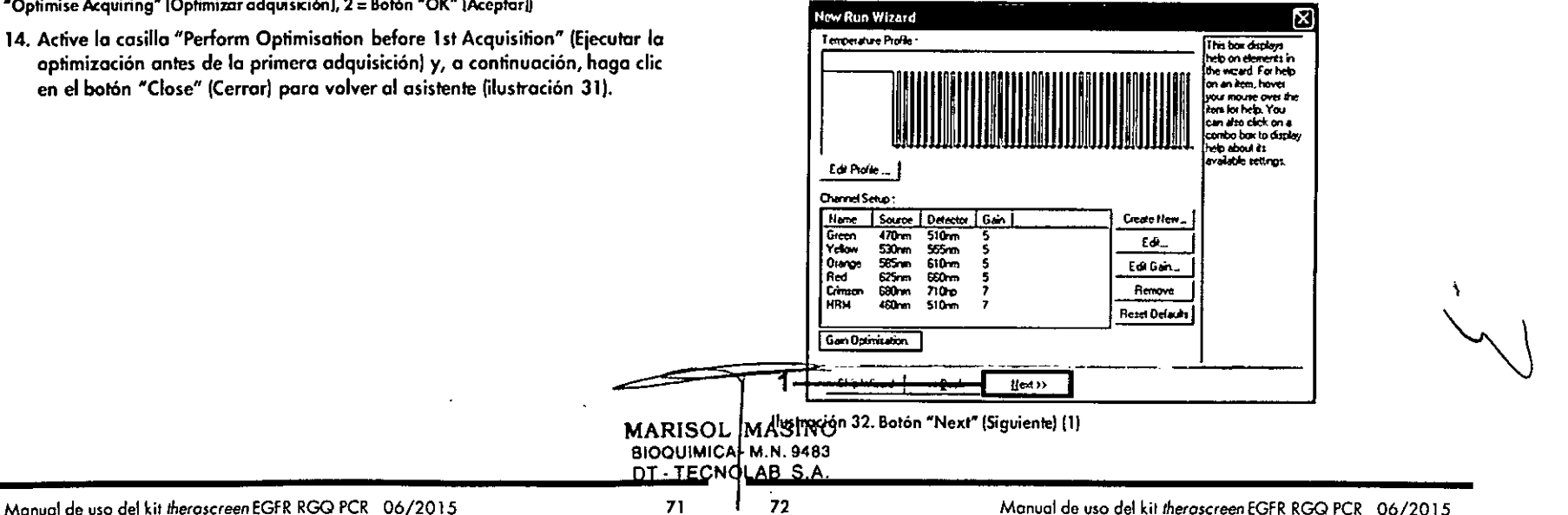

# Procedimiento (manual)

# Protocolo: valoración de las muestras (manual)

Este protocolo se utiliza para valorar el ADN total amplificable de las muestras y debería aplicarse antes de realizar el análisis de mutación de EGFR.

- Prepare las muestras tal como se describe en el apartado "Protocolo: valoración de las muestras", en la página 18, hasta el paso 11.
- Configure la serie de PCR en el equipo Rotor-Gene Q MDx tal como se describe en el apartado "Protocolo: configuración del kit therascreen EGFR RGQ PCR con el software Rotor-Gene Q", en la página 74.
- Una vez finalizada la serie, analice los datos según las instrucciones del apartado "Análisis de los datos de valoración de las muestras", en la página 79.

# Protocolo: detección de mutaciones de EGFR (manual)

Cuando una muestra es correcta según la evaluación de muestras, se puede analizar para detectar mutaciones de EGFR.

- Prepare las muestras tal como se describe en el apartado "Protocolo: detección de mutaciones de EGFR", en la página 29, hasta el paso 11.
- Configure la serie de PCR en el equipo Rotor-Gene Q MDx tal como se describe en el apartado "Protocolo: configuración del kit therascreen EGFR RGQ PCR con el software Rotor-Gene Q", en la página 74.
- Una vez finalizada la serie, analice los datos según las instrucciones del apartado "Análisis de los datos de la detección de mutaciones del gen EGFR", en la página 80.

# Protocolo: configuración del kit *therascreen* EGFR RGQ PCR con el software Rotor-Gene Q

#### Procedimiento

1. Abra el software Rotor-Gene Q versión 2.3 y el perfil de temperatura adecuado del kit therascreen EGFR RGQ PCR (archivo \*.ret).

Para obtener instrucciones sobre la creación del perfil de temperatura y la comprobación de los parámetros de la serie analítica, consulte el apartado "Protocolo: creación de un perfil de temperatura", en la página 64.

 Asegúrese de seleccionar el rotor correcto y marque la casilla para confirmar que el anillo de fijación esté sujeto. Haga clic en "Next" (Siguiente) (ilustración 33).

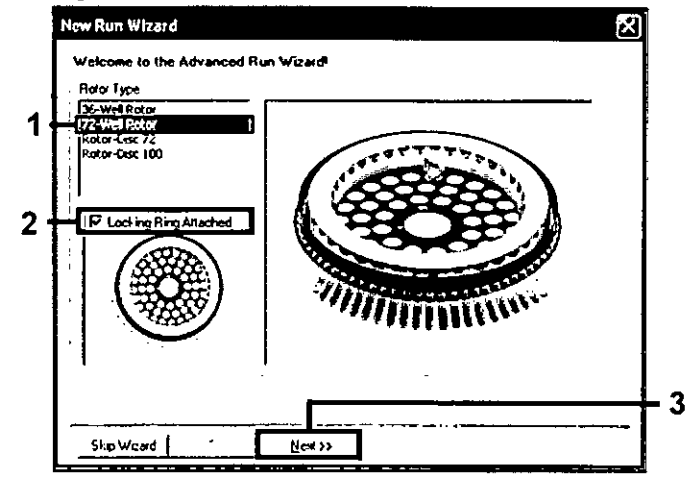

llustración 33. Cuadro de diálogo "New Run Wizard" (Asistente para series nuevas) y pantalla de inicio (1 = "Rotor Type" [Tipo de rotor), 2 = Casilla "Locking Ring Attached" [Anillo de fijación sujeto], 3 = Botón "Next" [Siguiente]]

 Introduzca el nombre del usuario. Añada las notas que desee y compruebe que el volumen de reacción esté configurado en 25 y que "Sample Layout" (Disposición de muestras) indique "1, 2, 3...". Haga clic en "Next" (Siguiente) (ilustración 34).

**C** 

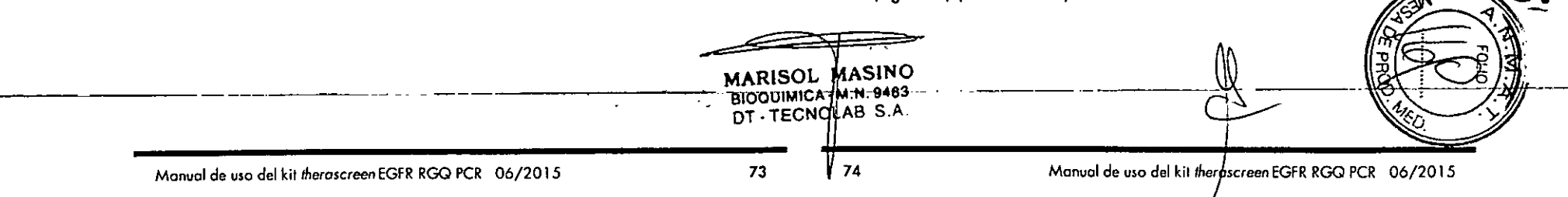

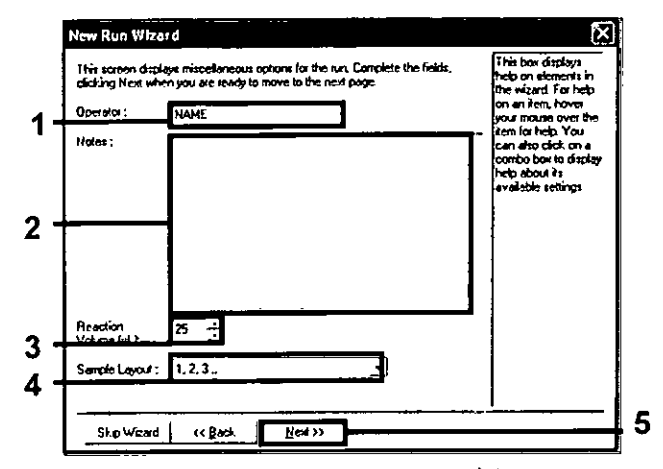

Ilustración 34. Pantalla de opciones "New Run Wizard" (Asistente para series nuevas) (1 = "Operator" (Operador), 2 = Campo "Notes" (Notas), 3 = "Reaction Volume" (Volumen de reacción), 4 = Campo "Sample Layout" (Disposición de muestras), 5 = Botón "Next" (Siguiente))

4. La siguiente ventana permite editar el perfil de temperatura. No es necesario editar, porque el perfil de temperatura se creó según las instrucciones del apartado "Protocolo: creación de un perfil de temperatura", en la página 64. Haga clic en "Next" (Siguiente) filustración 35).

| Edt Prof  | × j             |          |      |   |                | the wizard. For help<br>on an item, hover<br>your mouse over the<br>item for help. You<br>can also dick, or a<br>combo box to display<br>help about its<br>available settings |
|-----------|-----------------|----------|------|---|----------------|----------------------------------------------------------------------------------------------------|
| hannel Si | etup:<br>Source | Detector | Gain |   | Create Now     | 1                                                                                                    |
| Green     | 470m            | 510nm    | 5    | ! | Edł.           |                                                                                                    |
| Diange    | 585m            | 610nm    | 5    |   | Edit Gan       | 11                                                                                                    |
| Red       | 625mm           | 660nm    | 5    |   | Berne          | 11                                                                                                    |
| ням       | 460nm           | 510nm    | ;    |   | Reset Defaults |                                                                                                    |
|           |                 | 1        |      |   |                | 1                                                                                                    |

Ilustración 35. Cuadro de diálogo "New Run Wizard" (Asistente para series nuevas) y pantalla de edición de temperatura (1 = Botón "Next" [Siguiento])  Compruebe el resumen y haga clic en "Start Run" (Iniciar la serie) para guardar el archivo de análisis y comenzar la serie (ilustración 36). 4

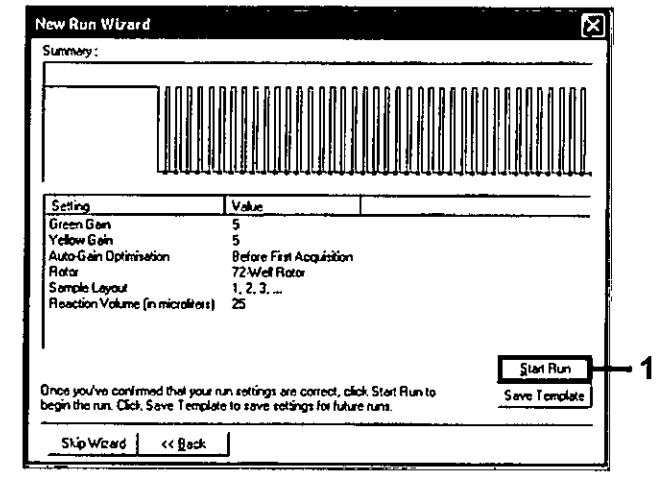

Ilustración 36. Cuadro de diálogo "New Run Wizard" (Asistente para series nuevas) y pantalla de resumen (1 = Botón "Start Run" [Iniciar la serie])

6. Una vez iniciada la serie, aparece una nueva ventana. Puede introducir nombres de muestra en ese momento o bien hacer clic en "Finish" (Finalizar) e introducirlos más tarde seleccionando el botón "Sample" (Muestra) durante la ejecución de la serie o una vez completada.

Al hacer clic en "Finish and Lock Samples" (Finalizar y bloquear muestras) se evita la edición de los nombres de las muestras. El usuario debe extremar la precaución al introducir los nombres de las muestras para asegurarse de realizar correctamente las pruebas y los análisis de las muestras.

Nota: al introducir el nombre de las muestras, los campos para tubos vacíos deben dejarse en blanco en la columna "Name" (Nombre).

7. Una vez finalizada la serie, analice los datos según los apartados "Análisis de los datos de valoración de las muestras", en la página 79, o "Análisis de los datos de la detección de mutaciones del gen EGFR", en la página 80, como corresponda.

<u>Si necesita</u> crear informes de cuantificación, haga clic en el icono "Reports" "(Infórmes) situado en la barra de herramientas del archivo de la serie analítica Rotor-Gene Q.

MARISON MASINO BIOQUIMICA - M.N. 9483 DT - TECHIOLAB S.A

76

:15

·'4'

75

. . . .

 En el explorador de informes, haga clic en "Cycling A. Green (Page 1)" (Ciclado A. Verde [página 1]) en "Report Categories" (Categorías de informes) (ilustración 37).

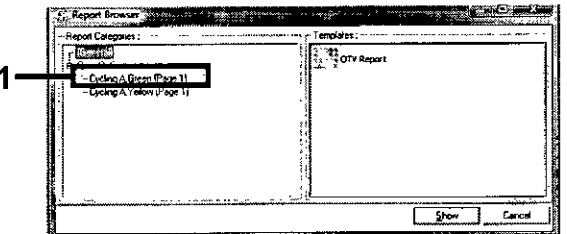

4

Ilustración 37. Explorador de informes (1 = Botón "Cycling A. Green (Page 1)" [Ciclado A. Verde (página 1)])

 Seleccione "Quantitation (Full Report)" (Cuantificación [Informe completo]) en "Templates" (Moldes) (ilustración 38).

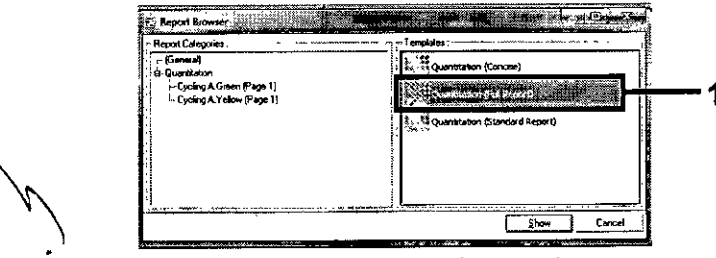

Ilustración 38. Informe de cuantificación (informe completo) (1)

- 11. Haga clic en "Show" (Mostrar) para generar el informe.
- Haga clic en "Save As" (Guardar como) para guardar una versión electrónica.
- Repita el procedimiento para "Cycling A. Yellow (Page 1)" (Ciclado A. Amarillo [página 1]).

# Interpretación de los resultados (manual)

Una vez finalizada la serie del kit *therascreen* EGFR RGQ PCR (para la valoración de muestras de ADN o el análisis de mutaciones de EGFR), analice los datos conforme a los procedimientos que se indican a continuación:

- Configuración del software para el análisis
- Análisis para la valoración de muestras de ADN (manual)

Nota: consulte la tabla 4, en la página 21, para conocer el esquema de tubos.

Análisis para la detección de mutaciones de EGFR (manual)

Nota: consulte la tabla 7, en la página 32, para conocer el esquema de tubos.

# Configuración del análisis del software

- 1. Utilice el software Rotor-Gene Q versión 2.3 para abrir el archivo de serie analítica (\*.rex) adecuado.
- 2. Si no se ha introducido el nombre de las muestras antes de realizar la serie, haga clic en "Edit Samples" (Editar muestras).
- Introduzca los nombres de las muestras en la columna "Name" (Nombre).
   Nota: deje en blanco los nombres de los tubos vacíos.
- Haga clic en "Analysis" (Análisis). En la página de análisis, haga clic en "Cycling A. Yellow" (Ciclado A. Amarillo) para comprobar el canal amarillo (HEX).
- 5. Haga clic en "Named On" (Con nombre).

**Nota:** esto permite asegurarse de que los tubos vacíos no se incluyen en el análisis.

- 6. Seleccione "Dynamic tube" (Tubo dinámico).
- 7. Seleccione "Slope Correct" (Pendiente correcta).
- 8. Seleccione "Linear scale" (Escala lineal).
- 9. Seleccione "Take off Adj." (Aj. de inicio) e introduzca los valores 15,01 en la casilla superior ("If take off point was calculated before cycle" [Si el punto de inicio se calculó antes que el ciclo]) y 20,01 en la casilla inferior ("then use the following cycle and take off point" [utilice el ciclo y el punto de inicio siguientes]).
- Configure el umbral en 0,02 y compruebe los valores de CT del canal amarillo (HEX).

Manual de uso del kit therascreen EGFR RGQ PCR 06/2015

77 78 MARISOL MASINO BIOQUIMICA - M.N. 9483 DT - TECHOLAB S.A. S O K

- En la página de análisis, haga clic en "Cycling A. Green" (Ciclado A. Verde) para ver el canal verde (FAM).
- 12. Seleccione "Named On" (Con nombre).
- 13. Seleccione "Dynamic tube" (Tubo dinámico).
- 14. Seleccione "Slope Correct" (Pendiente correcta).
- 15. Seleccione "Linear scale" (Escala lineal).
- 16. Seleccione "Take off Adj." (Aj. de inicio) e introduzca los valores 15,01 en la casilla superior ("If take off point was calculated before cycle" [Si el punto de inicio se calculó antes que el ciclo]) y 20,01 en la casilla inferior ("then use the following cycle and take off point" [utilice el ciclo y el punto de inicio siguientes]].
- Configure el umbral en 0,075 y compruebe los valores de Ct del canal verde (FAM).

# Análisis de los datos de valoración de las muestras

Una vez finalizada la serie de valoración de muestras de ADN, consulte el apartado "Configuración del análisis del software", en la página 78, y analice los datos tal como se indica a continuación. Consulte la tabla 4, en la página 21, para conocer el esquema de tubos.

#### Análisis de control de la serie

#### Control negativo

Para garantizar que el molde no está contaminado, el NTC no debe generar un valor de  $C_T$  inferior a 40 en el canal verde (FAM).

Para garantizar que la serie está configurada correctamente, el NTC debe mostrar una amplificación dentro del intervalo de 29,85 a 35,84 en el canal amarillo (HEX). Los valores especificados son los comprendidos entre estos valores (ambos incluidos).

#### Control positivo

ŀ.

El control positivo (PC) de EGFR debe generar un valor de  $C_T$  en el canal verde (FAM) dentro del intervalo de 28,13 a 34,59. La aparición de un valor fuera de este intervalo indica un problema de configuración del ensayo. La serie ha generado un error.

Nota: no deben utilizarse los datos de las muestras si ha fallado el control negativo o positivo.

#### Análisis de la muestra

Si los controles de la serie de valoración de muestras de ADN son válidos, se puede continuar con el análisis. El valor de  $C_T$  de control de una muestra debe encontrarse dentro del intervalo 23,70-31,10 del canal verde (FAM). Si el valor de  $C_T$  de la muestra se encuentra fuera de este intervalo, proceda como se indica a continuación para cada caso. 4 11

Valor de Ci del ensayo de control de la muestra < 23,70</p>

Las muestras con un valor de C<sub>T</sub> de control < 23,70 (concentración elevada de ADN) sobrecargarán los ensayos de mutación, por lo que deben diluirse. Para detectar cada mutación a un nivel bajo, se diluyen las muestras sobreconcentradas para que queden comprendidas en el intervalo de C<sub>T</sub> de 23,70 a 31,10. Al diluir el ADN de la muestra, aumenta el C<sub>T</sub> (una dilución 1:1 aumenta el valor de C<sub>T</sub> en aproximadamente 1,0). Diluya las muestras con el agua suministrada con el kit (agua para la dilución [Dil:]).

Valor de CT del ensayo de control de la muestra > 31,10

Se recomienda volver a extraer las muestras con un  $C_T$  de control > 31,10 en el canal verde (FAM). El ADN molde inicial presente no es suficiente para detectar todas las mutaciones de EGFR con los valores de corte indicados para el ensayo.

# Análisis de los datos de la detección de mutaciones del gen EGFR

Una muestra debe ser correcta según la valoración de muestras de ADN para poder analizarla y detectar mutaciones de EGFR (consulte el apartado "Análisis de los datos de valoración de las muestras", en la página 79).

Una vez finalizada la serie de detección de mutaciones de EGFR, consulte el apartado "Configuración del análisis del software", en la página 78, y analice los datos tal como se indica a continuación. Consulte la tabla 7, en la página 32, para conocer el esquema de tubos.

Manual de uso del kit therascreen EGFR RGQ PCR 06/2015

80

MARISOL MASINO BIOQUIMICA M.N. 9483 DT - TECNOLAB S.A.

#### Análisis de control de la serie

Consulte el organigrama del análisis de control de la serie en la ilustración 39.

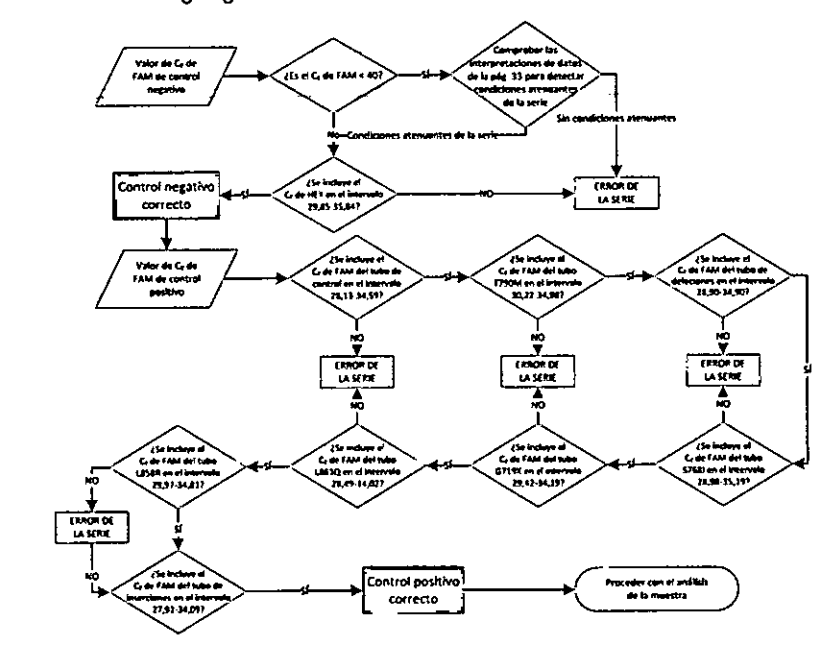

#### Ilustración 39. Organigrama del análisis de control de la serie para la detección de mutaciones de EGFR

#### **Control negativo**

Para garantizar que el molde no está contaminado, el NTC de cada ensayo de mutación de EGFR no debe generar un valor de  $C_T$  inferior a 40 en el canal verde (FAM).

Para garantizar que la serie está configurada correctamente, el NTC debe mostrar una amplificación dentro del intervalo de 29,85 a 35,84 en el canal amarillo (HEX). Los valores especificados son los comprendidos entre estos valores (ambos incluidos).

Manual de uso del kit therascreen EGFR RGQ PCR 06/2015

#### Control positivo

BIOQUIMICA-M.N. 9483 DT - TECNOLAB SA

81

82

En cada ensayo de mutación de EGFR, el control positivo (PC) de EGFR debe generar un valor de Cr en el canal verde (FAM) dentro del intervalo como se indica en la tabla 15. La aparición de un valor fuera de este intervalo indica un problema de configuración del ensayo. La serie ha generado un error.

Nota: no deben utilizarse los datos de las muestras si el control de análisis negativo o positivo da error.

Tabla 15. Intervalos de C1 aceptables para los controles positivos de reacción (ensaya de detección de mutaciones de EGFR)

| 22-34,59 |
|----------|
| 22-34.98 |
| , -      |
| 90-34,90 |
| 97-34,81 |
| 19-34,02 |
| 42-34,19 |
| 98-35,19 |
|          |
| \$       |

Análisis de la muestra — Valor de Cr del canal verde (FAM) para el control de la muestra

Si los controles positivo y negativo de la serie de detección de mutaciones de EGFR son válidos, se puede continuar con la detección de mutaciones de EGFR en las muestras.

El valor de Cr de control para una muestra en el canal verde (FAM) debe figurar en el intervalo de 23,70 a 31,10. Consulte la tabla 7, en la página 32, para conocer el esquemo de tubos.

Si el valor de Cr de control para la muestra se encuentra fuera de este intervalo proceda como se indica a continuación para cada caso.

■ Valor de Ct del ensayo de control de la muestra < 23,70

tas muestras con un valor de Cr de control < 23,70 (concentración el poda MARISOL (MASINO de ADN) sobrecargarán los ensayos de mutaçiófi, por lo que deben difutrse

Manual de uso del kit theraecteen EGFR RGQ PCR 06/2015

3

5- J. J

Para detectar cada mutación a un nivel bajo, se diluyen las muestras sobreconcentradas para que aueden comprendidas en el intervalo de CT de 23,70 a 31,10. Al diluir el ADN de la muestra, aumenta el C<sub>T</sub> (una dilución 1:1 aumenta el valor de Cr en aproximadamente 1,0). Diluva las muestras con el agua suministrada con el kit (agua para la dilución [Dil.]).

■ Valor de C<sub>T</sub> del ensayo de control de la muestra > 31,10

Se recomienda volver a extraer las muestras con un Cr de control > 31,10 en el canal verde (FAM). El ADN molde inicial presente no es suficiente para detectar todas las mutaciones de EGFR con los valores de corte indicados para el ensayo.

Consulte el organigrama del análisis de la muestra para la detección de mutaciones de EGFR en la ilustración 40.

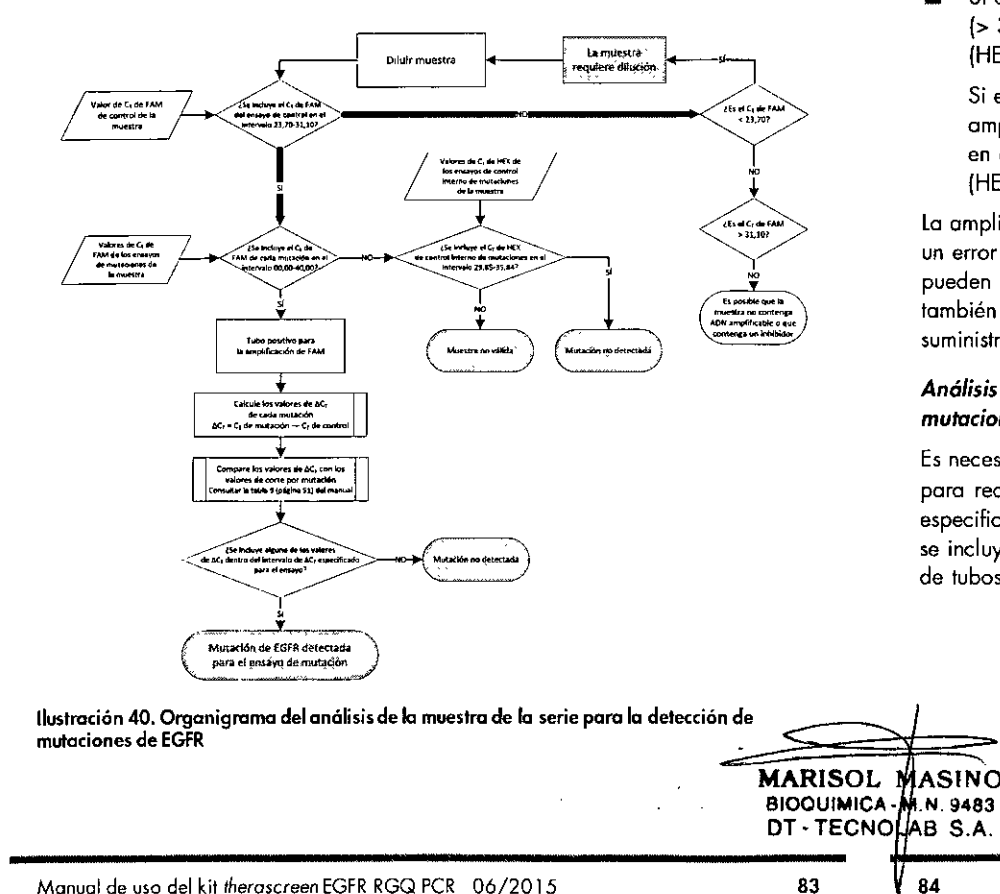

#### Análisis de la muestra — Valor de Cr del canal amarillo (HEX) del control interno de la muestra

2.5

Consulte el organigrama del análisis de la muestra para la detección de mutaciones de EGFR en la illustración 40.

Es necesario analizar todos los tubos de cada muestra. Compruebe que cada tubo genere una señal HEX comprendida en el intervalo de 29,85 a 35,84 del control interno en el canal amarillo (HEX). Existen 2 resultados posibles.

Si el Cr del control interno se incluye dentro del intervalo especificado (de 29,85 a 35,84), el resultado es positivo para la amplificación de canal amarillo (HEX).

La amplificación de canal amarillo (HEX) de ese tubo es válida.

Si el Cr del control interno está por encima del intervalo especificado (> 35,84), el resultado es negativo para la amplificación de canal amarillo (HEX).

Si existe amplificación en el canal verde (FAM) para ese tubo, la amplificación del canal amarillo (HEX) es válida. Si no existe amplificación en el canal verde (FAM) para el tubo, la amplificación del canal amarillo (HEX) no es válida.

La amplificación del control interno en el canal amarillo (HEX) puede generar un error provocado por una inhibición de la PCR. Si se diluye la muestra, se pueden reducir los efectos de los inhibidores. Cabe destacar que esta acción también diluye el ADN diana de la muestra. Diluya las muestras con el agua suministrada con el kit (agua para la dilución [Dil.]).

#### Análisis de la muestra - Valor de CT del canal verde (FAM) de los ensayos de mutaciones de la muestra

Es necesario comparar los valores del canal verde (FAM) de las 7 mezclas para reacción de mutación de EGFR con los valores de la tabla 16. Los valores especificados son los comprendidos entre los valores mostrados (que también se incluyen). Consulte la tabla 7, en la página 32, para conocer el esquema de tubos.

Manual de uso del kit therascreen EGFR RGQ PCR 06/2015

ie.e

Tabla 16. Valores aceptables para las reacciones de mutaciones de EGFR de las muestras en el canal verde (FAM) (ensayo de detección de mutaciones de EGFR)

| Intervalo de Cr | Valor de corte (ΔC <sub>T</sub> )                                                                                 |
|-----------------|----------------------------------------------------------------------------------------------------|
| 0,00-40,00      | ≤ 7,40                                                                                                    |
| 0,00-40,00      | ≤ 8,00                                                                                                    |
| 0,00-40,00      | ≤ 8,90                                                                                                    |
| 0,00-40,00      | ≤ 8,90                                                                                                    |
| 0,00-40,00      | ≤ 8,90                                                                                                    |
| 0,00-40,00      | ≤ 8,90                                                                                                    |
| 0,00-40,00      | ≤ 8,00                                                                                                    |
| - · ·           | Intervalo de Cr<br>0,00-40,00<br>0,00-40,00<br>0,00-40,00<br>0,00-40,00<br>0,00-40,00<br>0,00-40,00<br>0,00-40,00 |

Si el CT del canal verde (FAM) de la muestra se incluye dentro del intervalo especificado, la amplificación del canal verde es positiva.

Si el Cr del canal verde (FAM) de la muestra está por encima del intervalo especificado o si no existe amplificación, la amplificación de FAM es negativa.

Calcule el valor de  $\Delta C_T$  de todos los tubos de detección de mutaciones de EGFR que presenten amplificación de FAM positiva tal y como se indica a continuación. Es importante utilizar los valores de Cr de mutación y de control de una misma muestra. Consulte la tabla 7, en la página 32, para conocer el esquema de tubos.

> ΔC<sub>T</sub> = [valor de C<sub>T</sub> del ensayo de mutación] - [valor de C<sub>T</sub> del ensayo de control]

El estado de las reacciones de mutación de cada muestra puede ser uno de los siguientes:

- Mutación detectada
- Mutación no detectada
- No válida

#### Mutación detectada

La amplificación del canal verde (FAM) es positiva y el valor de  $\Delta C_T$  es igual, o inferior, al valor de corte. Si se detectan varias mutaciones para una muestra, pueden notificarse todas.

#### Mutación no detectada

La amplificación del canal verde (FAM) es positiva y el valor de  $\Delta C_T$  está por encima del valor de corte.

La amplificación del canal verde (FAM) es negativa y la amplificación del canal amarillo (HEX, control interno) es positiva.

#### No válida

La amplificación del canal amarillo (HEX, control interno) no es válida.

La amplificación del canal verde (FAM) es negativa y la amplificación del canal amarillo (HEX, control interno) es negativa.

Nota: una muestra puede ser negativa para la amplificación del canal amarillo (HEX) en un tubo, pero positiva para la amplificación del canal verde (FAM) en un segundo tubo. En este caso, un resultado "Mutation detected" (Mutación detectada) en un segundo tubo se puede considerar válido, si bien la mutación específica identificada podría no ser la única presente en la muestra.

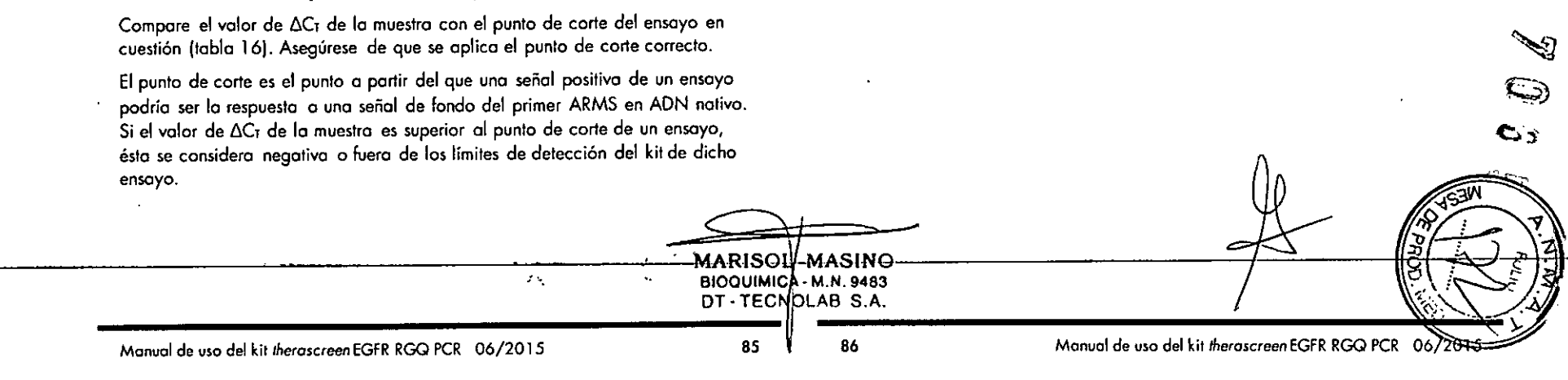

# Apéndice B: instalación del software therascreen EGFR CE Assay Package

El kit therascreen EGFR RGQ PCR se ha diseñado para su uso con el equipo Rotor-Gene Q MDx y con un rotor de 72 pocillos. El software therascreen EGFR CE Assay Package se encuentra disponible por separado en CD (referencia 9023537). El paquete de ensayo incluye "therascreen EGFR CE Control Run Locked Template" y "therascreen EGFR CE Locked Template".

Nota: el software therascreen EGFR CE Assay Package solamente es compatible con el software Rotor-Gene Q, versión 2.3. Compruebe que se haya instalado la versión correcta del software Rotor-Gene Q antes de proceder a instalar therascreen EGFR CE Assay Package. Si utiliza un equipo Rotor-Gene Q MDx con una versión de software anterior, actualícela descargándose la versión 2.3 del software Rotor-Gene Q de la página de producto de Rotor-Gene Q MDx, en el apartado "Product Resources" (Recursos de producto) de la pestaña "Operating Software" (Software operativo) en www.giagen.com/p/rgg-mdx.

#### Procedimiento

- 1. Solicite el CD therascreen EGFR CE Assay Package (referencia 9023537).
- 2. Introduzca el CD en la unidad correspondiente del ordenador conectado al equipo Rotor-Gene Q MDx.
- 3. Si el CD se carga automáticamente, haga doble clic en el archivo

4. Se abre el asistente para la configuración de therascreen EGFR CE Assay Package. Haga clic en "Next" (Siguiente) para continuar (ilustración 41).

Setup - Rotor-Gene Q therascreen EGFR CE Assay Package Welcome to the Rotor-Gene Q therascreen EGFR CE Assay Package Setup Wizard This will install Rotor-Gene O therascreen EGFR CE Assay Package 3.0.5 on your computer. it is recommended that you close all other applications before continuano. Click Next to continue, or Cancel to exit Setup Next > Cancel

Ilustración 41. Cuadro de diálogo "Setup Wizard" (Asistente para la configuración) (1 = botón "Next" [Siguiente])

5. Lea el Acuerdo de licencia del cuadro de diálogo y marque la casilla "I accept the agreement" (Acepto el acuerdo) para aceptar el acuerdo. Haga clic en "Next" (Siguiente) para continuar (ilustración 42).

| merascreen_zork_ctAssay_rackage_s.o.s.exe para in<br>También puede localizar e iniciar este archivo ejecutable<br>explorador de archivos del ordenador conectado. | mediante el                       | Betup - Rator-Gene Q therascreen EGR Assay Package.      Locense Agreement Please read the following important information before continuing.      Please read the following License Agreement. You must accept the terms of the     greement before continuing with the installation.      Licence Agreement I in the following 'Dagen' refers to Cagen Grabili and its afflicted companies and     "Software" means the programs and data suppled on the physical medium leg. CD-     ROM or over the Internet with these conditions. (If you are unaire of any aspect of     the agreement to have any useful the terms of the agreement and any aspect of     the agreement of have any useful the terms and are accompanying documentation have     been developed entities a provide expresse. They are deversed and icensed as     'ontimercial computer software".     Licence     Licence     Licenc |
|----------------------------------------------------------------------------------------------------|-----------------------------------|----------------------------------------------------------------------------------------------------|
|                                                                                                    | BIOQUIMICA-M.N.9<br>DT-TECNOLAB S | 3483<br>S.A.                                                                                                    |
| anual de uso del kit therascreen EGFR RGQ PCR 06/2015                                                                                                    | 87 8                              | 88 Manual de uso del kit therascreen EGFR RGQ PCR 06                                                                                                    |

 La configuración se inicia automáticamente. Una vez finalizada la instalación, se abre el último cuadro de diálogo de "Setup Wizard" (Asistente para la configuración). Haga clic en "Finish" (Finalizar) para salir del asistente (ilustración 43).

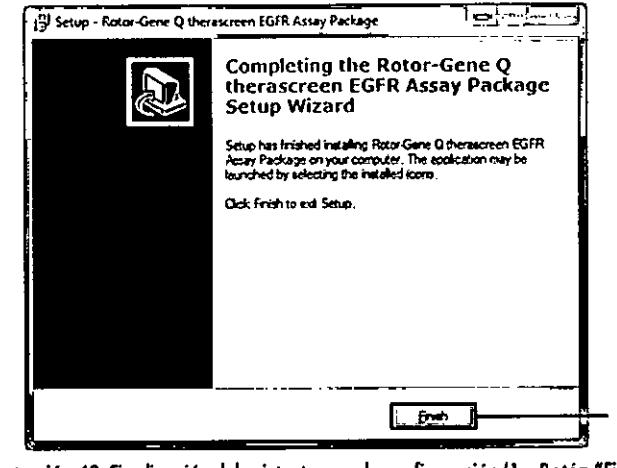

(lustración 43. Finalización del asistente para la configuración (1 = Botón "Finish" (Finalizar))

7. Reinicie el ordenador.

1

El asistente genera automáticamente accesos directos a los moldes "therascreen EGFR CE Control Run Locked Template" y "therascreen EGFR CE Locked Template" y los coloca en el escritorio.

therascreen EGFR CE Control Run Locked Template

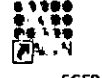

therascreen EGFR CE Locked Template

# Información de contacto

Para recibir asistencia técnica y solicitar más información, visite nuestro Centro de servicio técnico en el sitio <u>www.qiagen.com/Support</u>, llame al 00800-22-44-6000, póngase en contacto con el servicio técnico de QIAGEN o con los distribuidores locales (consulte la contraportada o -visite-<u>www.qiagen.com)</u>.

# Información para pedidos

| Producto                               | Contenido                                                                                                    | Referencia |
|----------------------------------------|----------------------------------------------------------------------------------------------------|------------|
| therascreen EGFR<br>RGQ PCR Kit (24)   | Para 24 reacciones: ensayo de control,<br>7 ensayos de mutación, control positivo,<br>Taq ADN polimerasa, agua para control<br>sin molde (NTC) y agua para la dilución<br>de lo muestra                                                                                                    | 874111     |
| QIAomp DNA FFPE Tiss                   | ue Kit                                                                                                    |            |
| QIAamp DNA FFPE<br>Tissue Kit (50)     | Para 50 extracciones: 50 columnas<br>QIAamp MinElute®, proteinasa K,<br>tampones y tubos de recogida (2 ml)                                                                                                    | 56404      |
| Rotor-Gene Q                           |                                                                                                    | -          |
| Rotor-Gene Q MDx<br>5plex HRM System   | Termociclador para PCR en tiempo real y<br>analizador de melting de alta resolución<br>(HRM) con 5 canales (verde, amarillo,<br>naranja, rojo y carmesí) más un canal<br>HRM, ordenador portátil, software,<br>accesorios, 1 año de garantía en piezas<br>y mano de obra, instalación y formación                         | 9002033    |
| Rotor-Gene Q MDx<br>Splex HRM Platform | Termociclador para PCR en tiempo real y<br>analizador de melting de alta resolución<br>(HRM) con 5 canales (verde, amarillo,<br>naranja, rojo y carmesí) más un canal<br>HRM, ordenador portátil, software,<br>accesorios: incluye 1 año de garantía en<br>piezas y mano de obra, instalación y<br>formación no incluidas | 9002032    |
| Accesorios de Rotor-Ge                 | ne Q                                                                                                    | ļ          |
| Loading Block<br>72 × 0.1 ml Tubes     | Bloque de aluminio para la configuración<br>de reacción manual con pipeta de un solo<br>canal en tubos de 72 × 0,1 ml                                                                                                    | 9018901    |
| Strip Tubes and Caps,<br>0.1 ml (250)  | 250 tiras de 4 tubos y tapones para<br>1.000 reacciones                                                                                                    | 98 Ja 078  |
| Strip Tubes and Caps,<br>0.1 ml (2500) | 10 × 250 tiros de 4 tubos y tapones pora<br>10.000 reacciones                                                                                                    |            |

Manual de uso del kit therascreen EGFR RGQ PCR 06/2015

MARISOL MASINO 90 BIOQUIMICA - M.N. 9483 DT - TECNOLAB S.A. Para obtener información actualizada sobre licencias y exenciones de responsabilidad específicas del producto, consulte el manual de uso o la guía del usuario del kit de QIAGEN correspondiente. Los manuales y las guías del usuario de los kits de QIAGEN están disponibles en <u>www.qiagen.com</u> o pueden solicitarse a los servicios técnicos de QIAGEN o a su distribuidor local.

Esta página se ha dejado en blanco intencionadamente.

A 4

MARISOL MASINO BIOQUIMICA - M.N. 9483 DT - TECNOLAB S.A 91 92 • .

Manual de uso del kit therascreen EGFR RGQ PCR 06/2015

. .

Manual de uso del kit therascreen EGFR RGQ PCR 06/2015

Esta página se ha dejado en blanco intencionadamente.

. . .

.

-----

\* 5

3

Esta página se ha dejado en blanco intencionadamente.

- --

. .

|                                                        |                           |                                |                                           | 7                                     |
|--------------------------------------------------------|---------------------------|--------------------------------|-------------------------------------------|---------------------------------------|
|                                                        |                           |                                |                                           | 0                                     |
|                                                        |                           |                                |                                           | 0                                     |
|                                                        |                           |                                |                                           |                                       |
|                                                        |                           |                                | R                                         | A A A A A A A A A A A A A A A A A A A |
| <br><u> </u>                                           | MARISOL M<br>BIOQUIMICA-N | ASINO<br>1.N. 9483<br>AB. S.A. | 75                                        |                                       |
| Manual de uso del kit therascreen EGFR RGQ PCR 06/2015 | 93                        | 94                             | Manual de uso del kit therascreen EGFR RG | GQ PCR 06/2015                        |

· · ·

;

La compra de este praducto permite al comprador utilizarlo en el rendimiento de servicios diagnósticos para diagnóstico humano in vitro. Par la presente no se atorga ninguna patente general ni otra licencia de ningún tipo, distinta de este derecho específico de uso derivado de la compra.

Marcas comerciales: QIAGEN®, QIAamp®, MinElute®, Rotor Gene®, Scorpions®, therasceen® (Grupo QIAGEN]; FAM™, HEX\* (Life Technologies, Inc.).

El kit therascreen EGFR RGQ PCR as un kit de diagnóstico con certificación CE, conforme a la directiva 98/79/CE para diagnóstico europeo in vitro. No disponible en todos los países.

#### Acuerdo de licencia limitada para el kit therascreen EGFR RGQ PCR

La utilización de este producto implica por parte de cualquier comprador o usuario del producto la aceptoción de los siguientes términos;

- El producto debe utilizorse exclusivomente de acuerdo con los protocolos proporcionados con el producto y este manual de uso, así como con los componentes scantenidos en el kit. OIAGEN no ofece lacencia alguna bajo ninguna de sus propisadades intelectuoles para utilizar o incorporar los componentes suministrados en estos kins con componentes no incluidos en los mismos, exaceto según se describe en los protocolos proporcionados con el producto, este manual de uso y otos protocolos disponibles en <u>www.giogen.com</u>. Algunas de estas protocolos alcicionades han sido proporcionados por usuarios de OIAGEN para otos usuarios. CIAGEN no ho probado ni oplimizado estos protocolos en portundidod. Por ello, QIAGEN no los garanticon ni osegura que no infinion los derechos de terceros.
- 2. Aporte de los licencios expresomente especificados, QIAGEN no gorontiza que estos kits ni su(s) uso(s) no infrinjan los derechos de terceros.
- 3. Este kit y sus componentes tienen licencia para un sala uso y no se pueden reutilizar, reacondicionar ni revender.
- 4. QIAGEN renuncia especificamente a cualquier otra licencia, explicita o implícita, distinta de las licencias expresomente especificadas.
- 5. El comprodor y el usuario de los kits acepton no realizar ni permitir o otros realizar ningún paso que pueda conducir a acciones prohibidas en los especificaciones anteriores o que pueda facilitarias. GIAGEN se reserva el derecho de emperator acciones legales una cualquier tribunal para el cumplimiento de las prohibiciones especificados en este Acuerdo de licencia limitada, y rencuerará dos los gastos derivados de la investigación y de los costes del gúero. In activados de la concila de las prohibiciones especificados en este Acuerdo de licencia limitada, y rencuerará dos los gastos derivados de la investigación y de los costes del gúero. In activados de las prohibiciones especificados en este Acuerdo de la concia limitada o una quier activa nacionarias de abaceção, en cualquier acción emprendido para hacer cumplir este Acuerdo de la concia limitado a cualquier acto derecho de propiedad intelectual can relación a este kil y con sus componentes.

Para obtener los términos octualizados de la licencia, visite <u>www.giagen.com</u>.

HB-1909-002 @ 2012-15 GIAGEN. Reservados todos los derechos.

www.qiagen.com

Australia # lechservice-au@qiagen.com

Austria \* lechservice-al@giagen.com

Belgium = techservice-bnl@qiagen.com

Brazil = supartetecnico.brasil@giagen.com

China \* techservice-cn@qiagen.com

Denmark \* techservice-nordic@giagen.com

Finland = lechservice-nordic@giagen.com

France # techservice-fr@qiagen.com

Germany # techservice-de@qiagen.com

Hong Kong \* techservice-hk@qiagen.com

India = techservice-india@giagen.com

Ireland • techservice-uk@giagen.com

ltaly ■ lechservice-it@qiagen.com

Japan = techservice-jp@qiogen.com

Karea (South) = techservice-kr@qiagen.com

Luxembourg = techservice-bnl@qiagen.com

Mexica = techservice-mx@giagen.com

The Netherlands = techservice-bnl@qiagen.com

Norway # techservice-nordic@qiagen.com

Singapore = techservice-sg@qiagen.com

Sweden = techservice-nordic@giagen.com

Switzerland = techservice-ch@qiagen.com

UK \* lechservice-uk@qiagen.com MARISOL MASINO BIOQUIMICA - M.N. 9483 DT-TECNOLAB S.A.

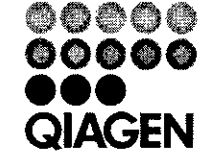

4.6

1

1090641E5 151027265

# Sample & Assay Technologies

....

7055 PROYECTO DE RÓTULOS - therascreen EGFR RGQ Kit, V2 1. RÓTULOS EXTERNOS 00000 QIAGEN therascreen® EGFR RGQ PCR Kit 2/24, V2 REF 874111 CONT 14 tubes For use with Rotor-Gene® Q MDx instruments IVD 淤 1 CE 10890281512311151234567 00000 QIAGEN therascreen® EGFR RGQ PCR Kit 2/24, GTIN 04053228007685 1151234567 LOT -15°C 2015-12-31 -30°C MAT 1089028 . . . . QIAGEII Munchester LKI. Skelion Howse, Lloyd Street Horth, Munchester, M15 65H, UK Tel: = 44 (0) 808 234 3986 MARISOL MASINO BIOQUIMICA - M.N. 9483 DT - TECNOLAB S.A. Página 1 de 3

7065

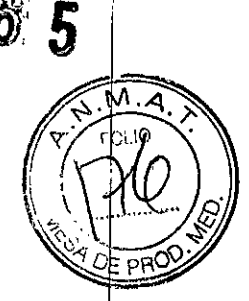

# Inerascreen® EGFR RGQ PCR Kit V24, V2

١

| COMP}                      | NUM + CONT | MAT     | COMP                                      | NUM . CONT | TANT    |
|----------------------------|------------|---------|-------------------------------------------|------------|---------|
| EGFR Control               | 2 x 600 µl | 1073405 | EGFR S7681                                | 1 x 600 µ1 | 1073422 |
| EGFR T790M<br>Reaction Mix | ų 00∂ x €  | 1073407 | Reaction Mix<br>EGFR Ins.<br>Reaction Mix | 1 x 600 µl | 1073425 |
| EGFR Del.<br>Reaction Mix  | 1 x 600 µl | 1073410 | EGFR Positive                             | 1 x 300 µl | 1073428 |
| EGFR 1858R<br>Reaction Mix | 1 x 600 µ) | 1073413 | Tog DNA<br>Polymerase                     | 2 x 80 µ1  | 1075058 |
| EGFR L861Q                 | 1 x 600 µ1 | 1073416 | Woler for NTC                             | 1 x 1.9 ml | 1067627 |
| EGFR G719X<br>Reaction Mix | 1 x 600 µl | 1073419 | woter for<br>sample dilution              | 1 x 1.9 mi | 1067630 |

## Para uso Diagnóstico In Vitro

**IMPORTADOR:** TECNOLAB S.A. Estomba № 964 - c1427cco. C.A.B.A. Teléfono: 54-11- 4-555-0010.

DIRECTOR TÉCNICO: Bioq. Marisol Masino (M.N. 9483).

**ORIGEN DE ELABORACIÓN:** QIAGEN Manchester Ltd, Skelton House, Lloyd Street North, Manchester, M15 6SH, Reino Unido.

AUTORIZADO POR EL MINISTERIO DE SALUD – A.N.M.A.T.

CERTIFICADO N°: DISPOSICIÓN N°:

ţ

MARISOL MASINO BIOQUIMICA M.N. 9463 DT - TECNOLAB S.A.

Página 2 de 3

# 7065

2. RÓTULOS EXTERNOS

٢.

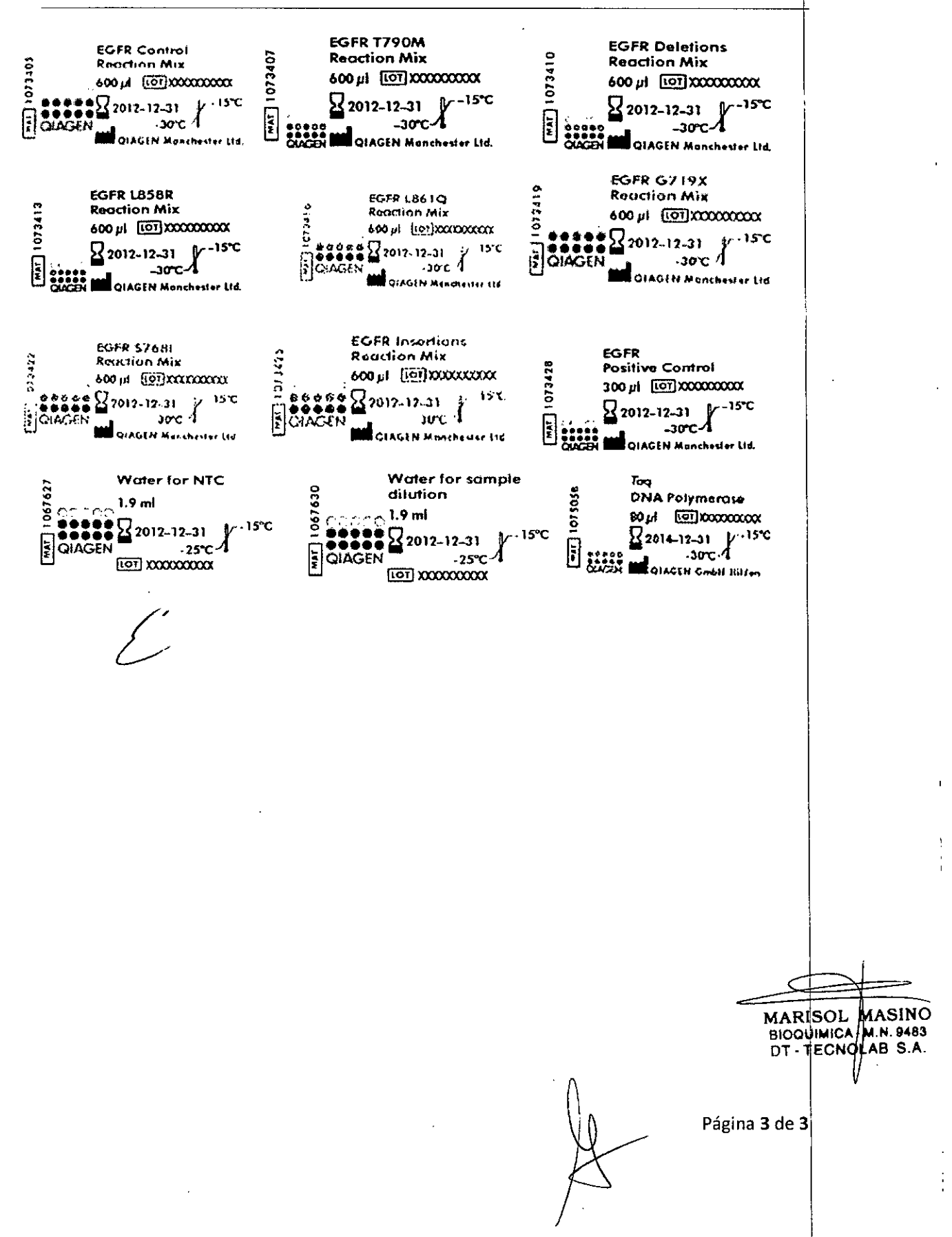

Diciembre de 2014

# Manual de uso del kit therascreen<sup>®</sup> EGFR Plasma RGQ PCR

# QIAGEN: tecnologías para la preparación de muestras y ensayos de biología molecular

QIAGEN es el proveedor líder de tecnologías innovadoras para la preparación de muestras y ensayos de biología molecular que permiten el aislamiento y la detección del contenido de cualquier muestra biológica. Nuestros productos y servicios de vanguardia y máxima calidad garantizan el éxito, desde la muestra hasta el resultado.

# QIAGEN define los estándares en los siguientes campos:

- Purificación de ADN, ARN y proteínas
- Ensayos de ácidos nucleicos y proteínas
- Investigación con microARN y ARNi
- Automatización de tecnologías de preparación de muestras y ensayos de biología molecular

Nuestra misión es ayudarle a superar sus retos y a alcanzar un éxito excepcional. Para obtener más información, visite <u>www.qiagen.com</u>.

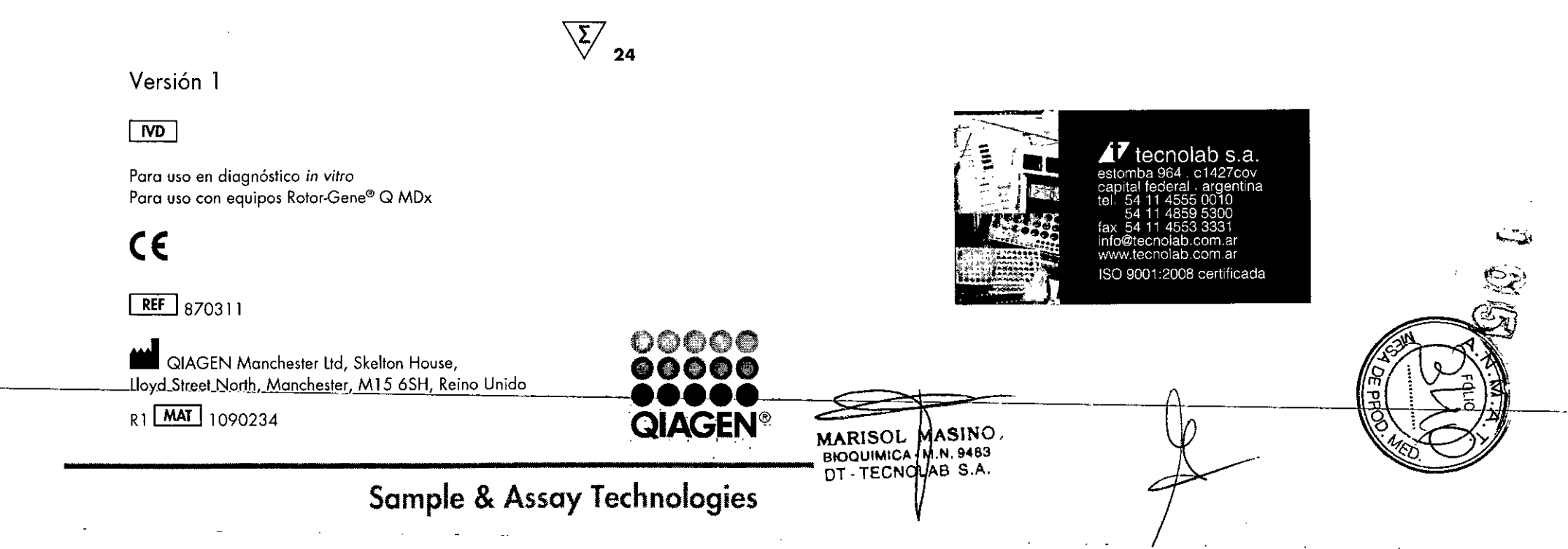

# Contenido

| Uso previsto                                    |
|-------------------------------------------------|
| Resumen y explicación                           |
| Principio del procedimiento                     |
| Materiales suministrados                        |
| Contenido del kit                               |
| Materiales requeridos pero no suministrados     |
| Advertencias y precauciones                     |
| Información de seguridad                        |
| Precauciones generales                          |
| Almacenamiento y manipulación de reactivos      |
| Manipulación y almacenamiento de muestras       |
| Procedimiento                                   |
| Protocolos                                      |
| 🖬 1: detección de mutaciones de EGFR            |
| 🗱 2: configuración del equipo Rotor-Gene Q EGFR |
| Guía de resolución de problemas                 |
| Control de calidad                              |
| Limitaciones                                    |
| Características de rendimiento                  |
| Referencias                                     |
| Símbolos                                        |
| Información de contacto                         |
| Apéndice A: detalles de mutación                |
| Información para pedidos                        |

# Uso previsto

4

4

5

8

8

8

10

10

10

11

12

13

14

18

33

34

34

35 42

42

43

44

45

El kit therascreen EGFR Plasma RGQ PCR es una prueba de diagnóstico in vitro para la detección de deleciones del exón 19, sustituciones de los exones 20 y 21 (T790M y L858R, respectivamente) en el gen que codifica el receptor del factor de crecimiento epidérmico (EGFR) y para la obtención de una valoración cualitativa del estado de mutación. Los resultados tienen como objetivo ayudar al personal médico a identificar pacientes con NSCLC que puedan beneficiarse de un tratamiento con IRESSA (gefitinib), cuando no es posible realizar la evaluación con una muestra de tejido.

El kit *therascreen* EGFR Plasma RGQ PCR está concebido para el uso por parte de personal cualificado en entornos profesionales de laboratorio con muestras de ADN extraídas de plasma obtenido de sangre de pacientes con cáncer de pulmón no microcítico (NSCLC).

El kit therascreen EGFR Plasma RGQ PCR está diseñado para el uso de diagnóstico in vitro.

# Resumen y explicación

El kit *therascreen* EGFR Plasma RGQ PCR es un equipo listo para utilizar que se ha diseñado para la detección de mutaciones en el gen EGFR relacionado con el cáncer, mediante una reacción en cadena de la polimerasa (PCR) en equipos Rotor-Gene Q MDx.

Con ayuda de las tecnologías Scorpions<sup>®</sup> y ARMS, el kit *therascreen* EGFR Plasma RGQ PCR permite detectar las siguientes mutaciones del gen EGFR en un fondo de ADN genómico nativo.

- Deleciones en el exón 19
- 🗖 T790M
- 🗱 L858R

Los métodos que se utilizan en este kit son altamente selectivos y, en función del volumen total de ADN presente, permiten detectar un bajo porcentaje de mutaciones en ADN genómico nativo. Los límites de selectividad y detección son superiores a los de otras tecnologías como la de secuenciación mediante terminadores fluorescentes.

ARISOL MASINO BIOQUIMICA . M.N. 9483 CNOLAB S.A.

Δ

3

# Principio del procedimiento

El kit *therascreen* EGFR Plasma RGQ PCR combina las tecnologías ARMS y Scorpions para detectar mutaciones de PCR en tiempo real.

#### ARMS

La tecnología ARMS permite llevar a cabo una amplificación específica de los alelos o las mutaciones (amplificación refractaria de sistemas de mutaciones). La enzima *Taq* ADN polimerasa (*Taq*) resulta eficaz para diferenciar entre una coincidencia y un error de coincidencia en el extremo 3' de un primer o primer de PCR. Algunas secuencias mutadas se amplifican de forma selectiva, incluso en muestras cuya mayoría de secuencias no presentan la mutación, por ejemplo: cuando la coincidencia con el primer es completa, la amplificación se produce con total eficacia. Cuando no hay coincidencia con la base 3', únicamente tiene lugar una amplificación de fondo de nivel bajo.

#### Scorpions

La detección de la amplificación se realiza mediante la tecnología Scorpions. La tecnología Scorpions utiliza moléculas bifuncionales que contienen un primer de PCR unido covalentemente a una sonda. El fluoróforo de esta sonda interactúa con un quencher o silenciador, también incorporado en la sonda, lo que reduce la fluorescencia. Durante la reacción de la PCR, cuando la sonda se une al amplicón, se separan el fluoróforo y el silenciador. Esto provoca un aumento de la fluorescencia en el tubo de reacción.

#### Formato del kit

El kit therascreen EGFR Plasma RGQ PCR se suministra con 4 ensayos:

- I ensayo de control (Ctrl)
- 3 ensayos de mutación

Todas las mezclas de reacción contienen reactivos para la detección de objetivos marcados con FAM<sup>™</sup> y un control interno marcado con HEX<sup>™</sup>. El ensayo de control interno permite detectar la existencia de inhibidores que puedan conducir a resultados de falsos negativos. La amplificación de FAM puede dejar fuera de competencia a la amplificación del control interno y el propósito del control interno es simplemente mostrar que, si no hay amplificación de FAM, el resultado es un negativo auténtico y no una reacción de PCR errónea.

#### Ensayos:

#### Ensayo de control

El ensayo de control, marcado con FAM, sirve para valorar el ADN total de la muestra. Este ensayo amplifica una región del exón 2 del gen EGFR. Los primers y la sonda están diseñados para evitar cualquier polimorfismo conocido del gen EGFR.

#### Ensayos de mutación

Cada ensayo de mutación contiene una sonda Scorpions marcada con FAM y un primer ARMS para discriminar entre el ADN nativo y el ADN mutante específico.

#### Controles

**Nota**: todas las series experimentales deben utilizar los controles que se indican a continuación.

#### Control positivo

Cada serie debe contener un control positivo en los tubos del 1 al 4. El kit<sup>4</sup>. *therascreen* EGFR Plasma RGQ PCR contiene control positivo (PC) de EGFR para utilizarlo como molde en la reacción de control positivo. Se evaluarán los resultados de control positivo para garantizar que el kit funciona según los criterios de aceptación indicados.

#### **Control negativo**

Cada serie debe contener un control negativo ("no template control", NTC – control sin molde) en los tubos del 9 al 12. El NTC está formado por agua exenta de nucleasas ( $H_2O$ ), que se utiliza como "molde" para el control sin molde. El control sin molde se utiliza para evaluar las posibles contaminaciones durante la configuración de la serie y para evaluar el rendimiento de la reacción de control interna.

6

MARISOL MASINO BIOQUIMICA M.N. 9483 DT - TECNOLAB S.A.

-5

Evaluación de la reacción de control interna

Cada mezcla de reacción contiene un control interno, además de la reacción objetivo. Un error indica que pueden existir inhibidores que podrían derivar en resultados de falsos negativos o bien que se ha producido un error de configuración del usuario para ese tubo.

Si el error del control interno se debe a una inhibición de PCR, diluir la muestra podría reducir el efecto de los inhibidores, pero debe tenerse en cuenta que esto también diluiría el ADN objetivo. La amplificación de FAM puede desplazar a la amplificación del control interno, por lo que el valor de CT (HEX) del control interno generado podría estar fuera del intervalo especificado. Los resultados de FAM siguen siendo válidos para estas muestras.

# Materiales suministrados

Contenido del kit

MARISOL MASINO BIOQUIMICA • M.N. 9483 DT • TSCNOLAR S.A.

8

7

- 7

| therascree  | (24)                                                                                                    |       |            |  |  |
|-------------|----------------------------------------------------------------------------------------------------|-------|------------|--|--|
| N.º de refe | 870311                                                                                                    |       |            |  |  |
| Número d    | Número de reacciones                                                                                      |       |            |  |  |
| Rojo        | Control Reaction Mix<br>(mezcla de reacción para control<br>o CTRL)                                       | Ctrl  | 2 x 600 µl |  |  |
| Púrpura     | T790M Reaction Mix<br>(mezcla de reacción para T790M)                                                     | T790M | 600 µl     |  |  |
| Naranja     | Deletions Reaction Mix<br>(mezcla de reacción para<br>deleciones)                                         | Del   | ابر 006    |  |  |
| Rosa        | L858R Reaction Mix<br>(mezcla de reacción para L858R)                                                     | L858R | lų 006     |  |  |
| Beis        | EGFR Positive Control<br>(control positivo de EGFR)                                                       | PC    | 300 µl     |  |  |
| Menta       | Taq DNA Polymerase<br>(Taq ADN polimerasa)                                                                | Taq   | 2 x 80 µl  |  |  |
| Blanco      | Nuclease-Free Water for<br>No Template Control<br>(agua exenta de nucleasas para<br>el control sin molde) | NTC   | 1 x 1,9 ml |  |  |
| Blanco      | Nuclease-Free Water for Dilution<br>(agua exenta de nucleasas para<br>la dilución)                        | Dil   | 1 × 1,9 ml |  |  |

# Materiales requeridos pero no suministrados

Siempre que trabaje con productos químicos, utilice una bata de laboratorio adecuada, guantes desechables y gafas protectoras. Para obtener más información, consulte las hojas de datos correspondientes sobre seguridad (SDS), que puede solicitar al proveedor del producto.

Manual de uso del kit therascreen EGFR Plasma RGQ PCR 12/2014

- Kit para el aislamiento de ADN (consulte "Procedimiento", en la página 13)
- Pipetas exclusivas\* (ajustables) para la preparación de muestras
- Pipetas exclusivas\* (ajustables) para la preparación de la mezcla maestra para PCR
- Pipetas exclusivas\* (ajustables) para la dispensación de ADN molde<sup>†</sup>
- Puntas de pipeta exentas de DNAsa, RNAsa y ADN con filtros (para evitar la contaminación cruzada, recomendamos puntas de pipeta con barreras para aerosoles)
- Agua de baño o dispositivo similar que permita incluir tubos para centrífuga de 50 ml a una temperatura de 60 °C
- Bloque térmico o dispositivo similar que permita la incubación a una temperatura de 56 °C\*
- 🖬 Hielo picado
- Centrífuga de mesa\* con rotor para tubos de reacción de 2 ml
- Vórtex
- Equipo Rotor-Gene Q MDx\*<sup>‡</sup> con canales de fluorescencia para Cycling Green y Cycling Yellow (detección de FAM y HEX, respectivamente)
- Software Rotor-Gene Q, versión 2.3
- 0.1 ml Strip Tubes and Caps (tubos y tapones de tiras de 0,1 ml) para uso con un rotor de 72 pocillos (referencia 981103 ó 981106)
- Tubos de microcentrífuga exentos de DNAsa, RNAsa y ADN para la preparación de las mezclas maestras
- Loading Block 72 × 0.1 ml Tubes (tubos de 72 × 0,1 ml de bloque de carga), bloque de aluminio para la configuración de reacción manual con pipeta de un solo canal (QIAGEN, referencia 9018901)
- \* Compruebe que los equipos se han revisado y calibrado según las recomendaciones del fabricante. Esta no es una lista de proveedores completa.
- <sup>†</sup> No utilice alcohol desnaturalizado, que contiene otras sustancias como metanol o metiletilcetona.
- \* En otros países, si corresponde, se puede utilizar el equipo Rotor-Gene Q 5plex HRM con una fecha de producción de mayo de 2011 o posterior. La fecha de producción se puede obtener del número de serie situado en la parte posterior del equipo. El número de serie presenta el formato "mmaannn", donde "mm" indica el mes de producción en dígitos, "aa" indica los dos últimos dígitos del año de producción y "nnn" indica el identificador exclusivo del equipo.

# Advertencias y precauciones

Para uso en diagnóstico in vitro

Para uso profesional

# Información de seguridad

Siempre que trabaje con productos químicos, utilice una bata de laboratorio adecuada, guantes desechables y gafas protectoras. Para obtener más información, consulte las hojas de datos correspondientes sobre seguridad (SDS). Puede obtenerlas en línea en el práctico y compacto formato PDF en <u>www.giagen.com/safety</u>, desde donde también podrá buscar, ver e imprimir las hojas de datos SDS de todos los kits y componentes de los kits QIAGEN.

## Precauciones generales

El usuario debe proceder siempre de acuerdo a las siguientes recomendaciones:

- Utilice puntas de pipeta exentas de DNAsa, RNAsa y ADN con filtros y asegúrese de que las pipetas se han calibrado según las instrucciones del fabricante.
- Almacene y extraiga el material positivo (muestras y controles positivos) por separado del resto de reactivos y añádalo a la mezcla de reacción en una zona separada físicamente.
- Descongele bien todos los componentes a temperatura ambiente (15-25 °C) antes de iniciar un ensayo.
- Cuando se hayan descongelado, mezcle los componentes invirtiendo cada tubo 10 veces y centrifúguelos brevemente.

Nota: los reactivos están validados para la configuración manual de un método automatizado, podría reducirse el número de posibles reactivos debido a los reactivos necesarios para rellenar "volúmenes muertas" er equipos.

Manual de uso del kit therascreen EGFR Plasma RGQ PCR 12/2014

MARISOL MÁSINO BIOQUIMICA - N.N. 9483 DT - TECNOLAB S.A. Manual de uso del kit thefascreen EGFR Plasma RGQ PCR 12/2014

S

(D)

Ū-1

Nota: todos los reactivos del kit therascreen EGFR Plasma RGQ PCR se han formulado específicamente para su uso con las pruebas mencionadas. Todos los reactivos suministrados con el kit therascreen EGFR Plasma RGQ PCR se suministran para su uso exclusivo con otros reactivos del mismo kit therascreen EGFR Plasma RGQ PCR.

Para mantener un rendimiento óptimo de los reactivos del kit, no los sustituya.

Nota: utilice únicamente la Tag ADN polimerasa (Tag) suministrada con el kit. No la sustituya por Tag ADN polimerasa de otros kits del mismo o de otro tipo ni por Tag ADN polimerasa de otro fabricante.

Nota: los reactivos del kit therascreen EGFR Plasma RGQ PCR presentan una dilución óptima. No se recomienda una mayor dilución de los reactivos puesto que estos podrían perder eficacia. No se recomienda utilizar volúmenes de reacción inferiores a 25 µl puesto que su uso aumenta el riesgo de falsos negativos.

# Almacenamiento y manipulación de reactivos

El kit therascreen EGFR Plasma RGQ PCR se suministra en hielo seco. Si alguno de los componentes del kit therascreen EGFR Plasma RGQ PCR no está congelado a la llegada, si el embalaje externo se ha abierto durante el transporte o si el envío no incluye la nota de embalaje, las instrucciones de uso o los reactivos, póngase en contacto con los departamentos del servicio técnico de QIAGEN (visite www.giagen.com).

Una vez recibido, almacene inmediatamente el kit therascreen EGFR Plasma RGQ PCR en un congelador a una temperatura constante de entre -15 y -30 °C y protéjalo de la luz. Si se almacena en las condiciones especificadas, el kit therascreen EGFR Plasma RGQ PCR se mantiene estable hasta la fecha de caducidad indicada.

Una vez abiertos, los reactivos deben almacenarse en el embalaje original a una temperatura comprendida entre -15 °C y -30 °C durante 90 días o hasta la fecha de caducidad indicada en el embalaje, el periodo que transcurra primero. No es aconsejable descongelarlo y volver luego a congelarlo. No exceda el máximo de 8 ciclos de congelación-descongelación.

Los reactivos deben descongelarse a temperatura ambiente durante un mínimo de 1 hora y un máximo de 4,5 horas. Cuando los reactivos están listos para ser utilizados, pueden configurarse las reacciones de PCR. Los tubos de Rotor-Gene Q, que contienen las mezclas maestras y la muestra de ADN, pueden cargarse en el equipo Rotor-Gene Q MDx inmediatamente. El tiempo total

MARISOL MASINO

MICA DTITECNOLAS

(. M.N. 9483

previo al análisis después de configurar las reacciones de PCR no debería superar:

7 horas si se almacenan a temperatura ambiente

Nota: este tiempo incluye tanto la configuración de la PCR como el almacenamiento.

18 horas si se almacenan en un congelador (2-8°C).

Nota: este tiempo incluye tanto la configuración de la PCR como el almacenamiento.

Nota: los primers Scorpions (como todas las moléculas marcadas con fluorescencia) incluidos en los reactivos de la mezcla de reacción son muy sensibles a la luz. Proteja los reactivos de control y de la mezcla de reacción de la luz para evitar el blanqueamiento.

Los reactivos del kit therascreen EGFR Plasma RGQ PCR ofrecen una dilución óptima, por lo que no es necesario realizar más purificaciones ni ningún otro tratamiento antes de utilizarlos para el análisis según las indicaciones de las Instrucciones de uso (Manual) del kit therascreen EGFR Plasma RGQ PCR.

Debe prestar especial atención a las fechas de caducidad y condiciones de almacenamiento impresas en las cajas y etiquetas de todos los componentes. No utilice componentes caducados o mal almacenados.

# Manipulación y almacenamiento de muestras

Nota: todas las muestras deben manipularse como material potencialmente infeccioso.

El material de las muestras debe ser ADN genómico humano obtenido de plasma. Las muestras se deben transportar de acuerdo con la metodología anatomopatológica estándar para garantizar la calidad de las muestras.

Manual de uso del kit therascreen EGFR Plasma RGQ PCR 12/2014

## Procedimiento

#### Extracción de ADN

Las características de rendimiento de este kit se han determinado mediante ADN extraído con el kit QlAamp<sup>®</sup> Circulating Nucleic Acid (n.º de referencia 55114). Si se utiliza el kit QIAamp Circulating Nucleic Acid, lleve a cabo la extracción del ADN de acuerdo con las instrucciones del manual y tenga en cuenta las recomendaciones siguientes:

- El volumen inicial de plasma es de 2 ml.
- Antes de realizar la extracción, es necesario centrifugar 2 ml de plasma a 3,000 rpm durante 2 minutos y transferir el sobrenadante a un tubo limpio.
- El volumen de proteinasa K debe ser de 250 µl.
- La digestión de la proteinasa K debe realizarse durante 1 hora a una temperatura de 60 °C.
- El ADN genómico purificado debe eluirse en 55 µl de tampón AVE (suministrado en el kit QIAamp Circulating Nucleic Acid).
- Almacene el ADN genómico purificado a una temperatura de entre -15 y -30 °C.

Nota: todos los ensayos del kit therascreen EGFR Plasma RGQ PCR generan productos de PCR cortos. Sin embargo, el kit therascreen EGFR Plasma RGQ PCR no funciona correctamente con un ADN excesivamente fragmentado.

# Protocolo 1: detección de mutaciones de EGFR

#### Cuestiones importantes antes de comenzar

- Antes de iniciar el procedimiento, consulte el apartado "Precauciones generales", en la página 10.
- Tómese su tiempo para familiarizarse con el equipo Rotor-Gene Q MDx 1 antes de iniciar el protocolo. Consulte el manual del usuario del equipo.
- No mezcle en vórtex la enzima Tag ADN polimerasa (Tag) ni ninguna otra mezcla que contenga Tag ADN polimerasa, ya que esto inactivaría la enzima.
- Pueden analizarse hasta 16 muestras en una placa.
- Pipetee la enzima Tag. Para ello, introduzca la punta de la pipeta justo debajo de la superficie del líquido para evitar que la punta se cubra de enzima en exceso.
- Para cada muestra de ADN, los ensayos de control y de mutación deben analizarse en la misma serie de PCR, a fin de evitar variaciones entre series analíticas.

#### Antes de comenzar

- Antes de cada uso, descongele todos los reactivos durante un mínimo de
- 1 hora y un máximo de 4,5 horas a temperatura ambiente (15-25 °C), mézclelos invirtiendo cada tubo 10 veces y centrifúquelos brevemente para depositar el contenido en el fondo del tubo.
- Asegúrese de que la enzima Tag se encuentra a temperatura ambiente (de 15 a 25 °C) antes de cada uso. Centrifugue el tubo brevemente para que la enzima se deposite en el fondo del tubo.

#### Procedimiento

MASING

14

M.N. 9483

MARISOL

13

BIOQUIMICA

DT - TECNOLAB S.A.

1. Descongele totalmente todas las mezclas de reacción, el agua exenta de nucleasas para el control sin molde (NTC) y el control positivo (PC) de EGFR a temperatura ambiente (de 15 °C a 25 °C) durante al menos 1 hora. Cuando se hayan descongelado los reactivos, mézclelos invirtiendo cada tubo 10 veces para evitar concentraciones localizadas de sales. A continuación, centrifúguelos brevemente para que el contenido se deposite en el fondo del tubo.

Manual de uso del kit therascreen EGFR Plasma RGQ PCR 12/2014

Manual de uso del kif therascreen EGFR Plasma RGQ PCR 12/2014

Ś

<u>S</u>

OT

Tabla 1. Tiempos de descongelación, configuraciones de la PCR y temperaturas de almacenamiento

| Tiempo de | descongelación | Temp. almac.                       | Tiempo máximo                      |
|-----------|----------------|------------------------------------|------------------------------------|
| Mínimo    | Máximo         | posterior a config.<br>de PCR      | config. de PCR<br>y almacenamiento |
| 1 hora    | 4,5 horas      | Temperatura ambiente<br>(15-25 °C) | 7 horas                            |
| l hora    | 4,5 horas      | 2-8 °C                             | 18 horas                           |

**Nota**: la configuración de la PCR debe realizarse a temperatura ambiente. Por "Almacenamiento" se entiende el tiempo transcurrido entre la finalización de la configuración de la PCR y el inicio de la serie de PCR en el equipo Rotor-Gene Q MDx.

**Nota**: descongele la enzima *Taq* ADN polimerasa (tubo para *Taq*) a temperatura ambiente (15-25 °C) a la vez que otros reactivos (consulte el apartado "Almacenamiento y manipulación de reactivos", en la página 11}. Centrifugue el tubo brevemente para que la enzima se deposite en el fondo del tubo.

2. Etiquete 4 tubos para microcentrífuga (no suministrados) de acuerdo con cada una de las mezclas de reacción correspondientes que se muestran en la tabla 2. Prepare suficientes mezclas maestras (mezcla de reacción para control o mutación [tubo para CTRL, T790M, deleciones y L858R] más Taq ADN polimerasa [Taq]) para las muestras de ADN, una reacción para control positivo (tubo para PC) de EGFR y agua exenta de nucleasas como reacción para control sin molde (tubo para NTC), según los volúmenes indicados en la tabla 2. Incluya reactivos para una muestra adicional a fin de que exista excedente suficiente para la configuración de la PCR. Las mezclas maestras contienen todos los componentes necesarios para la PCR excepto la muestra.

. . . Tabla 2. Preparación de las mezclas maestras\*

| Ensayo     | Tubo para<br>mezcla de<br>reacción | Volumen de mezcla<br>de reacción | Volumen de Taq ADN<br>polimerasa (tubo para Taq) |
|------------|------------------------------------|----------------------------------|--------------------------------------------------|
| Control    | CTRL                               | 19,50 µl × (n+1)                 | 0,50 µl × (n+1)                                  |
| T790M      | T790M                              | 19,50 µl × (n+1)                 | 0,50 µl × (n+1)                                  |
| Deleciones | Del                                | 19,50 µl × (n+1)                 | 0,50 µl × (n+1)                                  |
| L858R      | 1858R                              | 19,50 µl × (n+1)                 | 0,50 µl × (n+1)                                  |

\* Cuando realice la mezcla maestra, no olvide preparar la cantidad suficiente para 1 muestra adicional a fin de que exista excedente suficiente para la configuración de la PCR.

**Nota**: cuando prepare la mezcla maestra, añada al tubo correspondiente primero el volumen necesario de mezcla de reacción para control o mutación y, por último, la enzima *Taq* ADN polimerasa.

 Coloque el número adecuado de tiras de 4 tubos para PCR (cada tira consta de 4 tubos) en el bloque de carga según la disposición de la tabla 3. No tape los tubos.

Nota: deposite los tapones en el contenedor de plástico hasta que los necesite.

- 4. Tape el tubo de la mezcla maestra e inviértalo 10 veces para mezclar la mezcla maestra. A continuación, centrifúguelo brevemente para asegurarse de que la muestra se encuentre en el fondo del tubo. Añada inmediatamente 20 µl de la mezcla maestra en cada una de las tiras de tubos para PCR correspondiente.
- Añada inmediatamente 5 µl de agua exenta de nucleasas (H2O) a los tubos de tiras de PCR de control sin molde (números de los tubos de PCR: del 9 al 12) y tápelos.
- 6. Añada 5 µl de cada muestra a los tubos de muestra (tubos para PCR del 5 al 8, del 13 al 16 y del 17 al 72) y tápelos.
- 7. Añada 5 µl de control positivo (PC) de EGFR a los tubos de control positivo (números de los tubos de PCR: del 1 al 4) y tápelos. Cada muestra de ADN se debe analizar con el ensayo de control y con todos los ensayos de mutación. La disposición se muestran en la tabla 3.

MASINO

16

MARISOL

15

BIOQUIMICA-M.N. 9483 DT - TECNOLAB S.A.

Manual de uso del kit therascreen EGFR Plasma RGQ PCR 12/2014

Manual de uso del kit therascreen EGFR Plasma RGQ PCR 12/2014

|  | Tabla | 3. | Disposición | de los | ensayos d | le control | y mutación |
|--|-------|----|-------------|--------|-----------|------------|------------|
|--|-------|----|-------------|--------|-----------|------------|------------|

|            | Cor | troles |    |      | Νύπ    | nero d | e mues | stras |    |  |
|------------|-----|--------|----|------|--------|--------|--------|-------|----|--|
| Ensayo     | PC  | NTC    | 1  | 2    | 3      | 4      | 5      | 6     | 7  |  |
| Ctrl       | 1   | 9      | 17 | 25   | 33     | 41     | 49     | 57    | 65 |  |
| T790M      | 2   | 10     | 18 | 26   | 34     | 42     | 50     | 58    | 66 |  |
| Deleciones | 3   | 11     | 19 | 27   | 35     | 43     | 51     | 59    | 67 |  |
| L858R      | 4   | 12     | 20 | 28   | 36     | 44     | 52     | 60    | 68 |  |
|            |     |        | •  | Núme | ero de | muest  | ras    |       |    |  |
| Ensayo     | 8   | 9      | 10 | 11   | 12     | 13     | 14     | 15    | 16 |  |
| Ctrl       | 5   | 13     | 21 | 29   | 37     | 45     | 53     | 61    | 69 |  |
| T790M      | 6   | 14     | 22 | 30   | 38     | 46     | 54     | 62    | 70 |  |
| Deleciones | 7   | 15     | 23 | 31   | 39     | 47     | 55     | 63    | 71 |  |
| L858R      | 8   | 16     | 24 | 32   | 40     | 48     | 56     | 64    | 72 |  |

- $\mathcal{M}$
- Con un rotulador permanente, marque los tapones de los primeros tubos de cada tira de 4 tubos para PCR (p. ej., posiciones 1, 5 y 9, etc.) para marcar la orientación de carga de los tubos en el rotor de 72 pocillos del equipo Rotor-Gene Q MDx.
- Coloque todas las tiras de 4 tubos para PCR en las posiciones apropiadas del rotor de 72 pocillos y compruebe visualmente que todos los tubos contienen un volumen idéntico.

Nota: asegúrese de que las tiras de los tubos no están al revés cuando las transfiera al rotor.

- 10. Si el rotor no está lleno, rellene los espacios restantes con tubos vacíos tapados.
- Coloque inmediatamente el rotor en el equipo Rotor-Gene Q MDx.
   Asegúrese de que el anillo de fijación (accesorio del equipo Rotor-Gene Q MDx) se encuentra en la parte superior del rotor para proteger los tubos durante la serie.
- Consulte la configuración del equipo Rotor-Gene Q MDx ("Protocolo 2: configuración del equipo Rotor-Gene Q EGFR", en la página 18) para crear el perfil de temperatura e iniciar la serie.

Manual de uso del kit therascreen EGFR Plasma RGQ PCR 12/2014

# Protocolo 2: configuración del equipo Rotor-Gene Q EGFR

En resumen, los parámetros de ciclo son los siguientes.

#### Tabla 4. Parámetros de ciclo

| Ciclos | Temperatura | Tiempo      | Obtención de datos |
|--------|-------------|-------------|--------------------|
| 1      | 95 ℃        | 15 minutos  | Ninguno            |
| 10     | 95 ℃        | 30 segundos | Ninguno            |
| 40     | 60 °C       | 60 segundos | Verde y amarillo   |

- Haga doble clic en el icono del software Rotor-Gene Q, versión 2.3, situado en el escritorio del PC conectado al equipo Rotor-Gene Q MDx. Seleccione la pestaña "Advanced" (Avanzado) dentro del cuadro de diálogo "New Run" (Nueva serie) que se muestra.
- Para crear un nuevo molde, seleccione "Empty Run" (Serie vacia) y haga clic en "New" (Nueva) para acceder al "New Run Wizard" (Asistente para series nuevas).
- Seleccione "72-Well Rotor" (Rotor de 72 pocillos) como tipo de rotor. Confirme que el anillo de fijación esté sujeto y marque la casilla "Locking Ring Attached" (Anillo de fijación sujeto). Haga clic en "Next" (Siguiente) (consulte la ilustración 1).

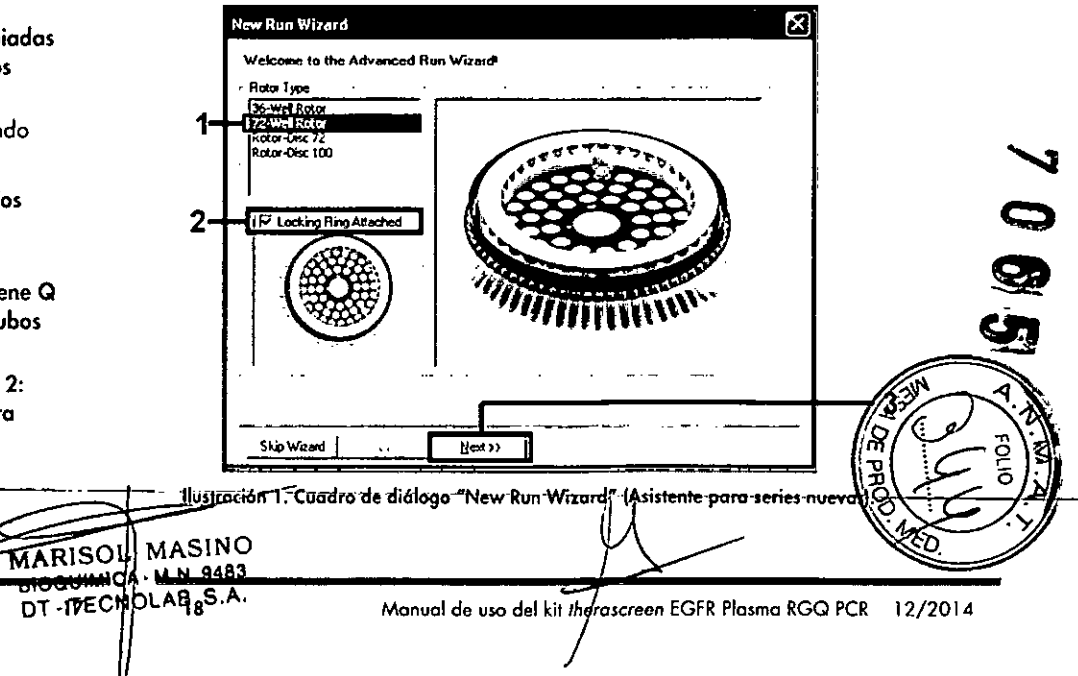

4. Introduzca el nombre del usuario. Añada las notas que desee e introduzca el volumen de reacción como 25. Asegúrese de que "Sample Layout" (Disposición de muestras) indica "1, 2, 3...". Haga clic en "Next" (Siguiente) (consulte la ilustración 2).

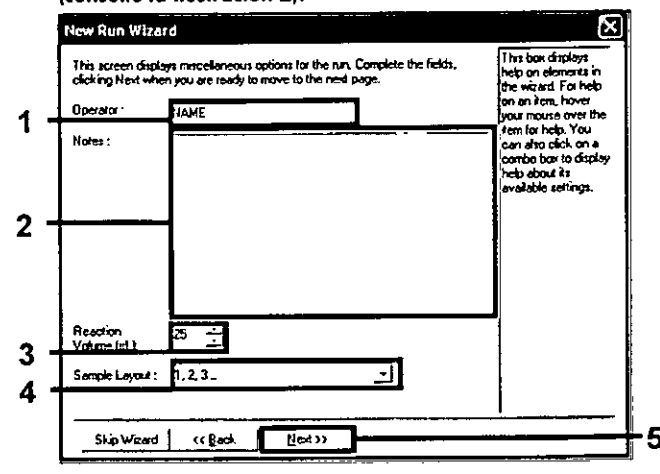

Ilustración 2. Introducción del nombre del usuario y los volúmenes de reacción.

5. Haga clic en el botón "Edit Profile" (Editar perfil) situado en el cuadro de diálogo "New Run Wizard" (Asistente para series nuevas) (consulte la ilustración 3) y programe los parámetros de la serie analítica a partir de los pasos siguientes.

| enperat                                                       | re Ptofile :                                       |                                           |                  | <br><u> </u>                                       | Click this button h<br>edit the profile<br>shown in the bor<br>above. |
|---------------------------------------------------------------|----------------------------------------------------|-------------------------------------------|------------------|----------------------------------------------------|-----------------------------------------------------------------------|
|                                                               |                                                    |                                           |                  |                                                    |                                                                       |
| Edit Piol                                                     | k                                                  |                                           |                  |                                                    |                                                                       |
| Dhannel S                                                     | etup:                                              |                                           |                  |                                                    |                                                                       |
| Name                                                          | Source                                             | Detector                                  | Gain             | Create New                                         |                                                                       |
|                                                               |                                                    | 510mm                                     | 5                | <u> </u>                                           | 1                                                                     |
| Green                                                         | 170nm                                              |                                           |                  | 1 100 1                                            |                                                                       |
| Gieen<br>Yelow                                                | 470nm<br>530nm                                     | 555nm                                     | 5                | Eak                                                |                                                                       |
| Green<br>Yellow<br>Orange                                     | 470nm<br>530nm<br>585nm                            | 555nm<br>610nm                            | 5<br>5           | EdkGain                                            |                                                                       |
| Green<br>Yellow<br>Orange<br>Red                              | 470nm<br>530nm<br>585nm<br>625nm                   | 555nm<br>610nm<br>660nm                   | 5<br>5<br>5      | Edk Gain                                           |                                                                       |
| Gieen<br>Yellow<br>Orange<br>Red<br>Crimson                   | 470nm<br>530nm<br>585nm<br>625nm<br>680nm          | 555nm<br>610nm<br>660nm<br>710hp          | 5<br>5<br>5<br>7 | Edit Gain<br>Remove                                |                                                                       |
| Gieen<br>Yellow<br>Orange<br>Red<br>Crimson<br>HBM            | 470nm<br>530nm<br>585nm<br>625nm<br>680nm<br>480nm | 555nm<br>610nm<br>660nm<br>710hp<br>510nm | 5<br>5<br>7<br>7 | Edit Gain<br>Edit Gain<br>Remove<br>Recei Defaults |                                                                       |
| Gieen<br>Yelow<br>Orange<br>Red<br>Crimson<br>HRM<br>Gain Opt | 470nm<br>530nm<br>585nm<br>625nm<br>680nm<br>480nm | 555nm<br>610nm<br>660nm<br>710hp<br>510nm | 5<br>5<br>7<br>7 | <br>Edit Gais<br>Aenove<br>Resol Delaults          |                                                                       |

Ilustración 3. Edición del perfil.

1

6. Haga clic en el botón "Insert after" (Insertar después) y seleccione "New Hold at Temperature" (Nueva fase de temperatura) (consulte la ilustración 4).

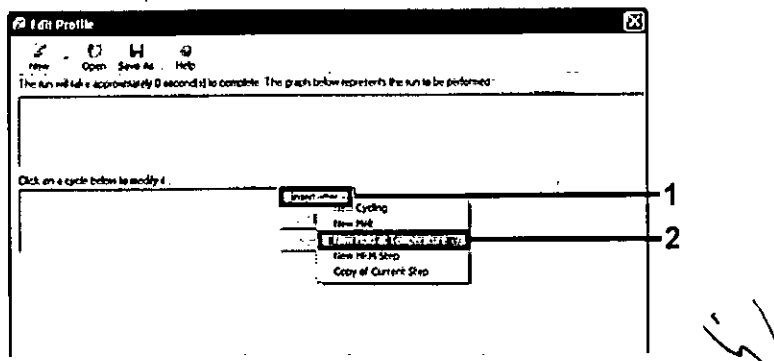

Ilustración 4. Inserción de un paso de incubación inicial.

MARISOL MASINO BIOQUIMICA - M.N. 9463 DT. TEONOLAB SA 20

• ``;``

٠.

7. Cambie el valor de "Hold Temperature" (Mantener temperatura) a 95 °C y "Hold Time" (Mantener tiempo) en "15 mins 0 secs" (15 min 0 s). Haga clic en el botón "Insert After" (Insertar después) y seleccione "New Cycling" (Ciclos nuevos) (consulte la ilustración 5).

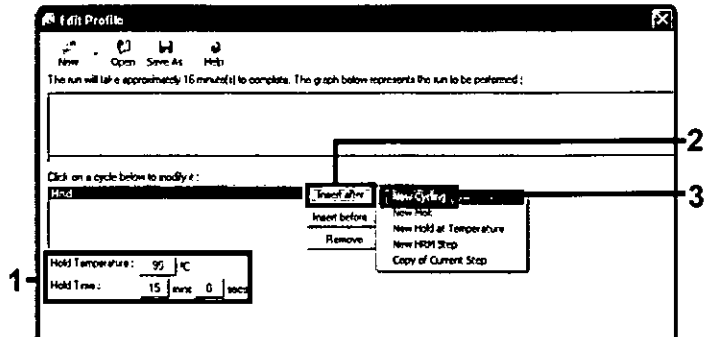

Ilustración 5. Paso de incubación inicial a 95 °C.

🛱 Edit Profile

 Cambie el número de repeticiones de ciclo a 40. Seleccione el primer paso y establezca el valor en "95°C for 30 secs" (95 °C para 30 s) (consulte la ilustración 6).  Seleccione el segundo paso y establezca el valor en "60°C for 60 secs" (60 °C para 60 s). Para activar la obtención de datos durante este paso, seleccione el botón "Not Acquiring" (No adquirir) (consulte la ilustración 7).

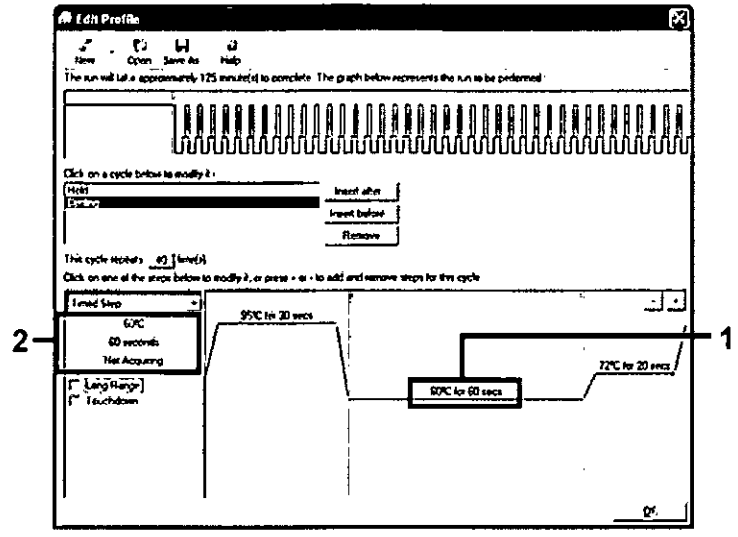

Ilustración 7. Paso de ciclado a 60 °C.

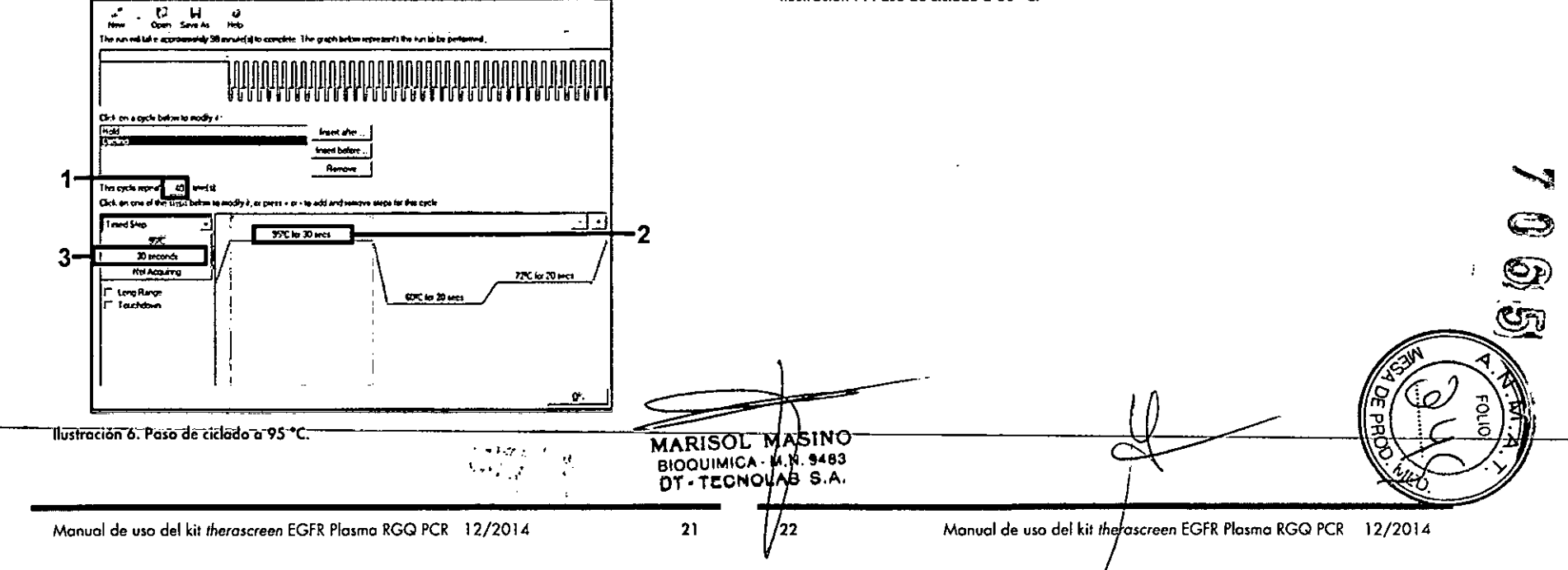

 Establezca "Green" (Verde) y "Yellow" (Amarillo) como canales de obtención. Para ello, seleccione el botón ">" para transferirlos de la lista "Available Channels" (Canales disponibles). Haga clic en "OK" (Aceptar) (consulte la ilustración 8).

| a ser a ser a ser a ser a ser a ser a ser a ser a ser a ser a ser a ser a ser a ser a ser a ser a ser a ser a s |                                                                             |                                                                    |                                                                                      | Ł |
|----------------------------------------------------------------------------------------------------|-----------------------------------------------------------------------------|--------------------------------------------------------------------|--------------------------------------------------------------------------------------|---|
| Acquist<br>Availabl                                                                                             | ion Configu<br>e Channels                                                   | ration ;<br>;                                                      | Acquiring Channels :                                                                 | L |
| Nane                                                                                                    |                                                                             |                                                                    | > Name                                                                               | L |
| Crimes<br>HRM                                                                                                   | ń                                                                           |                                                                    | < Green                                                                              | ┢ |
| Otang                                                                                                    |                                                                             |                                                                    | ~                                                                                    | L |
| neu                                                                                                    |                                                                             |                                                                    | —                                                                                    | L |
| ·                                                                                                    | , select it in                                                              | i the right-ba                                                     | nd list and click, <, To remove all acquisitions, click. <<.                         | ┞ |
| Dye Cha                                                                                                    | , select # in<br>                                                           | i the right-ha                                                     | nd list and click, c. To remove all acquinitions, click, <c.< th=""><th></th></c.<>  |   |
| Oye Ox                                                                                                    | , select # in<br><br>art>>_]<br>annel Sele                                  | ection Cha                                                         | nd list and click, c. To remove all acquinitions, click, <c.< th=""><th></th></c.<>  |   |
| Dye Cha<br>Dye Cha<br>Chanhe                                                                                    | , select # in<br>st >>  <br>snnel Sele                                      | ction Cha                                                          | nd list and click, c. To remove all acquinitions, click. <c.< td=""><td></td></c.<>  |   |
| Dye Che<br>Oye Che<br>Chiente                                                                                   | select if in<br>st >><br>snnel Sele<br>Source<br>470ms                      | ction Cha<br>Detector<br>510nn                                     | nd list and click, c. To remove all acquinitions, click. <c.< td=""><td></td></c.<>  |   |
| Dye Cha<br>Dye Cha<br>Chanhe<br>Grieni<br>Yelow                                                                 | nt >><br>Source Select<br>Source<br>470mm<br>530mm                          | ction Cha<br>Detector<br>510nn<br>555nm                            | nd list and click, c. To remove all acquinitions, click. <c. <table=""> </c.>        |   |
| Dye Cha<br>Dye Cha<br>Cherine<br>Grient<br>Yelow<br>Orange                                                      | art >><br>art >><br>Source Sele<br>Source<br>470ms<br>530mm<br>585mm        | ction Cha<br>Detector<br>510nm<br>555nm<br>610nm                   | nd list and click. c. To remove all acquiristions, click. <c.< td=""><td></td></c.<> |   |
| Dye Cha<br>Dye Cha<br>Chanhe<br>Grieni<br>Yelow<br>Orange                                                       | st >><br>annel Sele<br>Source<br>470ms<br>530m<br>585m<br>625m              | ction Cha<br>Detector<br>510nm<br>555nm<br>610nm<br>660nm          | nd list and click. c. To remove all acquiristions, click. <c.< td=""><td></td></c.<> |   |
| Dye Cha<br>Dye Cha<br>Chienine<br>Grieni<br>Yelow<br>Orange<br>Crimson                                          | st >><br>smel Sele<br>4 Source<br>4 Source<br>530m<br>585m<br>625m<br>680nn | ction Cha<br>Detector<br>510nm<br>555nm<br>610nm<br>660nm<br>710hp | nd list and click, c, To remove all acquisitions, click, <c.< td=""><td></td></c.<>  |   |

ا میں

-

 Seleccione el tercer paso y elimínelo mediante el botón "-". Haga clic en "OK" (Aceptar) (consulte la ilustración 9). ٠

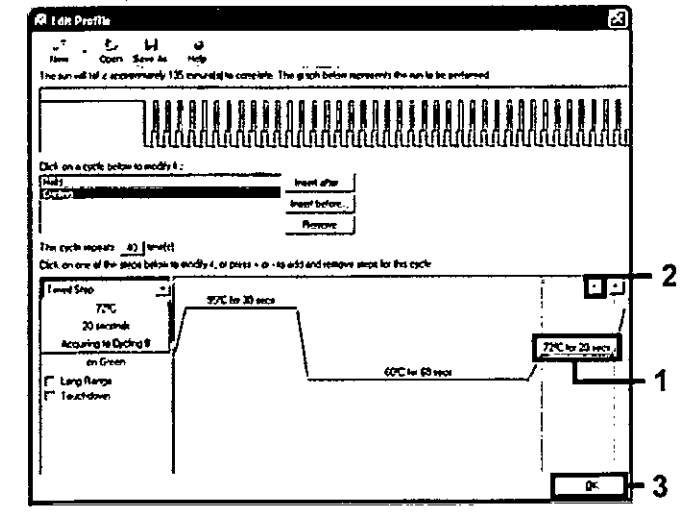

Ilustración 9. Eliminación del paso de extensión.

 En el cuadro de diálogo siguiente, haga clic en el botón "Gain Optimisation" (Optimización de ganancia) (consulte la ilustración 10).

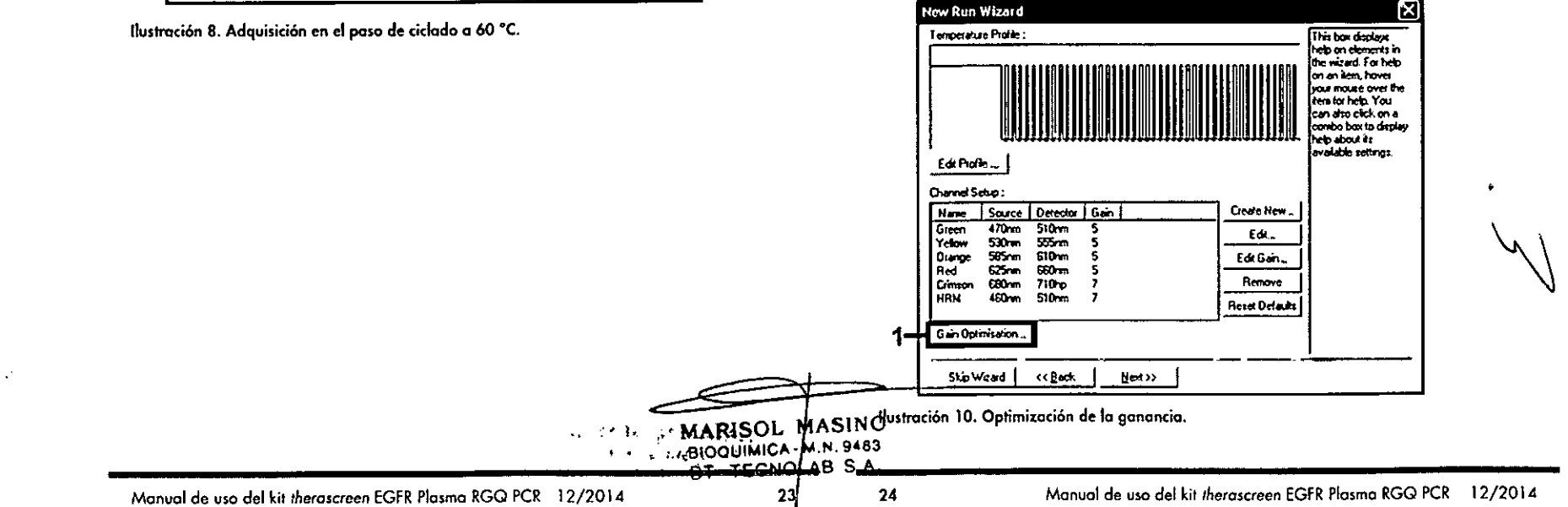

13. Haga clic en el botón "Optimise Acquiring" (Adquirir optimización). Para cada canal, se muestra la configuración de canal. Acepte los valores predeterminados haciendo dic en "OK" (Aceptar) para ambos canales (consulte la ilustración 11).

|    | Set Imperature to degrees.                                                                                                    |
|----|----------------------------------------------------------------------------------------------------|
| 2- | Optimice All     Uptimice Accuuing       Perfor     Perfor       Perfor     Auto-Gain Optimisation Channel Settings       Charnel     Charnel Settings       Charnel     Charnel Settings       Charnel     General       Image:     Target Sample Range       Acceptable Gain Range:     Fill       OK     Cencel |
|    |                                                                                                    |

Ilustración 11. Optimización de la ganancia automática para el canal verde.

14. Active la casilla "Perform Optimisation before 1st Acquisition" (Ejecutar la optimización antes de la primera adquisición) y, a continuación, haga clic en el botón "Close" (Cerrar) para volver al asistente (consulte la ilustración 12).

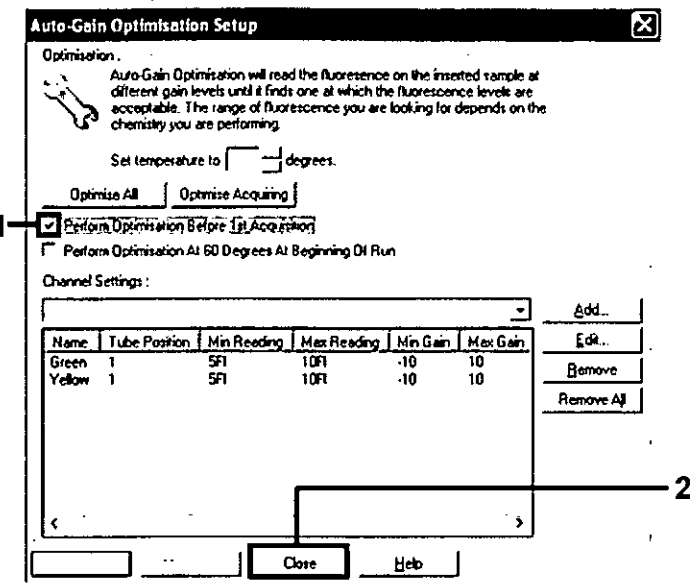

Illustración 12. Selección de los canales verde y amarillo.

15. Haga clic en "Next" (Siguiente) para guardar el molde en una ubicación apropiada. Para ello, seleccione "Save Template" (Guardar molde).

# Análisis de los datos de valoración de las mutaciones

Una vez completada la serie, debe analizar los datos con el siguiente procedimiento.

#### Configuración del análisis del software

- 1. Utilice el software Rotor-Gene Q (2.3) para abrir el archivo adecuado.
- 2. Si no se ha introducido el nombre de las muestras antes de realizar la serie, haga clic en "Edit Samples" (Editar muestras).
- 3. Introduzca los nombres de las muestras en la columna "Name" (Nombre)
- <del>≥Nota</del>:-deje-en blanco-los-nombres-de-las pocillos\_vacíos.

. . . . MARISOL MASINO . . BIOQUIMICA M.N. 9483 e Ch 26

140.5

- 4. Haga clic en "Analysis" (Análisis). En la página de análisis, haga clic en "Cycling A, Yellow" (Ciclado A, amarillo) para comprobar el canal HEX.
- Compruebe que la opción "Dynamic Tube" (Tubo dinámico) está resaltada. Haga clic en "Slope Correct" (Pendiente correcta) y "Linear Scale" (Escala lineal).
- 6. Haga clic en "Take Off Adj." (Ajuste de inicio) e introduzca los valores "15.01" y "20.01" tal como se indica en la ilustración 13.

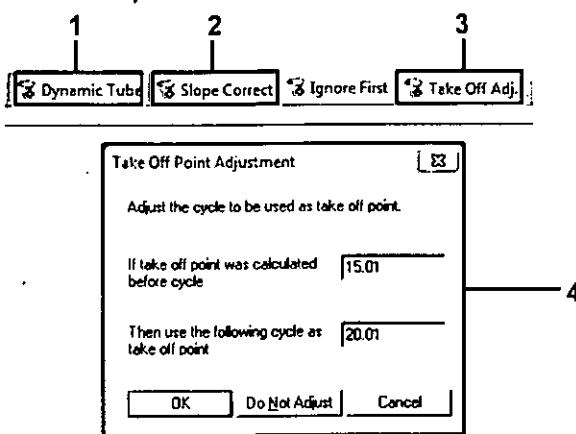

Ilustración 13. Configuración de normalización del análisis de EGFR. 1 = Botón "Dynamic Tube" (Tubo dinámico), 2 = Botón "Slope Correct" (Pendiente correcta), 3 = Botón "Take Off Adj." (Aj. de inicio), 4 = Ventana de diálogo "Take Off Point Adjustment" (Ajuste del punto de inicio) con los valores de los parámetros.

- 7. Configure el umbral en 0,02 y compruebe los valores de Cr de HEX.
- En la página de análisis, haga clic en "Cycling A, Green" (Ciclado A, verde) para ver el canal FAM. Configure los parámetros tal como se indica en la ilustración 13 (arriba).
- El tubo dinámico debe aparecer marcado. Haga clic en "Slope Correct" (Pendiente correcta) y "Linear Scale" (Escala linea!).
- 10. Configure el umbral en 0,075 y compruebe los valores de CT de FAM.

#### Análisis de control de la serie

Una vez finalizada la serie, debe analizar los datos tal como se indica a continuación.

Control negativo: para garantizar que el molde no está contaminado, el NTC no debe generar un valor de Ct en el canal verde (FAM) por debajo de 40. Para garantizar que la serie está configurada correctamente, el NTC debe mostrar una amplificación de 29,85 a 35,84 en el canal amarillo (HEX) (control interno).

La serie no es válida si existe amplificación positiva en el canal verde y/o una amplificación fuera del intervalo de 29,85 a 35,84 en el canal amarillo.

■ Control positivo: el control positivo (PC) de EGFR debe generar un valor de Cr para cada muestra de reacción dentro del intervalo que se indica en la tabla 5 (incluidos los valores especificados). Una serie con un valor de control positivo fuera de este intervalo indica un problema de configuración en el ensayo, por lo que la serie debe señolarse como errónea. Si el control positivo genera un valor de Cr dentro del intervalo (FAM), pero el valor de Cr del control interno (HEX) se encuentra fuera del intervalo de 29,85 a 35,84, puede continuar con el análisis.

Nota: no deben utilizarse los datos de las muestras si falla el control negativo o positivo.

#### Tabla 5. Intervalo de CT aceptable para los controles de series

| Control de reacción | Ensayo        | Canal          | Intervalo de C <sub>T</sub> |
|---------------------|---------------|----------------|-----------------------------|
| Control positivo    | Control       | Verde (FAM)    | 28,13-34,59                 |
|                     | T790M         | Verde (FAM)    | 30,22-34,98                 |
|                     | Deleciones    | Verde (FAM)    | 28,90-34,90                 |
|                     | L858R         | Verde (FAM)    | 29,97-34,81                 |
| Control sin molde   | Las 8 mezclas | Verde (FAM)    | ≥ 40,00                     |
|                     | de reacción   | Amarillo (HEX) | 29,85-35,84                 |

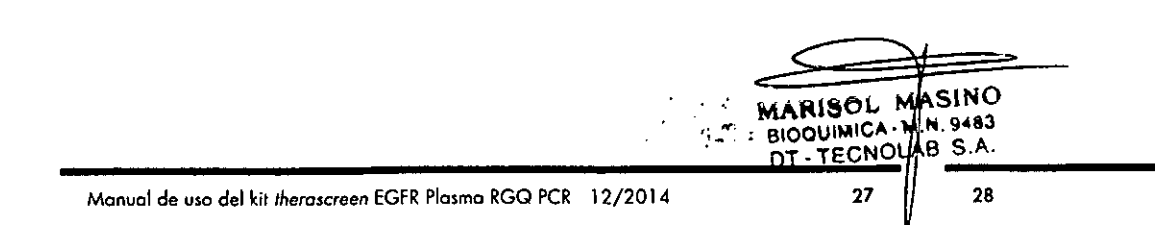

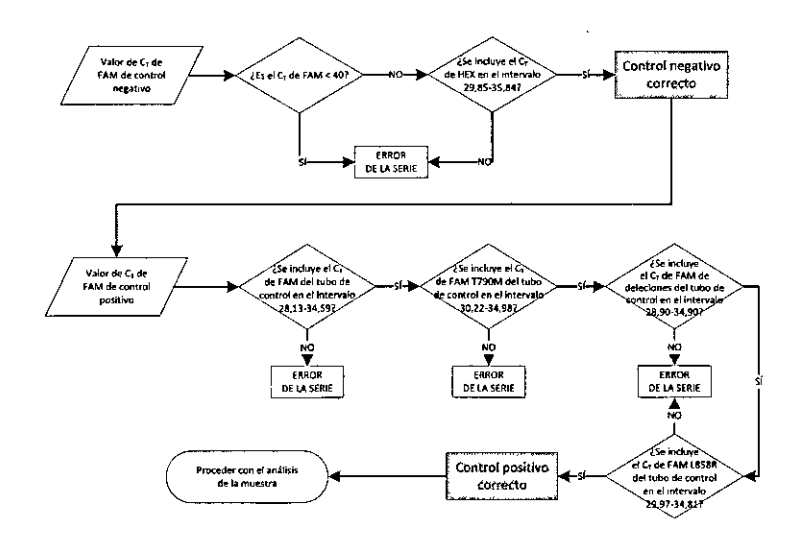

#### Ilustración 14. Flujo de trabajo del análisis de control de la serie.

Siempre que ambos controles de series sean válidos, cada valor de Cr del ensayo de control de la muestra debe estar comprendido en el intervalo de 23,70 a 31,10 en el canal verde (FAM). Consulte la tabla 6.

Tabla 6. Intervalo de C<sub>7</sub> de FAM aceptable para la reacción de control de la muestra

| Intervalo de CT de FAM aceptable para la reacción de control de la muestra |             |                                       |  |  |
|----------------------------------------------------------------------------|-------------|---------------------------------------|--|--|
| Mezcla de reacción                                                         | Canal       | Intervalo de C <sub>T</sub> aceptable |  |  |
| Control                                                                    | Verde (FAM) | 23,70-31,10                           |  |  |

Si la muestra se encuentra fuera de este intervalo, se proporciona la guía siguiente.

- Valor de C<sub>T</sub> del ensayo de control de la muestra < 23.70: las muestras con un valor de Cr de control < 23,70 sobrecargarán los ensayos de mutación y deben diluirse. Para detectar cada mutación en un nivel bajo, las muestras sobreconcentradas se deben diluir para que se encuentren en el intervalo mencionado anteriormente, partiendo de la base de que diluir a la mitad aumentará el valor de C<sub>T</sub> en 1.
- Valor de C<sub>T</sub> del ensavo de control de la muestra > 31,10: la muestra no contiene una cantidad suficiente de ADN para realizar el análisis.

Siempre que ambos controles de series sean válidos y el ensayo de control esté comprendido en el intervalo indicado en la tabla 6, cada valor de C<sub>T</sub> de la mutación de muestras debe encontrarse dentro del intervalo detallado en la tabla 7 en el canal verde (FAM). Si la muestra se encuentra fuera de este intervalo, se proporciona la guía siguiente. : -

#### Tabla 7. Valores de reacción de mutación de muestras aceptables

| Valo        | Valores de reacción de mutación de muestras aceptables |                |                             |  |  |  |  |
|-------------|--------------------------------------------------------|----------------|-----------------------------|--|--|--|--|
| Reacciones  | Mezcla de reacción                                     | Canal          | intervalo de C <sub>T</sub> |  |  |  |  |
|             | T790M                                                  | Verde (FAM)    | 0,00-40,00                  |  |  |  |  |
| Reacción de | Deleciones                                             | Verde (FAM)    | 0,00-40,00                  |  |  |  |  |
| mutación    | L858R                                                  | Verde (FAM)    | 0,00-40,00                  |  |  |  |  |
|             | Las 3 mutaciones                                       | Amarillo (HEX) | 29,85-35,84                 |  |  |  |  |

**Nota**: si una muestra no genera un valor de  $C_T$  (es decir,  $C_T > 40$ ), puede deberse a la presencia de un inhibidor, a un error en la configuración del ensayo o a que no hay ADN amplificable de EGFR.

El valor de C<sub>T</sub> del control interno se encuentra dentro del intervalo 29,85-35,84: no hay ADN amplificable de EGFR.

Valor de Cr del control interno fuera del intervalo de 29,85 a 35,84: podría indicar un error de configuración del ensayo o la presencia de un inhibidor. El efecto del inhibidor se puede reducir diluyendo la mues aunque esto también diluirá el ADN.

MASINO

ARISOI

29

BIOQUIMICA - M.N. 9483 DT . TECNOLAB S.A.

30

Manual de uso del kit therascreen EGFR Plasma RGQ PCR 12/2014

Manual de uso del kit theyascreen EGFR Plasma RGQ PCR 12/20 (Cp)

ST
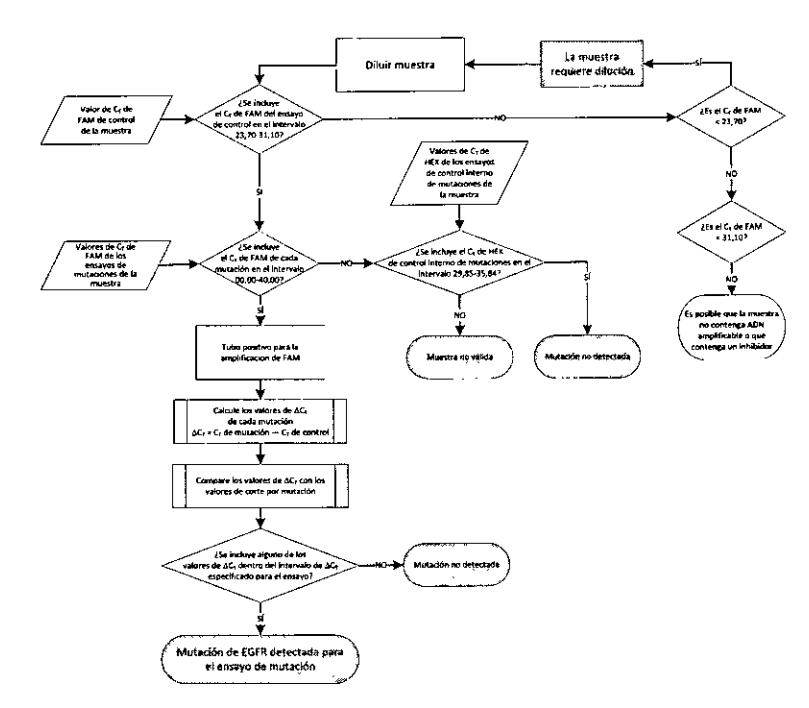

Ilustración 15. Organigrama del análisis de mutación.

#### Valor de CT de FAM de los ensayos de mutaciones de la muestra

Es necesario comparar los valores de FAM de las tres mezclas para reacción de mutación con los valores que se muestran en la tabla 7.

Calcule el valor de  $\Delta C_T$  para todas las muestras de mutación que presenten amplificación positiva tal y como se indica a continuación. Es importante utilizar los valores de  $C_T$  de mutación y de control de una misma muestra.

 $\Delta C_T = C_T$  de mutación –  $C_T$  de control

5

. .

Compare el valor de  $\Delta C_T$  de la muestra con el punto de corte del ensayo en cuestión (consulte la tabla 8). Compruebe que se aplique el punto de corte correcto para cada ensayo.

Tabla 8. Valores de corte del ensayo de mutación

| Ensayos de mutación | Valores de corte de ΔC <sub>1</sub> |  |   |  |   |
|---------------------|-------------------------------------|--|---|--|---|
| T790M               | ≤ 7,40                              |  |   |  |   |
| Deleciones          | ≤ 8,00                              |  | ~ |  | ; |
| L858R               | ≤ 8,90                              |  |   |  |   |

El punto de corte es el punto a partir del cual una señal positiva podría ser la respuesta a una señal de fondo del primer ARMS en ADN nativo. Si el valor de  $\Delta C_T$  de la muestra es superior al punto de corte, ésta se considera de "mutación no detectada" o fuera de los límites de detección del kit. Si el valor de la muestra es el mismo que el del punto de corte o inferior, la muestra se considera positiva para la mutación objetivo del ensayo.

**Nota:** para las muestras que no presentan un valor de  $C_T$  de mutación de FAM, es necesario realizar una evaluación del valor de  $C_T$  de control interno (HEX) para determinar si la mutación no se detecta o si el ensayo no es válido. Si el valor de  $C_T$  de HEX se encuentra entre 29,85 y 35,84, la mutación no se detecta. Si el valor de  $C_T$  de HEX se encuentra fuera de este intervalo, la muestra no es válida.

En resumen, para cada muestra, las reacciones de mutación recibirán un estado de mutación detectada, mutación no detectada o no válido según los siguientes criterios.

- Mutación detectada: la amplificación positiva de FAM y el valor de ΔCτ son iguales al valor de corte o están por debajo de él. Si se detectan varias mutaciones, pueden notificarse todas.
- Mutación no detectada: la amplificación positiva de FAM y el valor de ΔCτ están por encima del valor de corte y HEX (control interno) se encuentra dentro del intervalo 29,85-35,84.

La amplificación de FAM es negativa y la amplificación de HEX (control interno) se encuentra dentro del intervalo 29,85-35,84.

No válido: la amplificación de FAM es negativa y la amplificación de HEX se encuentra fuera de las especificaciones.

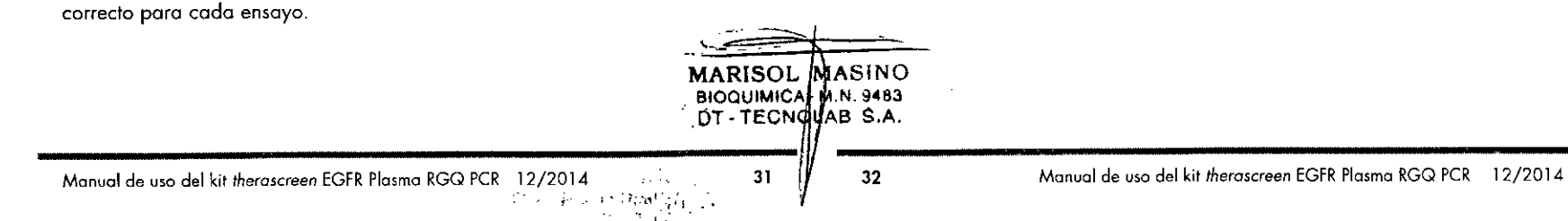

## Guía de resolución de problemas

Esta guía de resolución de problemas puede ayudarle a resolver cualquier problema que pueda surgir. Para obtener más información, también puede consultar la página de preguntas frecuentes (Frequently Asked Questions) de nuestro Centro de servicio técnico: www.qiagen.com/FAQ/FAQList.aspx. Los científicos del servicio técnico de QIAGEN se encargarán de responder cualquier pregunta que tenga sobre la información y los protocolos de este manual, así como sobre las tecnologías para la preparación de muestras y ensayos de biología molecular (encontrará la información de contacto en la contraportada o en www.qiagen.com).

#### Comentarios y sugerencias

#### Sin señal para el control positivo (PC) de EGFR en el canal de fluorescencia Cycling Green

 a) El canal de fluorescencia seleccionado para el análisis de datos de PCR no cumple el protocolo. Para el análisis de datos, debe seleccionar el canal de fluorescencia Cycling Green para la PCR de EGFR analítica y el canal de fluorescencia Cycling Yellow para la PCR de control interno.

- b) La programación del Compare el perfil de temperatura con el perfil de temperatura del protocolo y, si no es correcto, repita la serie.
  equipo Rotor-Gene Q no es correcta.
- c) La configuración de la C PCR no es correcta.

 d) Las condiciones de almacenamiento de uno o varios componentes no siguen las instrucciones indicadas en el apartado "Almacenamiento y manipulación de

reactivos" (página 11).

 Compruebe los pasos de trabajo por medio del esquema de pipeteo y repita la PCR en caso necesario.

Compruebe las condiciones de almacenamiento o y la fecha de caducidad (en la etiqueta del kit) de los reactivos y utilice un kit nuevo en caso necesario.

#### Comentarios y sugerencias

| e) | El kit therascreen EGFR | Compruebe las condiciones de almacenamiento      |
|----|-------------------------|--------------------------------------------------|
|    | Plasma RGQ PCR ha       | y la fecha de caducidad (en la etiqueta del kit) |
|    | caducado.               | de los reactivos y utilice un kit nuevo en caso  |
|    |                         | necesario.                                       |

# Señales con los controles negativos en el canal de fluorescencia Cycling Green de la PCR analítica

a) Se ha producido Repita la contaminación durante Si fuera la preparación de la después PCR. analiza

Repita la PCR con reactivos nuevos.

Si fuera posible, cierre los tubos de PCR justo después de añadir la muestra que va a analizarse.

Compruebe periódicamente que el espacio y los instrumentos de trabajo no están contaminados.

Q

Q

S

## Control de calidad

En cumplimiento del sistema de gestión de calidad con certificación ISO de QIAGEN, cada lote del kit *therascreen* EGFR Plasma RGQ PCR se analiza en cuanto a las especificaciones predeterminadas para garantizar la uniformidad de la calidad de los productos.

## Limitaciones

Los resultados del producto deben interpretarse dentro del contexto de todos los hallazgos clínicos o de laboratorio y no han de utilizarse independientemente para diagnóstico.

Solo el personal especialmente formado y cualificado en los procedimientos de diagnóstico *in vitro* y el equipo Rotor-Gene Q MDx puede utilizar el producto.

Los estudios de validación analítica han utilizado ADN humano extraído de muestras de plasma.

El producto es para uso exclusivo en el termociclador para PCR en tiempo realde Rotor-Gene Q MDx.

Para obtener unos resultados óptimos, es preciso que siga detenidamente los instrucciones indicadas en el manual de uso del kit *therascreen* EGFR Plasma RGQ PCR: No-se-recomienda-la-dilución-de-reactivos-distintos-a-los despritos en este manual. De lo contrario, el rendimiento se verá disminuido.

Manual de uso del kit therascreen EGFR Plasma RGQ PCR 12/2014

MARISOL MASINO BIOQUIMICA - M.N. 9483 DT - TECNOLAB S.A.

Manual de uso del kit therascreen EGFR Plasma-RGQ PCR 12/2014

Debe prestar especial atención a las fechas de caducidad y condiciones de almacenamiento impresas en las cajas y etiquetas de todos los componentes. No utilice componentes caducados o mal almacenados.

## Características de rendimiento

#### Sensibilidad analítica — Límite de blanco (LOB)

Para valorar el rendimiento del kit therascreen EC ausencia de molde y para garantizar que una mu con ADN nativo no genere una señal analítica qu concentración baja de la mutación, se evaluó el A de plasma NSCLC de 59 muestros diferentes. Se aceptación del estudio (como mínimo el 95% de presentar un valor de  $\Delta C_T$  por encima del valor d

#### Límite de detección (LOD)

. ::

El valor del LOD es el porcentaje mínimo de ADN detectar en un fondo de ADN nativo cuando el A del intervalo de introducción) identifica mutacion cada muestra positiva para mutación (C95). El ir la introducción del ADN establecido para el ensayo intervalo especificado previamente para el valor de Cr comprendido entre 23,70 y 31,10.

El LOD se determinó con niveles bajos de ADN introducido (valor de Cr de control de aproximadamente 30,10) a partir de ADN derivado de muestras de tejido fijadas en formalina e impregnadas en parafina (FFPE) para el kit therascreen EGFR RGQ PCR. El LOD se determinó mediante muestras clínicas de FFPE y líneas celulares FFPE con niveles bajos de ADN introducido para estas mutaciones del gen EGFR.

Se verificaron los valores del LOD establecidos mediante tejido FFPE para el kit therascreen EGFR Plasma RGQ PCR con ADN obtenido de muestras artificiales de plasma positivas para la mutación.

En la tabla 9 que aparece a continuación, se presentan los valores del LOD finales, que indican el porcentaje de mutación con el que se obtiene una probabilidad predicha de identificaciones correctas del 95% para cada una de las mutaciones.

|                                                              |    |            | 13551     |
|--------------------------------------------------------------|----|------------|-----------|
|                                                              |    |            | 12728     |
| GFR Plasma RGQ PCR en                                        |    |            | 12419     |
| ue pueda indicar una                                         |    |            | 12422     |
| ADN notivo de EGFR obtenido                                  |    |            | -<br>6218 |
| las muestras nativas debe                                    |    |            | 6210      |
| e corte respectivo).                                         |    |            | 6254      |
|                                                              |    |            | 12370     |
| l mutado que se puede                                        | 19 | Deleciones | 12678     |
| DN amplificable total (dentro                                |    |            | 12367     |
| es correctamente al 95% para<br>tervalo de funcionamiento de |    |            | 12384     |
| wo viene definido nor el                                     |    |            | t oos     |

Exón

20

#### Tabla 9. LOD de cada uno de los ensayos de mutación de EGFR

Mutación

T790M

ID COSMIC\*

6240

6223

Valores de LOD (%)

17,5\*

6,4\*

|   |    |            | 13551 | 4,24*             |   |
|---|----|------------|-------|-------------------|---|
|   |    |            | 12728 | 2,43 <sup>†</sup> |   |
|   |    |            | 12419 | 16,871            |   |
|   |    |            | 12422 | 3,24†             |   |
|   |    |            | 6218  | 9,831             |   |
| ł |    |            | 6210  | 7,441             |   |
|   |    |            | 6254  | 10,2*             | · |
|   |    |            | 12370 | 8,1*              |   |
|   | 19 | Deleciones | 12678 | 10,40†            |   |
|   |    |            | 12367 | 4,391             |   |
|   |    |            | 12384 | 7,54†             | - |
|   |    |            | 6225  | 6,5*              |   |
|   |    |            | 6220  | 2,7*              |   |
|   |    |            | 6255  | 0,81*             |   |
|   |    |            | 12382 | 1,45*             |   |
|   |    |            | 12383 | 4,58*             |   |
|   |    |            | 12387 | 4,911             |   |
|   |    |            | 12369 | 4,94*             |   |
|   | 21 | 1858R      | 6224  | 5.94*             |   |

\* Valores de LOD verificados en plasma como parte del estudio de confirmación del LOD del kit therascreen EGFR Plasma RGQ PCR.

Estas mutaciones no se confirmaron en plasma.

BIOQUIMICA - M.N. 9483 DT - TECNOLAB S.A.

MARISOL

MASINO

36

#### Sensibilidad analítica — Valores de $\Delta C_T$

Se aplicó un enfoque basado en los riesgos respecto a las tasas de falsos positivos cuando se establecieron los valores de corte del ensayo, y se utilizaron estimaciones de los valores del LOB como componente para desarrollar los valores de corte. Los respectivos valores de corte de ΔCT para cada ensayo de mutación del kit *therascreen* EGFR Plasma RGQ PCR se muestran en la tabla 10.

#### Tabla 10. Valores de corte de $\Delta C_T$ del kit therascreen EGFR Plasma RGQ PCR

| Ensayo de mu        | tación                                                              | Valores          | i de corte c | de ΔCτ |           |
|---------------------|---------------------------------------------------------------------|------------------|--------------|--------|-----------|
| T790M               |                                                                     | ≤ 7,40           |              |        |           |
| Deleción *<br>L858R | nga na anagganati to tan<br>ta<br>ta<br>tanganati ta ang tang<br>ta | ≦ 8,00<br>≤ 8,90 |              | n      | Ст.<br>Г. |

#### Repetibilidad y reproducibilidad

La repetibilidad y la reproducibilidad se evaluaron mediante el análisis del nivel de mutación con 3 x LOD en un entorno de ADN genómico nativo en tres centros de análisis, utilizando varios lotes de kits, usuarios y series durante distintos días, con dos réplicas de cada muestra. En los tres ensayos de mutación, el 100% de las muestras de ADN mutantes obtuvieron resultados positivos para la mutación. Las muestras nativas obtuvieron resultados negativos para la mutación en todos los ensayos de todos los centros.

#### Efecto de la concentración de ADN introducido

Este estudio se llevó a cabo a partir de ADN extraído de tejido FFPE. Para determinar el efecto de cambiar la concentración de ADN introducido en los resultados producidos por el kit *therascreen* EGFR Plasma RGQ PCR cercanos al LOD, se desarrolló un conjunto de muestras para todas las mutaciones mezclando ADN mutante sintético con ADN genómico nativo para producir muestras con niveles bajos, medios y altos de ADN introducido.

Los niveles altos y bajos de ADN introducido se utilizaron para representar el intervalo del valor de Cr (de 23,70 a 31,10) del ensayo de control.

Una valoración del conjunto de datos de ADN introducido (con concentraciones cercanas al LOD y tres niveles de ADN introducido diferentes) reveló una tasa de mutación positiva del 95,44%. Estos datos indican que variar el nivel de ADN introducido (dentro del intervalo de funcionamiento del ensayo) no afecta al valor de  $\Delta C_T$  ni a la mutación de una muestra.

#### Sustancias interferentes

#### Sustancias interferentes endógenas

Las posibles sustancias interferentes se añadieron a las muestras artificiales de plasma positivas para la mutación  $3 \times LOD$ . A continuación, las muestras se analizaron con el kit *therascreen* EGFR Plasma RGQ PCR. Las muestras que contenían posibles sustancias interferentes se compararon con las muestras artificiales de plasma positivas para la mutación  $3 \times LOD$  que no contenían ninguna sustancia interferente añadida. Cada sustancia interferente se analizó con 4 réplicas.

Se consideró que una diferencia de > 2× desviaciones estándar (SD) (tomada del estudio de la precisión) entre los valores de  $\Delta C_T$  del "análisis" y el "control" (es decir, sin sustancia interferente) indicaba una posible interferencia. En estos casos, se proporciona la diferencia observada entre los valores de  $\Delta C_T$ .

Las concentraciones de pruebas que se muestran en la tabla 11 se seleccionaron a partir de los *requerimientos EP07-A2 del CLSI* y representan las concentraciones máximas esperadas en una muestra clínica.

**Nota:** estos compuestos endógenos se añadieron a muestras artificiales de plasma positivas para la mutación que contenían plasma de donantes sanos. Por lo tanto, los compuestos endógenos habrían estado presentes de forma natural en las muestras en concentraciones desconocidas antes de realizar la adición. La concentración final de cada una de las posibles sustancias interferentes endógenas analizadas posiblemente sea mayor que la concentración de la prueba.

#### Tabla 11. Posibles sustancias endógenas interferentes

| Posibles sustancias interferentes (SI) | Concentración de la prueba |
|----------------------------------------|----------------------------|
| Bilirrubina no conjugada               | 150 mg/dl                  |
| Hemoglobina (humana) 🥣 🧋               | 2 g/dl                     |
| Triglicéridos                          | 3 g/dl                     |
|                                        |                            |

Manual de uso del kit therascreen EGFR Plasma RGQ PCR 12/2014

MARISOL MASINO BIOQUIMICA-M.N. 9483

138

Manual de uso del kit therascheen EGFR Plasma RGQ PCR 12/2014

#### Ensayo T790M

Los siguientes compuestos endógenos con las concentraciones indicadas en la tabla 11 resultaron tener un efecto >  $2 \times SD$  ( $\Delta Cr$  de 0,40) en el rendimiento del ensayo T790M:

Triglicéridos, diferencia de ΔCτ de 1,37

#### Ensayo de deleciones

Los siguientes compuestos endógenos con las concentraciones indicadas en la tabla 11 resultaron tener un efecto > 2 × SD ( $\Delta$ Cr de 0,71) en el rendimiento del ensayo de deleciones:

Hemoglobina, diferencia de ΔCτ de 0,80

#### Ensayo L858R

Los siguientes compuestos endógenos con las concentraciones indicadas en la tabla 11 resultaron tener un efecto > 2 × SD ( $\Delta C_T$  de 0,56) en el rendimiento del ensayo L858R:

- Bilirrubina, diferencia de △CT de 1,13
- Triglicéridos, diferencia de ΔCt de 1,53

#### Sustancias interferentes exógenas

Las posibles sustancias interferentes se añadieron a las muestras artificiales de plasma positivas para la mutación 3 × LOD. A continuación, las muestras se analizaron con el kit *therascreen* EGFR Plasma RGQ PCR. Las muestras que contenían posibles sustancias interferentes se compararon con las muestras artificiales de plasma positivas para la mutación 3 × LOD que no contenían ninguna sustancia interferente añadida. Cada sustancia interferente se analizó con 4 réplicas.

Se consideró que una diferencia de > 2x desviaciones estándar (tomada del estudio de la precisión) entre el valor de  $\Delta C_T$  del "análisis" y el valor de  $\Delta C_T$  del "control" (es decir, sin sustancia interferente) indicaba una posible interferencia. En estos casos, se proporciona la diferencia observada entre los valores de  $\Delta C_T$ .

Las concentraciones de pruebas que se muestran en la tabla 12 se seleccionaron a partir de los *requerimientos EP07-A2 del CLSI* y exceden la concentración terapéutica en todos los casos.

#### Tabla 12. Posibles sustancias exógenas interferentes

| Posibles sustancias interferentes (SI)       | Concentración de la prueba (µg/ml) |
|----------------------------------------------|------------------------------------|
| Hidrobromuro de citalopram                   | 0,75                               |
| Hemihidrato de hidrocloruro de<br>paroxetina | 1,14                               |
| Hidrocloruro de sertralina                   | 0,67                               |
| Hidrocloruro de fluoxetina                   | 3,87                               |
| Acetaminofeno                                | 200,7                              |
| K2 EDTA                                      | 3.600                              |

#### Ensayo T790M

Los siguientes compuestos exógenos con las concentraciones indicadas en la tabla 12 resultaron tener un efecto > 2 × SD ( $\Delta C_T$  de 0,40) en el rendimiento del ensayo T790M:

- Hidrobromuro de citalopram, diferencia de ΔC<sub>T</sub> de 0,52
- Hidrocloruro de sertralina, diferencia de ΔCt de 0,47
- Hidrocloruro de fluoxetina, diferencia de ΔCτ de 0,48

#### Ensayo de deleciones

Los siguientes compuestos exógenos con las concentraciones indicadas en la tabla 12 resultaron tener un efecto > 2 × SD ( $\Delta C_T$  de 0,71) en el rendimiento del ensayo de deleciones:

Fluoxetina, diferencia de ΔCT de 0,73

#### Ensayo L858R

Los siguientes compuestos exógenos con las concentraciones indicadas en la tabla 12 resultaron tener un efecto > 2 × SD ( $\Delta$ Cr de 0,56) en el rendimiento del ensayo L858R:

- Hidrobromuro de citalopram, diferencia de ΔCt de 0,72
- Hemihidrato de hidrocloruro de paroxetina, diferencia de ΔCτ de 0,92
- Hidrocloruro de sertralina, diferencia de ΔCτ de 0,82
- Hidrocloruro de fluoxetina, diferencia de ΔCτ de 0,98

Acetaminofeno, diferencia de  $\Delta C_T$  de 0,81

K2 EDTA, diferencia de  $\Delta C_{f}$  de 0,57

VASINO

H.N. 9483

ECNOLAB S.A.

39

MARISOL

BIOQUIMICA

#### Rendimiento clínico

El ensayo clínico NCT01203917 era un estudio abierto de fase IV y de grupo único para evaluar la eficacia y la seguridad/tolerabilidad del gefitinib como tratamiento primario en pacientes caucásicos en fase IIIA/B/IV positivos para la mutación de EGFR con NSCLC.

Se determinó la idoneidad de los pacientes para someterse al ensayo clínico NCT01203917 mediante la presencia de mutaciones sensibilizadas de EGFR. Se evaluó el estado de la mutación de EGFR de los pacientes con NSCLC a partir de un ensayo de pruebas clínicas (CTA) con ADN proveniente de muestras de plasma y tejido emparejadas. El estudio incluía un objetivo exploratorio de biomarcador previamente planeado para establecer si se podrían utilizar muestras de plasma para realizar el análisis de mutación en caso de que no existan muestras de tejido disponibles. Los resultados detectaron altas tasas de concordancia entre las muestras de plasma y tejido emparejadas, un 94,3%, con una especificidad del ensayo del 99,8% y una sensibilidad del 65,7%.<sup>1</sup>

Se llevaron a cabo pruebas retrospectivas de muestras de plasma obtenidas de pacientes sometidos al cribado del ensayo clínico NCT01203917 con el kit therascreen EGFR Plasma RGQ PCR. Se realizó un estudio puente para evaluar la concordancia del kit therascreen EGFR Plasma RGQ PCR con el CTA utilizado en la selección de los pacientes del ensayo clínico NCT01203917. Esto permitió demostrar la equivalencia entre el CTA y el kit therascreen EGFR Plasma RGQ PCR.

## Referencias

1. Douillard, J.Y., et al. (2014). First-line gefitinib in Caucasian EGFR mutation-positive NSCLC patients: a phase-IV, open-label, single-arm study. Br J Cancer 110(1), 55.

## Símbolos

TEC

41

42

Los símbolos siguientes pueden aparecer en el embalaje y las etiquetas: <u>Σ</u> Contiene suficientes reactivos para <N> pruebas <N> Fecha de caducidad Dispositivo médico para diagnóstico in vitro (VD Número de referencia REF Número de lote LOT Número de material MAT Componentes COMP Contenido CONT Número NUM Número mundial de artículo comercial GTIN Limitación de temperatura Fabricante O S Consultar las instrucciones de uso Ti Precaución MARISON MASINO BIOQUIMICA - M.N. 9483 OLAB S.A

Manual de uso del kit therascreen EGFR Plasma RGQ PCF

Manual de uso del kit therascreen EGFR Plasma RGQ PCR 12/2014

## Información de contacto

ي ور مسمور ا

Para recibir asistencia técnica y solicitar más información, visite nuestro Centro de servicio técnico en el sitio <u>www.qiagen.com/Support</u>, o bien póngase en contacto con uno de los departamentos del servicio técnico de QIAGEN o con los distribuidores locales (consulte la contraportada o visite <u>www.qiagen.com</u>).

## Apéndice A: detalles de mutación

DT. TECNOLAB S.A.

43

44

Se utilizan los identificadores (ID) COSMIC del catálogo de mutaciones somáticas del cáncer (Catalogue of Somatic Mutations in Cancer, <u>www.sanger.ac.uk/genetics/CGP/cosmic</u>).

#### Tabla 13. Lista de mutaciones e identificadores COSMIC

| Mutación    | Exón | Cambio de base                      | ID COSMIC |
|-------------|------|-------------------------------------|-----------|
| T790M       | 20   | 2369C>T                             | 6240      |
| L858R       | 21   | 2573T>G                             | 6224      |
| * · · · · · |      | 2235_2249del15                      | 6223      |
|             |      | 2235_2252>AAT (complejo)            | 13551     |
|             |      | 2236_2253del18                      | 12728     |
|             |      | 2237_2251del15                      | 12678     |
|             |      | 2237_2254del18                      | 12367     |
|             |      | 2237_2255>T (complejo)              | 12384     |
|             |      | 2236_2250del15                      | 6225      |
|             |      | 2238_2255del18                      | 6220      |
|             |      | 2238_2248>GC (complejo)             | 12422     |
| Deleciones  | 19   | 2238_2252>GCA (complejo)            | 12419     |
|             |      | 2239_2247del9                       | 6218      |
|             |      | 2239_2253del15                      | 6254      |
|             |      | 2239_2256del18                      | 6255      |
|             |      | 2239_2248TTAAGAGAAG>C<br>(complejo) | 12382     |
|             |      | 2239_2258>CA (complejo)             | 12387     |
|             |      | 2240_2251del12                      | 6210      |
|             |      | 2240_2257del18                      | 12370     |
|             |      | 2240_2254del15                      | 12369     |
| #2-         |      | 2239_2251>C (complejo)              | 12383     |

Manual de uso del kit therascreen EGFR Plasma RGQ PCR 12/2014

| Producto                                       | Contenido                                                                                                    | Referencia |
|------------------------------------------------|----------------------------------------------------------------------------------------------------|------------|
| therascreen EGFR<br>Plasma RGQ PCR Kit<br>(24) | Para 24 reacciones: 1 ensayo de<br>control, 7 ensayos de mutaciones,<br>control positivo, enzima <i>Taq</i> ADN<br>polimerasa                                                                                                    | 870311     |
| Rotor-Gene Q y acceso                          | prios                                                                                                    |            |
| Rotor-Gene Q MDx<br>5plex HRM System           | Termociclador para PCR en tiempo real<br>y analizador de melting de alta<br>resolución (HRM) con 5 canales (verde,<br>amarillo, naranja, rojo y carmesí) más<br>un canal HRM, ordenador portátil,<br>software, accesorios, 1 año de garantía<br>en piezas y mano de obra, instalación y<br>formación no incluidas | 9002033    |
| Rotor-Gene Q MDx<br>Splex HRM Platform         | Termociclador para PCR en tiempo real<br>y analizador de melting de alta<br>resolución (HRM) con 5 canales (verde,<br>amarillo, naranja, rojo y carmesí) más<br>un canal HRM, ordenador portátil,<br>software, accesorios, 1 año de garantía<br>en piezas y mano de obra, instalación y<br>formación              | 9002032    |
| Rotor-Gene Q 5plex<br>HRM System               | Termociclador para PCR en tiempo real<br>y analizador de melting de alta<br>resolución (HRM) con 5 canales (verde,<br>amarillo, naranja, rojo y carmesí) más<br>un canal HRM, ordenador portátil,<br>software, accesorios, 1 año de garantía<br>en piezas y mano de obra, instalación y<br>formación no incluidas | 9001650    |

**.**,

.

| Producto                               | Contenido                                                                                                    | Referencia |
|----------------------------------------|----------------------------------------------------------------------------------------------------|------------|
| Rotor-Gene Q 5plex<br>HRM Platform     | Termociclador para PCR en tiempo real<br>y analizador de melting de alta<br>resolución (HRM) con 5 canales (verde,<br>amarillo, naranja, rojo y carmesí) más<br>un canal HRM, ordenador portátil,<br>software, accesorios, 1 año de garantía<br>en piezas y mano de obra, instalación y<br>formación | 9001580    |
| Loading Block<br>72 × 0.1 ml Tubes     | Bloque de aluminio para la<br>configuración de reacción manual con<br>pipeta de un solo canal en tubos de<br>72 × 0,1 ml                                                                                                    | 9018901    |
| Strip Tubes and<br>Caps, 0.1 ml (250)  | 250 tiras de 4 tubos y tapones para<br>1.000 reacciones                                                                                                    | 981103     |
| Strip Tubes and<br>Caps, 0.1 ml (2500) | 10 × 250 tiras de 4 tubos y tapones<br>para 10.000 reacciones                                                                                                    | 981106     |
| Productos relacionado:                 | 5                                                                                                    |            |
| QIAamp Circulating<br>Nucleic Acid Kit | Para 50 extracciones: columnas<br>QlAamp Mini, extensor de tubos<br>(20 ml), proteinasa K de QlAGEN,<br>ARN transportador, tampones,<br>VacConnectors y tubos de recogida<br>(1,5 ml y 2 ml)                                                                                                    | 55114      |

5

0

**O** 

G

- -

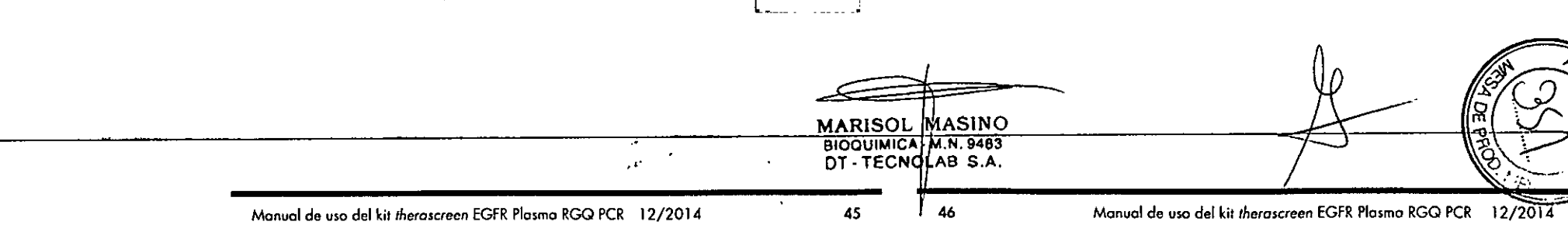

Marcas comerciales QIAGEN®, merascreen®, Rotor-Gene®, Pyro®, ARMS®, Scorpions®, Taq® (Grupo QIAGEN); (RESSA® (Grupo AstroZeneco).

#### Acuerdo de licencia limitada poro el kit theroscroen EGFR Plasma RGQ PCR

La utilización de este producto implica por parte de cualquier comprador o usuario del producto la aceptación de los siguientes términos.

- 1. El producto debe utilizarse exclusivamente de acuerdo can los protocolos proporcionados can el praducto y este manual de uso, así como can los componentes contenidos en el kil. QIAGEN no ofrece licencia alguno bajo ninguno de uso propiedades intelectuales para utilizar o incurporen los componentes to acomponentes no natoria kis con los natorias en alto kis to como componentes no incluidos en los natorias componentes no incluidos en los natorias componentes no incluidos en los natorias componentes acomponentes autoris kis como componentes no incluidos en los natorias de los protocolos proporcionados con el producto, este manual de uso y atras protocolos disponibles en wave, ajagen com Algunos de estas protocolos adjuintos los discondos por usuarios de QIAGEN no ha prabado ni aplimizado estos protocolos en prafondado. Por ello, QIAGEN no los garantiza ni aregura que na infrinja los derechos de terceros.
- 2. Aparte de las licencias expresamente especificadas, QIAGEN no garantiza que estos kits ni su(s) uso(s) no infrinjan los derechos de terceros
- 3. Este kit y sus componentes tienen licencia para un solo uso y no se pueden reutilizar, reacondicionar ni revender.
- 4 QIAGEN renuncia específicamente o cualquier otra licencia, explícita o implícito, distinta de los licencias expresamente específicadas.
- 5. El comprador y el usuario de los kits oceptan no reolizar ni permitir a otros realizar ningún paso que puedo conducir a acciones prohibidos en las especificaciones anteriores o que puedo facilitados GIAGEN se reservo el derecho de amprender acciones legales ante cualquier ribunal para el cumplimiento de las prohibiciones especificados en este Acuerdo de licencia limitoda, y recuperará todos los gastos derivados de la investigación y de los castes del juicio, incluidos los nararias de abagacio, en cualquier occión emprendida para hacer cumplimienta de licencia limitada, y recuperará todos los gastos derivados de la investigación y de los castes del juicio, incluidos los hanorarias de abagacio, en cualquier occión emprendida para hacer cumplir este Acuerda de licencia limitada o realizar occión emprendida para hacer cumplir este Acuerda de licencia limitada o resulta y con sus companentes.

Para obtener los términos actualizados de la licencia, visite <u>www.giogen.com</u>.

Dic-14 HB-1898 © 2014 QIAGEN Reservados todos las derechos.

www.qiagen.com

Australia = techservice-au@qiagen.com

Austria = techservice-at@qiagen.com

Belgium = techservice-bnl@giagen.com

Brazil = suportetecnico.brasil@qiagen.com

China = techservice-cn@giogen.com

Denmark = techservice-nordic@giagen.com

Finland # techservice-nordic@qiagen.com

France # techservice-fr@giagen.com

Germany = techservice-de@qiagen.com

Hong Kong # techservice-hk@qiagen.com

India = techservice-india@qiagen.com

Ireland # techservice-uk@qiagen.com

Italy = techservice-it@qiogen.com

Japan = techservice-jp@qiagen.com

Korea (South) = techservice-kr@qiagen.com

Luxembourg = techservice-bnl@qiagen.com

Mexico = techservice-mx@qiagen.com

The Netherlands = techservice-bal@qiagen.com

Norway \* techservice-nordic@giagen.com

Singapore # techservice-sg@qiagen.com

Sweden # techservice-nardic@giagen.com

Switzerland < techservice-ch@qiagen.com

UK = techservice-uk@giogen.com MARISOL MASINO BIOQUIM CA-M.N. 9483 DT - TEONOLAB S.A.

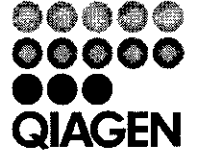

109023455 148049667 12/2014

# Sample & Assay Technologies

-

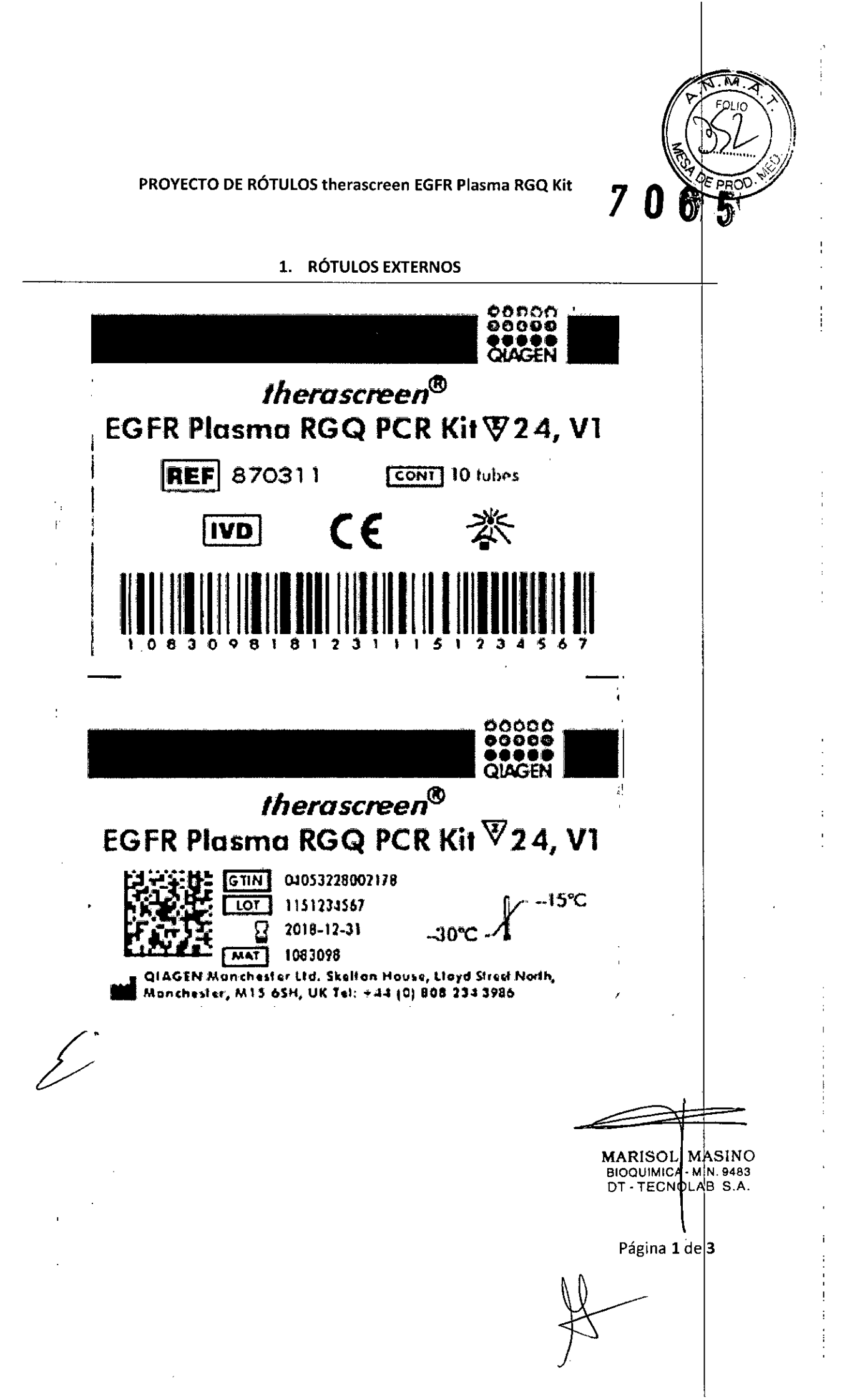

# 7065

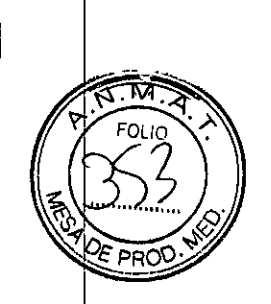

| the                          | rascreen <sup>®.</sup>   |                    |
|------------------------------|--------------------------|--------------------|
| EGFR Plasma R                | GQ PCR Kity              | 724, VI            |
| COMP                         | NUM X CONT               | MAI                |
| EGFR Control<br>Reaction Mix | 2 x 600 µl               | 1073405            |
| EGFR T790M<br>Reaction Mix   | 1 x⊧600 μl               | 1073407            |
| EGFR Del.<br>Reaction Mix    | 1 x 600 µl               | <u>107341</u> 0    |
| EGFR L858R<br>Reaction Mix   | 1 x 600 µl               | 1073413            |
| EGFR<br>Positive Control     | 1 x 300 µl               | 1073428            |
| <i>Taq</i><br>DNA Polymerase | 2 x ∞80 µl               | 1075058            |
| Water for NTC<br>Water for   | 1 x 1.9 ml<br>1 x 1.9 ml | 1067627<br>1067630 |
| sample dilution              |                          |                    |

## Para uso Diagnóstico In Vitro

**IMPORTADOR:** TECNOLAB S.A. Estomba Nº 964 - c1427cco. C.A.B.A. Teléfono: 54-11- 4-555-0010.

DIRECTOR TÉCNICO: Bioq. Marisol Masino (M.N. 9483).

**ORIGEN DE ELABORACIÓN:** QIAGEN Manchester Ltd, Skelton House, Lloyd Street North, Manchester, M15 6SH, Reino Unido.

AUTORIZADO POR EL MINISTERIO DE SALUD – A.N.M.A.T.

CERTIFICADO N°: DISPOSICIÓN N°:

MARISOL MASINO BIOQUIMICA, M.N. 9483 DT - TECNOLAB S.A.

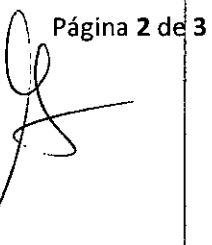

ŗ

7065 FOHO PF 2. RÓTULOS EXTERNOS EGFR T790M EGFR Control **Reaction Mix** 1073407 MAT 1073405 **Reaction Mix** 600 µl LOT XXXXXXX 600 µl [10] XXXXXXX <sub>[/∕</sub> –15°C ~-15°C 2012-12-31 2012-12-31 MAT -30°C--30°C-7 0000 QUAGEN CLACEN **QIAGEN Manchester Ltd. QIAGEN** Manchester Ltd. EGFR L858R **EGFR Deletions** MAT 1073413 **Reaction Mix** MAT 1073410 **Reaction Mix** XXXXXXXXX TOJ الإ 006 600 µl [07] XXXXXXXXX -15°C 1/--15℃ 2012-12-31 2012-12-31 -30°C-1 -30°C-1 CAGEN I CLAGEN QIAGEN Monchester Ltd. **QIAGEN Manchester Ltd.** EGFR Taq 1073428 MAT 1075058 Positive Control **DNA** Polymerase 300 µi (07) XXXXXXXXX 80 µl [107] XXXXXXXXX - • 15°C -15°C 2014-12-31 2012-12-31 00000 -30°C-1 -30°C-1 QUACEN à QIAGEN | QIAGEN GmbH Hilden **QIAGEN** Munchester Ltd. Water for NTC Water for sample 1.9 ml dilution <u>0000 1.9 ml</u> -15°C 1067 2012-12-31 2012-12-31 15°C .25℃-A QIAGEN .25℃-⁄ XXXXXXXXXX TOJ MARISOL MASINO BIOQUIMICA- M.N. 9483 DT - TECHOLAB S.A. XXXXXXXXXXX TOJ Página 3 d¥ 3

i

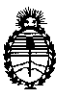

Ministerio de Salud Secretaría de Políticas, Regulación e Institutos A.N. M. A.T

## <u>CERTIFICADO DE AUTORIZACIÓN DE VENTA DE</u> <u>PRODUCTOS PARA DIAGNOSTICO DE USO IN VITRO</u>

Expediente nº 1-47-3110-1177/16-1 Se autoriza a la firma TECNOLAB S.A. a importar y comercializar los Productos para diagnóstico de uso in vitro denominados 1) therascreen EGFR RGQ PCR kit versión 2 (V2) / ENSAYO DISEÑADO PARA LA DETECCIÓN DE 29 MUTACIONES SOMÁTICAS EN EL GEN EGFR (receptor del factor de crecimiento epidérmico), MEDIANTE LA REACCIÓN EN CADENA DE LA POLIMERASA (PCR) EN EL INSTRUMENTO Rotor-Gene Q JUNTO AL SOFTWARE therascreen EGRF CE Assay Package, A PARTIR DE MUESTRAS DE ADN OBTENIDAS DE TEJIDO DE CANCER DE PULMÓN NO MICRICÍTICO (NSCLC) FIJADO EN FORMALINA E INCLUIDO EN PARAFINA (FFPE); 2) therascreen EGFR Plasma RGQ PCR/ ENSAYO DISEÑADO PARA LA DETECCIÓN DE DELECIONES DEL EXÓN 19 Y SUSTITUCIONE\$ EN LOS EXONES 20 Y 21 EN EL GEN EGFR, COMO AYUDA EN LA IDENTIFICACIÓN DE PACIENTES CON CANCER DE PULMÓN NO MICRICÍTICO (NSCLC), CUANDO NO ES POSIBLE REALIZAR LA EVALUACIÓN CON UNA MUESTRA DE TEJIDO, MEDIANTE LA REACCIÓN EN CADENA DE LA POLIMERASA (PCR) EN EL INSTRUMENTO Rotor-Gene Q.-----PRESENTACIÓN: 1) y 2) ENVASES POR 24 DETERMINACIONES, CONTENIENDO

| :                       | 1) therascreen EGFR RGQ PCR kit versión 2 | 2) therascreen EGFR Plasma RGQ PCR |
|-------------------------|-------------------------------------------|------------------------------------|
| Control<br>Reaction Mix | 2 viales x 600 µl                         | 2 viales x 600 µl                  |
| T790M<br>Reaction Mix   | 600 µl                                    | 600 µl                             |

1

Ê

| Deletions<br>Reaction mix                                   | 600 µI           | الر 600          |
|-------------------------------------------------------------|------------------|------------------|
| L858R<br>Reaction Mix                                       | 600 µl           | الر 600          |
| L861Q<br>Reaction Mix                                       | 600 µl           |                  |
| G719X<br>Reaction Mix                                       | 600 µl           |                  |
| S768I Reaction<br>Mix                                       | 600 µl           |                  |
| Insertions<br>Reaction Mix                                  | 600 µl           |                  |
| EGFR Positive<br>Control                                    | 300 μl           | 300 µl           |
| Taq DNA<br>Polymerase                                       | 2 viales x 80 µl | 2 viales x 80 µl |
| Agua exenta<br>de nucleasas<br>para el control<br>sin molde | 1, 9 ml          | 1, 9 ml          |
| Agua exenta<br>de nucleasas<br>para la dilución             | 1, 9 ml          | 1, 9 ml          |

Vida útil: 1) SEIS (6) meses desde la fecha de elaboración conservado entre -15 y -30 °C; 2) DOCE (12) meses desde la fecha de elaboración conservado entre -15 y -30 °C. Se le asigna la categoría: venta a Laboratorios de análisis clínicos por hallarse en las condiciones establecidas en la Ley N° 16.463 y Resolución Ministerial N° 145/98. Lugar de elaboración: 1) y 2) QIAGEN GmbH, QIAGEN Strasse 1, 40724 Hilden, (ALEMANIA) para QIAGEN Manchester Ltd, Skelton House, Lloyd Street North, Manchester, M15 6SH (REINO UNIDO) . En las etiquetas de los envases, anuncios y prospectos deberá constar PRODUCTO PARA DIAGNOSTICO USO IN VITRO AUTORIZADO POR LA ADMINISTRACIÓN NACIONAL DE MEDICAMENTOS, ALIMENTOS Y TECNOLOGIA MEDICA. Certificado n° 00084550

2

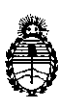

Ministerio de Salud Secretaría de Políticas, Regulación e Institutos A.N. M. A.T

//.. ADMINISTRACIÓN NACIONAL DE MEDICAMENTOS, ALIMENTOS Y TECNOLOGIA MEDICA Buenos Aires, 3 0 JUN 2016 Firma y sello Dr. ROBERTO LEDE Subadministrador Nacional A.N.M.A.T. 3